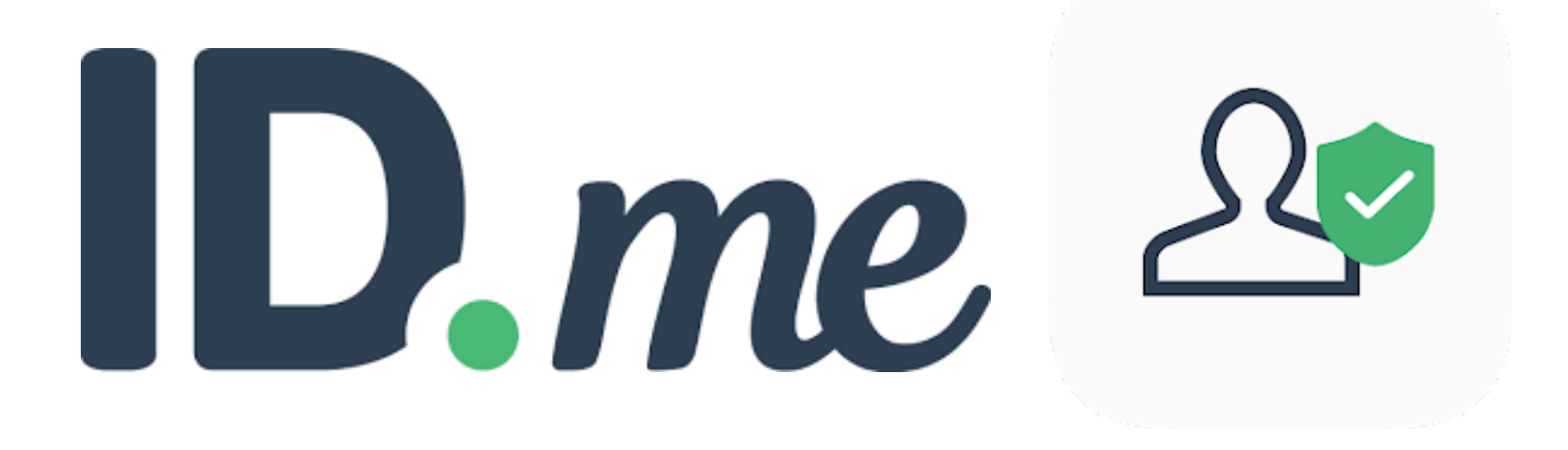

# H2H Digital Rx EPCS Capability Enrollment Guide for Identity Proofing & Dual Factor Authentication User Manual

Version: 3.3 | Last Updated: 12th DEC 2024

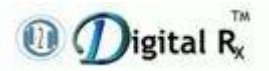

## **Table of Contents**

| 1. How to Enroll with ID.me                                                             | 3  |
|-----------------------------------------------------------------------------------------|----|
| 1.1 ID.me Sign-in                                                                       | 4  |
| 1.2 ID.me Sign-up                                                                       | 5  |
| 1.3 Password Reset                                                                      | 7  |
| 1.4 Options to Set-Up Two-Factor Authentication                                         | 14 |
| 1.5 Download the ID.me Authenticator App                                                | 15 |
| 1.5.1 Text Message Method                                                               | 15 |
| 1.5.2 Email Method                                                                      |    |
| 1.6 Multi-factor Authentication (MFA)                                                   | 17 |
| 1.6.1 Push Notification                                                                 |    |
| 1.6.2 Code Generator                                                                    |    |
| 1.7 Verification Methods                                                                | 25 |
| 1.7.1 Upload Photos of your License or State ID                                         | 25 |
| [A] Upload Video Selfie Through Desktop/Laptop Webcam.                                  | 27 |
| [B] Upload Video Selfie Through Mobile                                                  | 29 |
| 1.7.2 Upload a Photo of your Passport                                                   |    |
| 1.7.3 Upload Photos of your Passport Card                                               |    |
| 1.8 Confirmation Link                                                                   |    |
| 1.9 Verify Medical IDs                                                                  |    |
| 1.10 Customizable Identity Verification Email                                           | 51 |
| 1.11 Delete My Selfie                                                                   | 53 |
| 1.12 ID.me Trusted Referee video call                                                   | 57 |
| 2. How ID.me Code Generator Works with H2H Digital Rx During e-<br>Prescribing Workflow |    |
| 2.1 Login the Application                                                               |    |
| 2.2 RxPad with Control Substance Drug                                                   |    |
| 0                                                                                       |    |

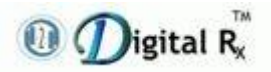

| 2.3 EPCS Prescription Queue                                                                 | 70          |
|---------------------------------------------------------------------------------------------|-------------|
| 2.4 EPCS Alert for Two Factor Authentication                                                | 70          |
| 2.5 Two Factor Authentication                                                               | 71          |
| 3. How ID.me Push Notification Works with H2H Digital Rx During e-<br>Prescribing Workflow  | . 72        |
| 3.1 Login the Application                                                                   | 72          |
| 3.2 RxPad with Control Substance Drug                                                       | 73          |
| 3.3 EPCS Prescription Queue                                                                 | .76         |
| 3.4 EPCS Alert for Two Factor Authentication                                                | .76         |
| 3.5 Two Factor Authentication                                                               | . 77        |
| 4. Switching Dual Factor Authentication Between Push Notification and Co<br>Generator Modes | ode<br>. 80 |
| 4.1 Code Generator                                                                          | 84          |
| 4.2 Push Notification                                                                       | 87          |
| 5. Process to Follow if Prescriber is Already Registered with ID.me to Get                  |             |
| that Registration Synced with H2H                                                           | 90          |

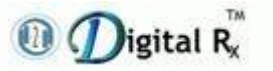

# **1. How to Enroll with ID.me**

- Prerequisites
- Personal Email address & Mobile phone number.
- Social Security Number (SSN), National Provider Identification number (NPI) & Drug Enforcement Administration certification number (DEA number) Note: The user will be asked to indicate each DEA schedule that you are certified to prescribe.
- State driver's license, other State issued photo ID, Passport, or Passport card for ID proofing.
- An Android or IOS (Apple) smartphone with Internet & camera to download mobile app & scan QR code.
- Decide whether you want to verify your identity when prescribing by
  - 1. Clicking on a push notification on your smartphone

-0r-

2. Typing a six-digit code displayed on your smartphone into ID.me complete your sign-in screen

If you want to

- Click on push notifications, click the URL below in the email that has been sent to your smartphone or desktop computer (so the user can download ID.me app with his phone later).
- Type six-digit codes, click the URL below in the email, that has been sent to your laptop or desktop computer (so the user can scan the QR code displayed with your phone later).

**Step1:** Click the link, https://h2hdigitalrx.com/enrollment.html that we send in our email communication.

**Step 2:** Link will be directed to a Hosted Landing Page (HLP) which has prerequisite Info required for enrollment process, link to step-by-step enrollment guide, and a clickable button "Verify with ID.me" which will direct to ID.me Sign In page.

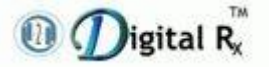

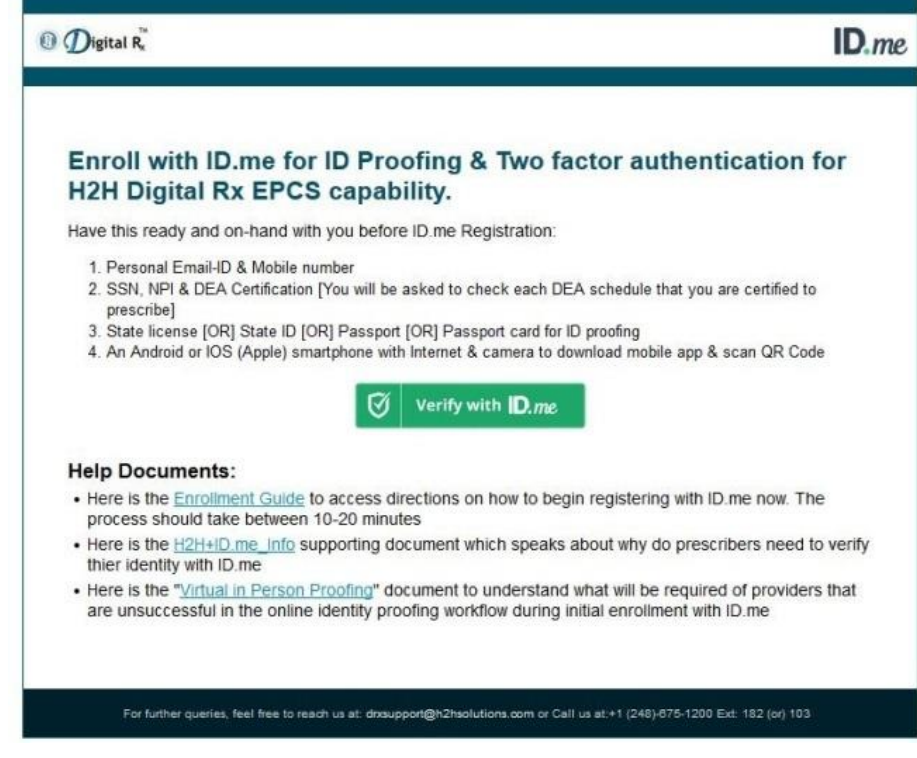

Figure 1: Hosted Landing Page with prerequisite info and button to "Verify with ID.me"

## 1.1 ID.me Sign-in

• ID.me sign-in screen appears, please click the "sign up for an account" link as shown in the screenshot.

| signin        | orsig                                                     | n up for an accou |
|---------------|-----------------------------------------------------------|-------------------|
|               |                                                           |                   |
| 1             |                                                           |                   |
| <u></u>       |                                                           |                   |
| Password      |                                                           |                   |
| Enter your po | bioverid                                                  |                   |
|               |                                                           |                   |
|               |                                                           |                   |
|               | Sign in                                                   |                   |
|               | Sign in                                                   |                   |
|               | Sign in<br>Earget Password<br>Or sign in with             |                   |
|               | Sign in<br>Earpat Password<br>Or sign in with             |                   |
| f Facebook    | Sign in<br>Earget Password<br>Or sign in with<br>G Coogle | in Linkodin       |

Figure 2: Sign In screen of ID.me

• Select an option to sign-in for ID.me account.

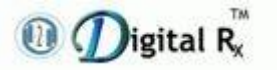

• The user can either sign-up with existing social account credentials (or) create a new account.

| ← Go back  |                    |                    |
|------------|--------------------|--------------------|
| Sign In    | or <u>sig</u>      | n up for an accoun |
| Choose     | from the following | ng options         |
| f Facebook | G Google           | in LinkedIn        |
|            | Or sign in with    |                    |
|            | ID.me              |                    |

Figure 3: Sign up for an account screen

# 1.2 ID.me Sign-up

• Sign-up by entering email address, password, and confirm the password in the sign-up screen.

| or sig             | n into your account                                            |
|--------------------|----------------------------------------------------------------|
|                    |                                                                |
|                    |                                                                |
|                    |                                                                |
| ord                |                                                                |
|                    |                                                                |
| sword .            |                                                                |
| torms of some free | a and talkansu policy.                                         |
| to ID.me offers    | and discounts                                                  |
|                    |                                                                |
| Sign up            |                                                                |
| Dr sign in with    |                                                                |
|                    |                                                                |
|                    | ord<br>sword<br>torms of service<br>to Dune offers<br>Sign up. |

Figure 4: Sign up screen and fields to enter

• "Confirm your email address screen" appears. Please do not close this

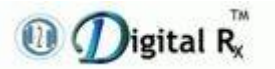

screen.

- An email will be sent to the email address used to sign up for ID.me with a link that the user must click to confirm his email.
- Navigate to his email inbox in a new tab or web browser window, find the confirmation email and click the link.

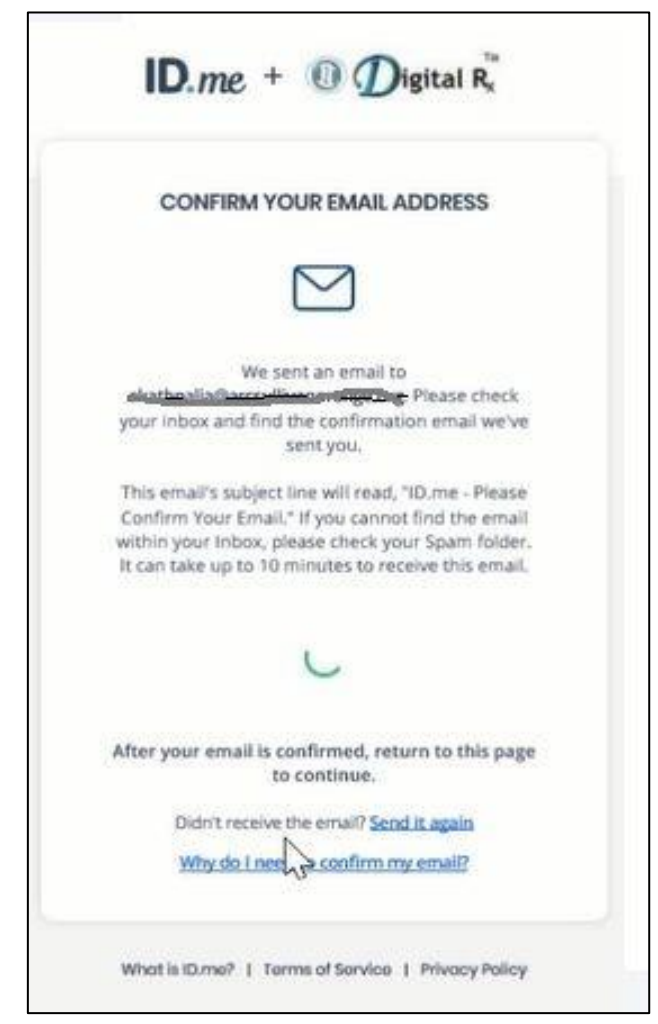

Figure 5: Confirm your email address screen

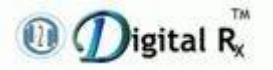

# **1.3 Password Reset**

• If a user needs to reset their password, click the "**Forgot password**" hyperlink.

| Sign in to ID.me                                |
|-------------------------------------------------|
| New to ID.me?<br><u>Create an ID.me account</u> |
| Email                                           |
| Enter your email                                |
| Password                                        |
| Enter your password                             |
|                                                 |
| Sign in to ID.me                                |
| Forgot password                                 |
| Or sign in with                                 |
| 🛉 Facebook 🧯 Apple 🔓 Google                     |
| View more options >                             |
|                                                 |

Figure 6

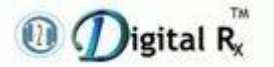

- Enter the registered email address to get **Reset Password** link and **six-digit code**.
- Click on the **Continue** button.

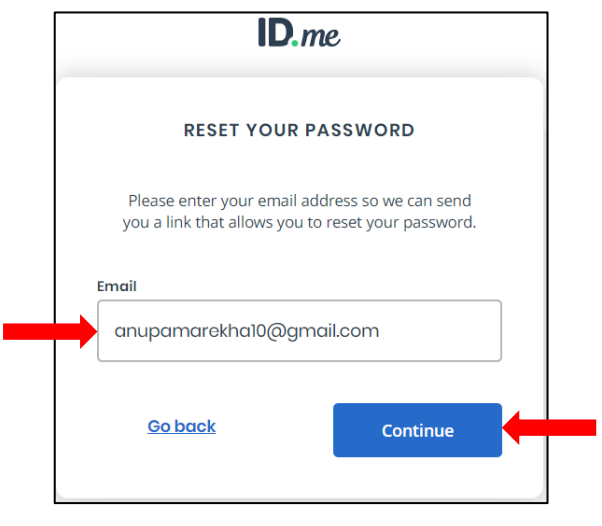

Figure 7

• **"Your password reset link**" email will be sent to the user registered email address.

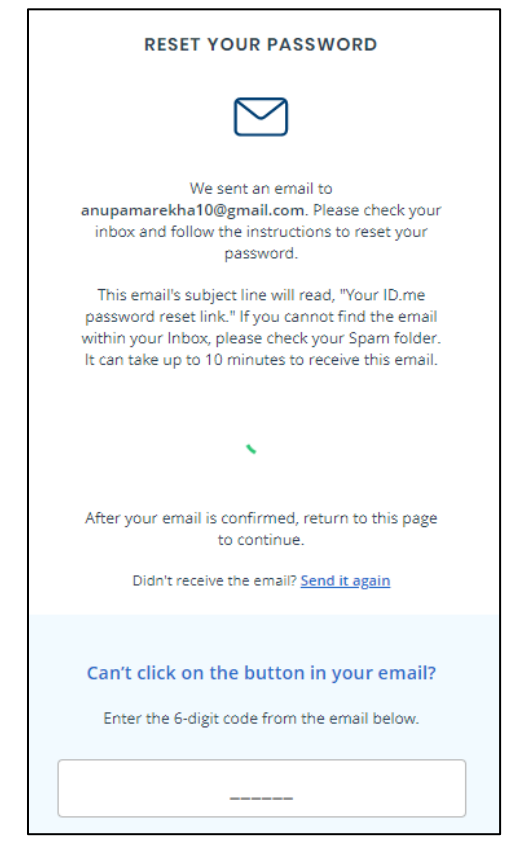

Figure 8

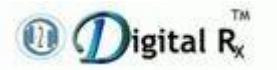

- The user will receive an email with **Reset password** link and **six-digit code**.
- This email presents the user with two options:
  - A) Reset Your Password (Clickable link)
  - B) Enter a six-digit code

| ID.me                                                                     |
|---------------------------------------------------------------------------|
| $\bigcirc$                                                                |
| Reset Your Password                                                       |
| Please click the link below to reset your password.                       |
| Reset your password                                                       |
| Please note: This link will expire in 15 minutes.                         |
| Can't click the button in this email?                                     |
| Copy this code and enter it in your browser to complete the confirmation. |
| 231991                                                                    |
| Figure 9                                                                  |

A) If the user selects Clickable link "Reset your Password".

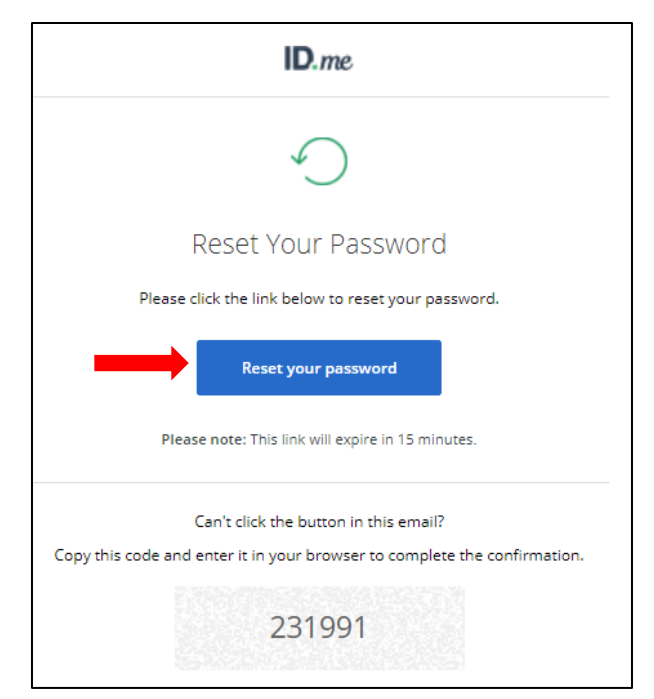

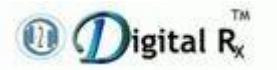

Figure 10

password and

- Enter New confirm new password.
- Click on **Continue** button.

| ID.me                                              | ID.me                                              |
|----------------------------------------------------|----------------------------------------------------|
| RESET YOUR PASSWORD                                | RESET YOUR PASSWORD                                |
| New password                                       | New password                                       |
|                                                    |                                                    |
| Confirm new password                               | Confirm new password                               |
|                                                    |                                                    |
|                                                    |                                                    |
| Continue                                           | Continue                                           |
|                                                    |                                                    |
| What is ID.me?   Terms of Service   Privacy Policy | What is ID.me?   Terms of Service   Privacy Policy |
| Figure 11                                          | Figure 12                                          |

• The user will get success screen and instructions to "return to the other window or tab."

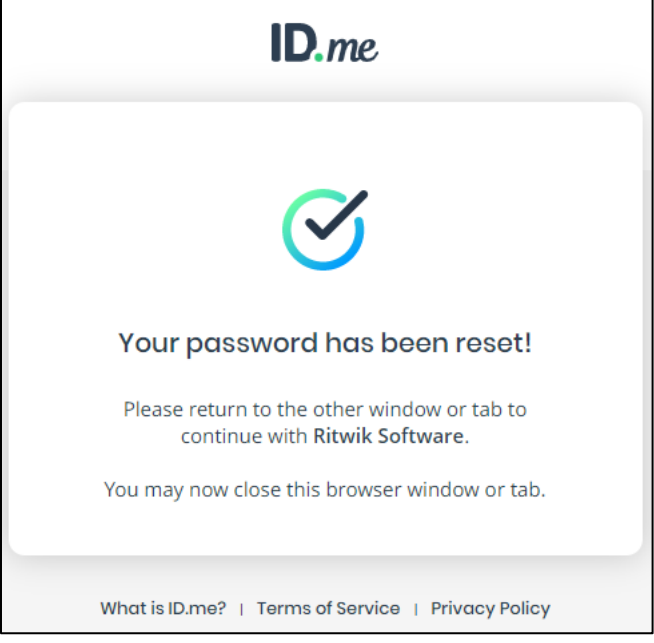

Figure 13

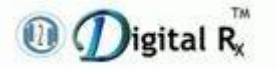

- After resetting their password, the user should go back to the ID.me log in screen.
- Now, the user can login with new password.

| Sign in to ID.me                         |
|------------------------------------------|
| New to ID.me?<br>Create an ID.me account |
| Your password has been reset!            |
| Email<br>Enter your email                |
| Password Enter your password             |
| Sign in to ID.me                         |
| Forgot password<br>Or sign in with       |
| 🛉 Facebook 🔹 Apple 🕞 Google              |
| View more options >                      |
|                                          |

Figure 14

B) If the user selects six-digit code

| ID.me                                                                     |
|---------------------------------------------------------------------------|
| $\bigcirc$                                                                |
| Reset Your Password                                                       |
| Please click the link below to reset your password.                       |
| Reset your password                                                       |
| Please note: This link will expire in 15 minutes.                         |
| Can't click the button in this email?                                     |
| Copy this code and enter it in your browser to complete the confirmation. |
| 231991                                                                    |
|                                                                           |

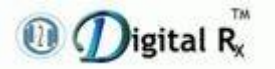

- Enter the six-digit code.
- Click on the **Continue** button.

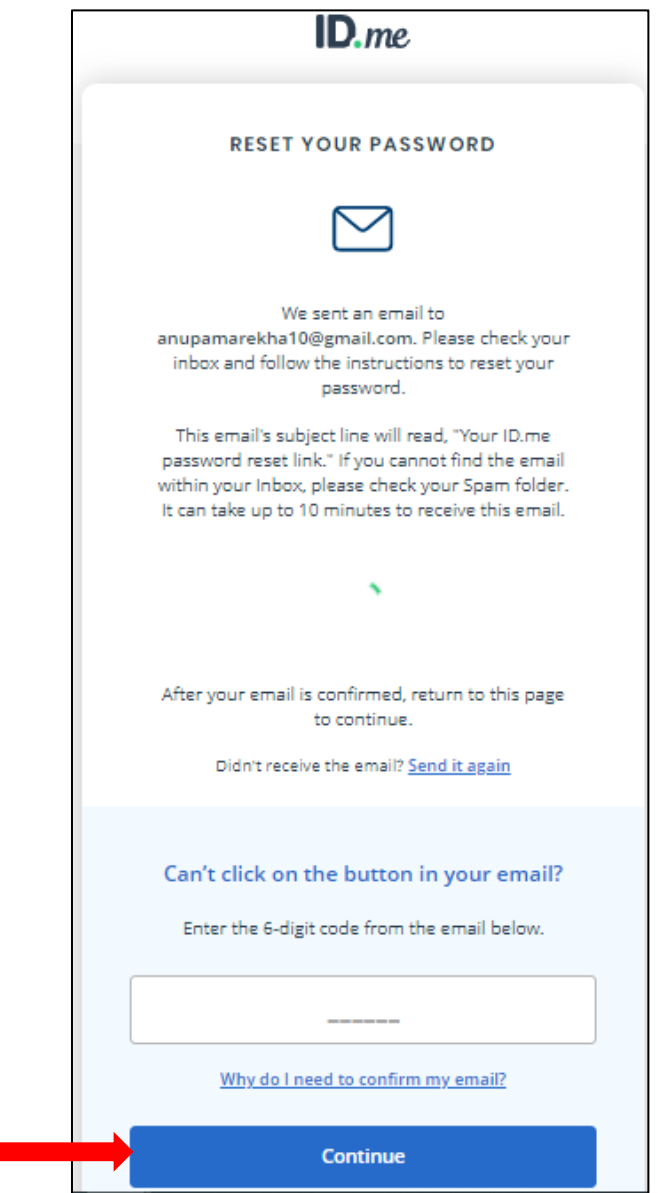

Figure 16

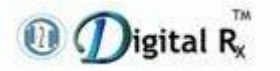

- Enter **New password** and **confirm new password**.
- Click on **Continue** button.

| ID.me                                              | ID.me                                              |
|----------------------------------------------------|----------------------------------------------------|
| RESET YOUR PASSWORD                                | RESET YOUR PASSWORD                                |
| New password                                       | New password                                       |
|                                                    |                                                    |
| Confirm new password                               | Confirm new password                               |
|                                                    |                                                    |
| Continue                                           | Continue                                           |
| What is ID.me?   Terms of Service   Privacy Policy | What is ID.me?   Terms of Service   Privacy Policy |
| Figure 17                                          |                                                    |

• After resetting their password, this update will automatically send users back to the ID.me log in screen.

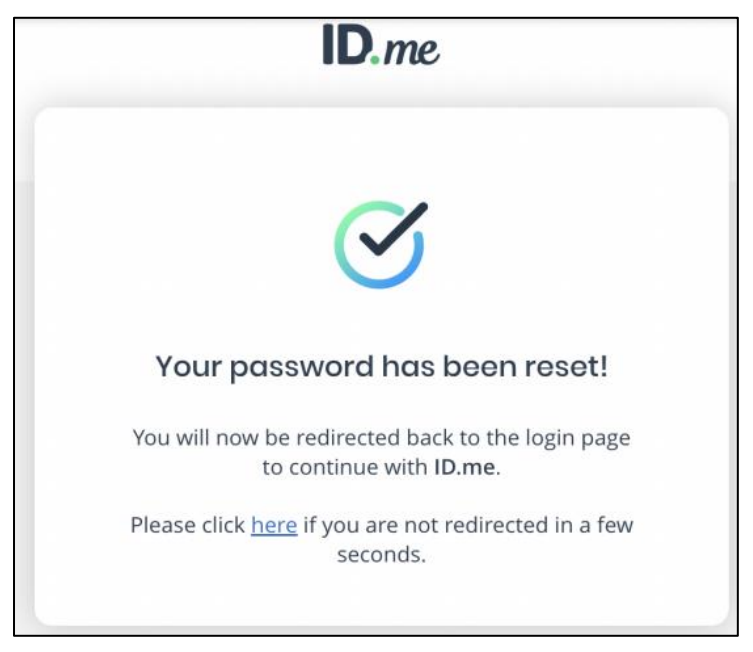

Figure 19

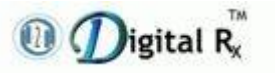

## **1.4 Options to Set-Up Two-Factor Authentication**

- "SECURE YOUR ACCOUNT" is the screen that appears after the user clicks the confirmation link.
- This screen will display two options to set-up two-factor authentication: [A] Push Notification

[B] Code Generator App

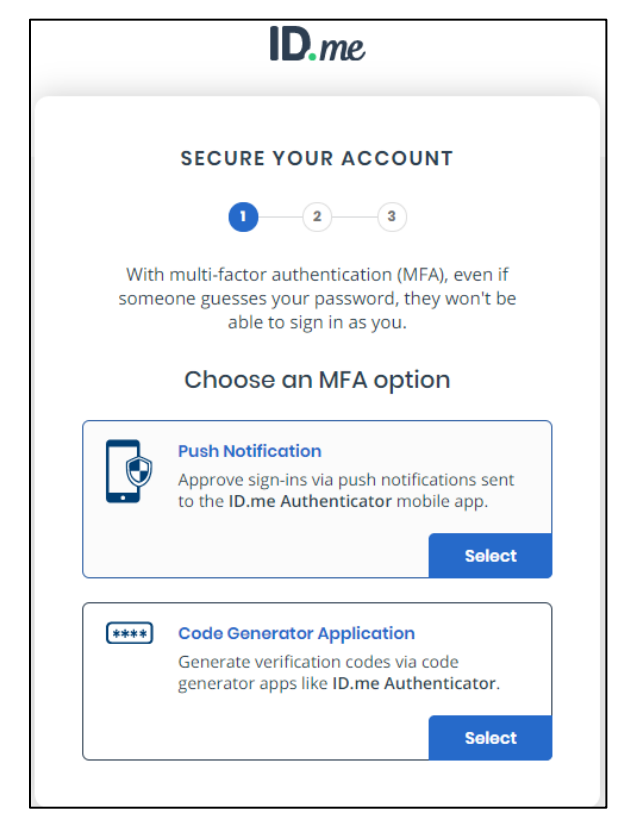

Figure 20: Secure your account screen with options available to set-up two factor authentication

#### Note:

**Push Notification**: By enrolling in this method, the user will receive a "**push notification**" at ID.me Authenticator app (at mobile) that the user can tap-to-approve sign-ins, without needing to enter the otherwise necessary six-digit authorization code - time saver.

**Code generator**: Generates a six-digit numeric code at ID.me Authenticator app (at mobile) that the user needs to enter in as part of two-factor authentication.

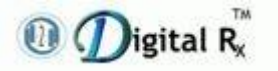

## **1.5 Download the ID.me Authenticator App**

- "SECURE YOUR ACCOUNT" screen appears: There are two methods, user can use to download the ID.me Authenticator App:
  - [1.5.1] Text Message Method
  - [1.5.2] Email Method

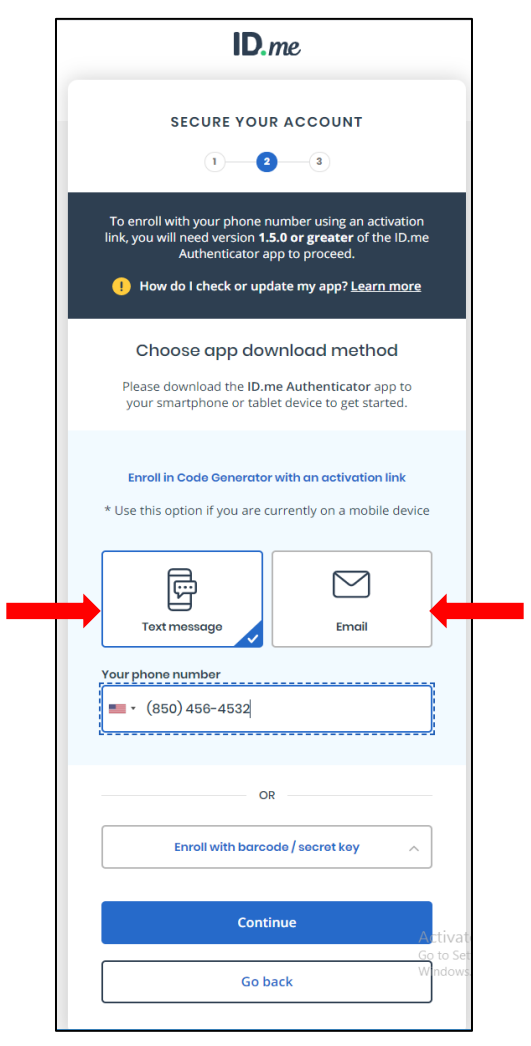

Figure 21: Secure your account screen with download mobile app methods

**Note**: To go with Push Notification, the user must download the ID.me Authenticator App over mobile/iPad device.

### **1.5.1 Text Message Method**

• If the user selects Text Message method: Enter mobile phone number and receive a text message that includes a link to App Store.

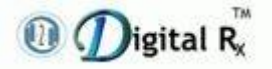

# Enrollment Guide for Identity Proofing & Dual Factor Authentication

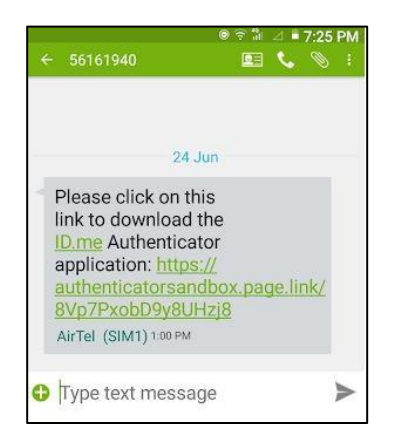

Figure 22: Screen-print taken from mobile device with download mobile app method

### 1.5.2 Email Method

• If the user selects Email method: The user would need to open email on his phone to access the App Store.

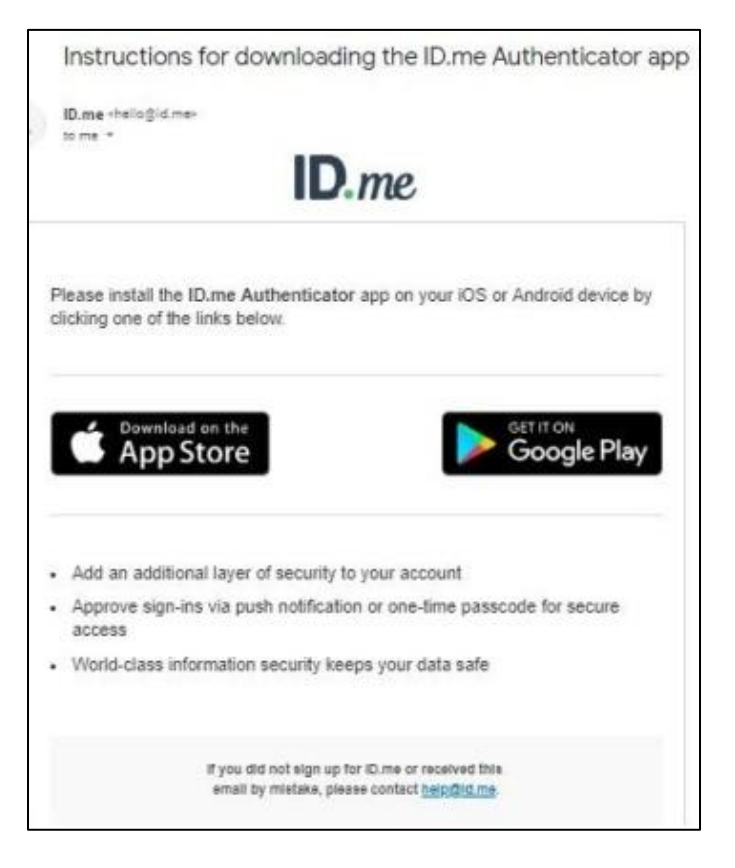

 $\label{eq:Figure 23: Screen-print taken from email with download mobile app method$ 

• The user can download the ID.me Authenticator app from the App Store/Google Play.

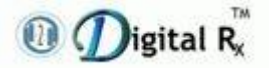

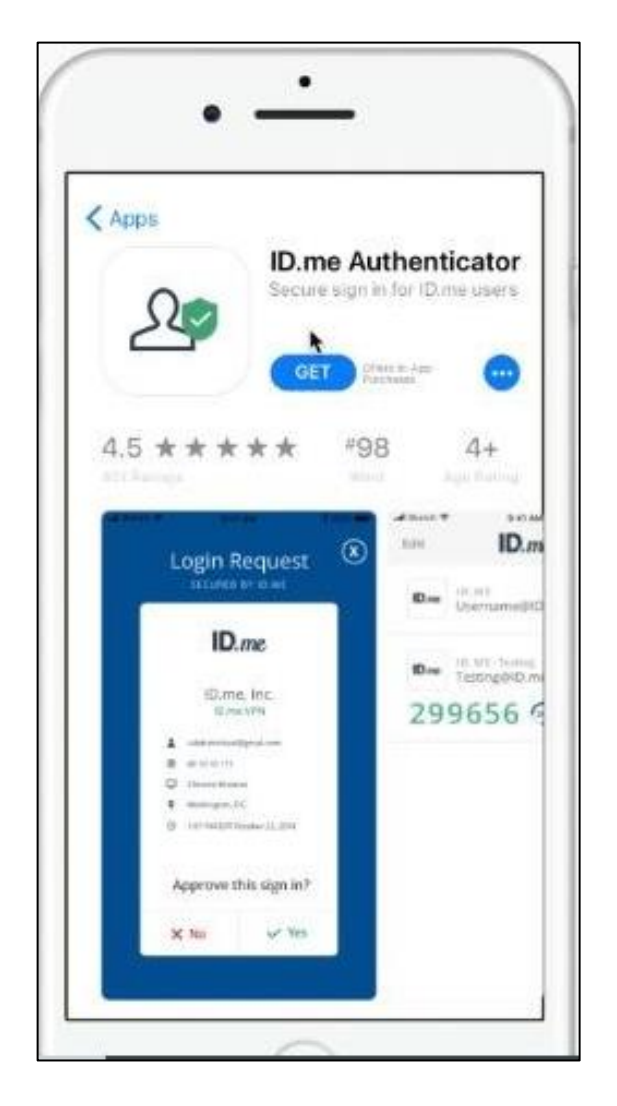

Figure 24: ID.me Authenticator app in the app store

# 1.6 Multi-factor Authentication (MFA)

• If someone guesses the ID.me registered user password, they won't be able to sign in as you.

There are two options:

- [1.6.1] Push Notification
- [1.6.2] Code Generator

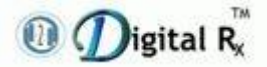

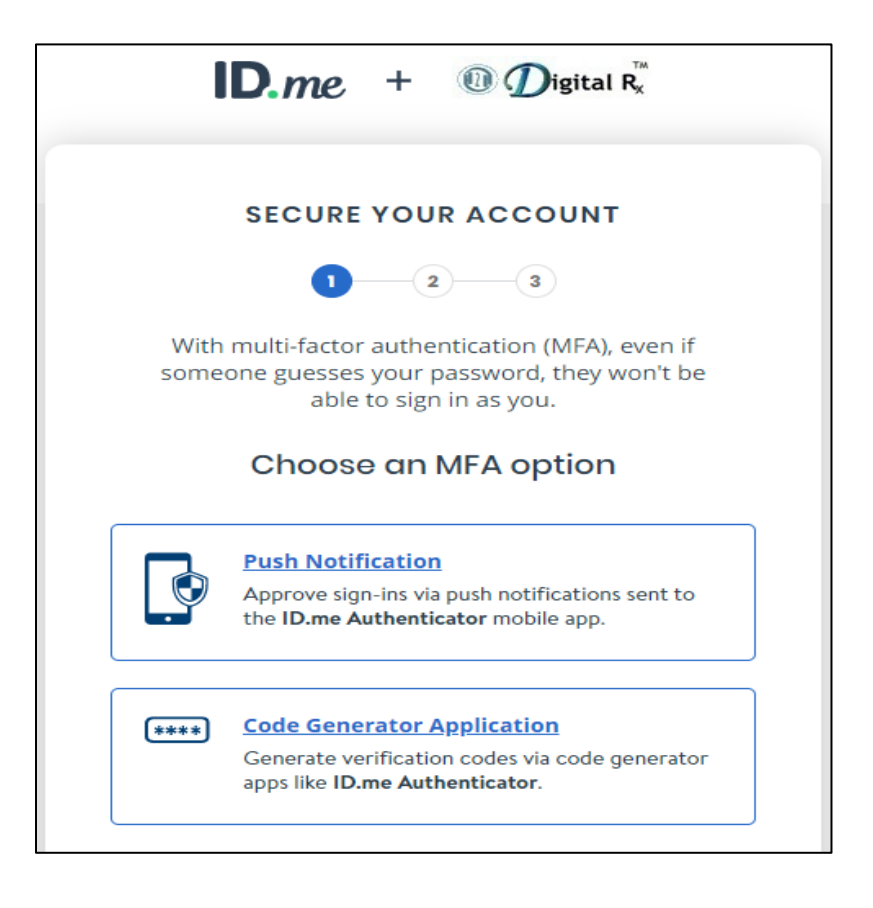

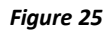

### **1.6.1 Push Notification**

- After downloading the ID.me authenticator app, an alert will pop-up requesting that the user will allow notifications.
- Select "Allow" to receive notifications.

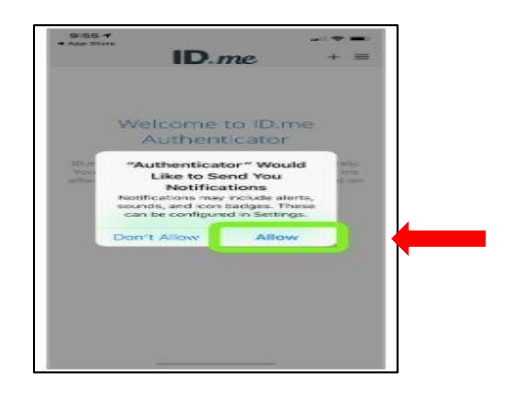

Figure 26: Pop-up requesting to allow notifications in mobile device

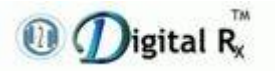

• Please select (click on) the "**Registration Request**" notification.

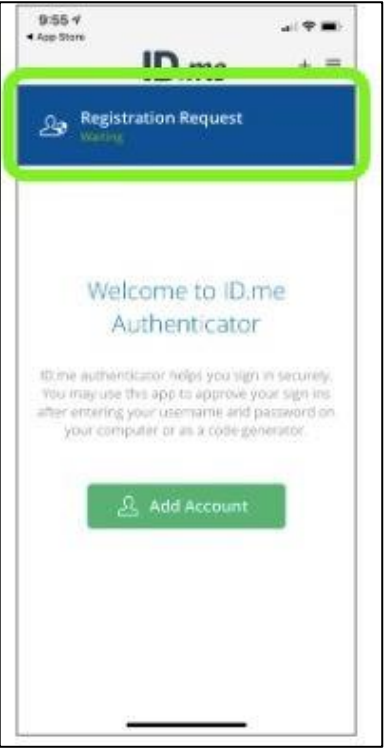

Figure 27: Registration request screen to select

• Select "**Yes**" on Registration Request screen to complete registration.

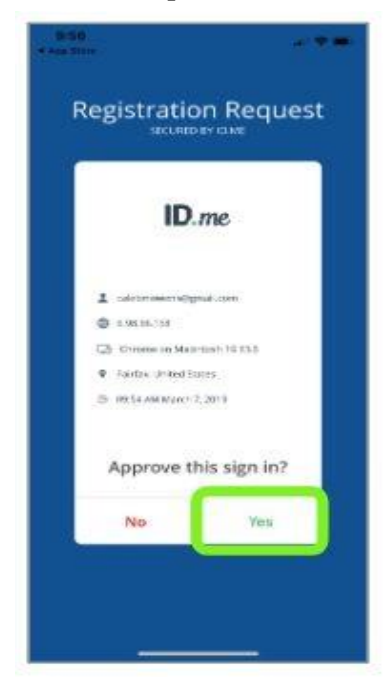

Figure 28: Registration request screen with Yes and No options to select

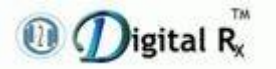

- When the user confirms the enrollment and receive the "**Registration Success**" prompt, the 2-factor enrollment process will be completed.
- Th user can close the application.

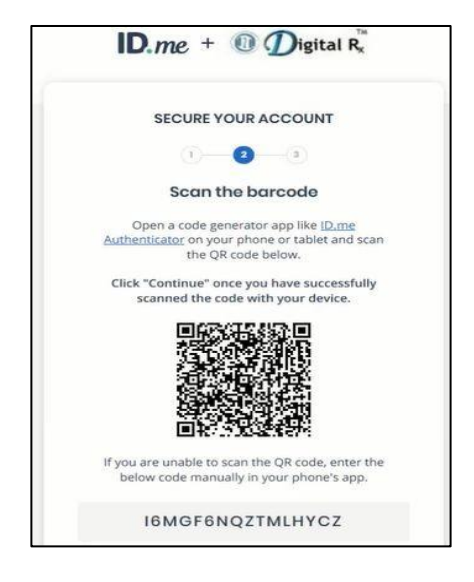

Figure 29: Registration Success Screen in Mobile device

### **1.6.2 Code Generator**

- If the user chooses "Code Generator" at SECURE YOUR ACCOUNT screen instead of Push Notification.
- The user will be presented with a screen that will give instructions and a QR code to scan.

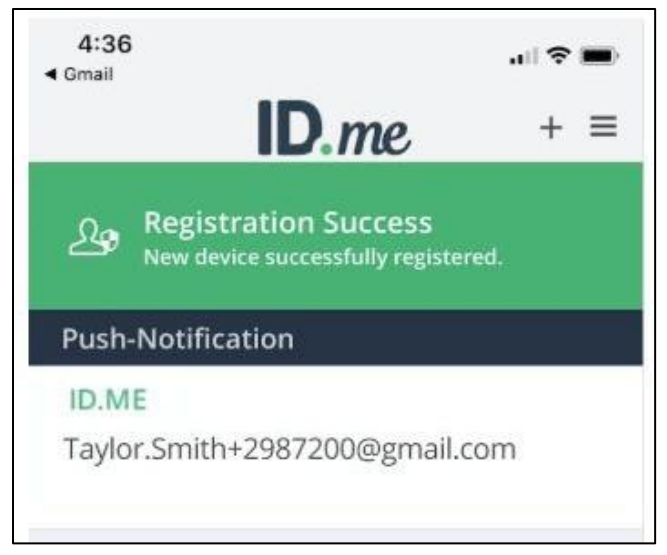

Figure 30: Secure your account screen with Scan barcode option for Code Generator

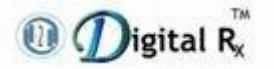

- To scan the QR Code from the web screen, the user needs to search for and download the "**ID.me Authenticator**" application from his phone.
- And then the user can open the application.

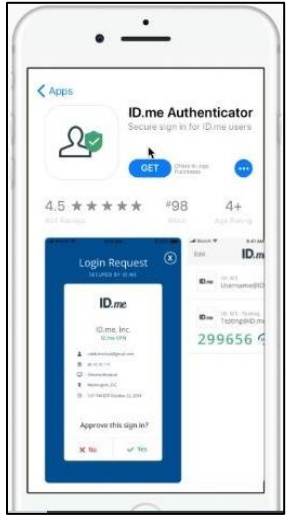

Figure 31: ID.me Authenticator app in the app store

- Go to ID.me authenticator app home screen on your mobile device.
- The user can add his account for **Code Generator** by selecting the green "+" sign in the top right-hand corner of the screen.

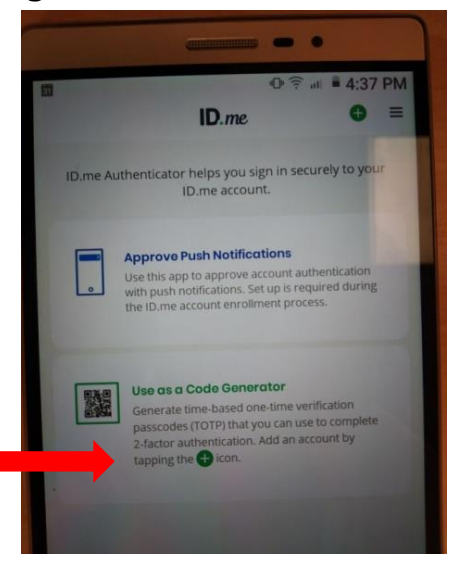

Figure 32: ID.me Authenticator mobile app home screen displaying "Approve Push Notification" & "Use as Code Generator"

- The "Add Account" screen displays.
- Click the **Scan QR Code** button at the bottom of the screen.

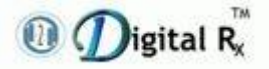

Enrollment Guide for Identity Proofing & Dual Factor Authentication

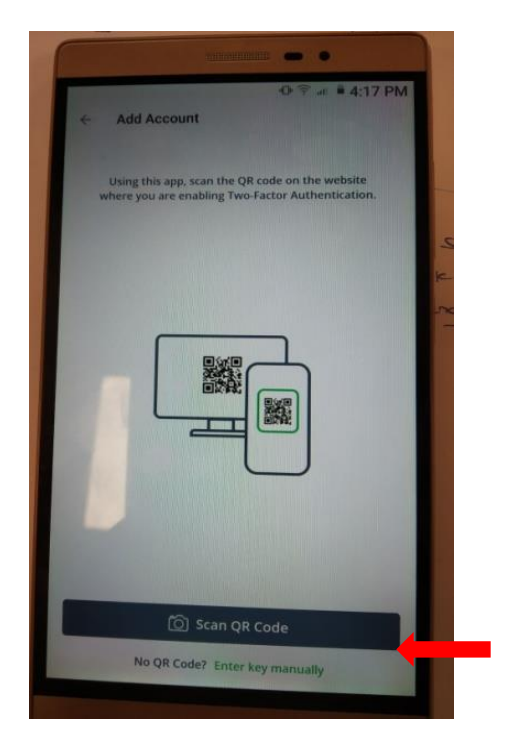

Figure 33: Add Account screen with "Scan QR code" button

- A QR scanning box appears.
- Position your phone so the QR code on the laptop screen is in the box.
- When the app automatically captures the QR code, it advances to the next screen.

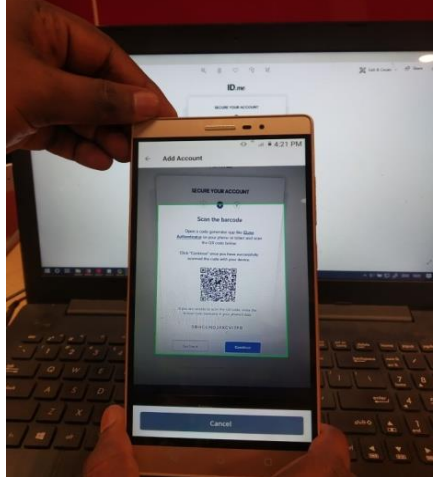

Figure 34: Scan QR Code option over mobile device

• Once scanned, app will generate a six-digit code to be entered on the next web screen.

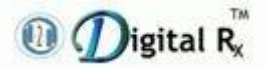

Enrollment Guide for Identity Proofing & Dual Factor Authentication

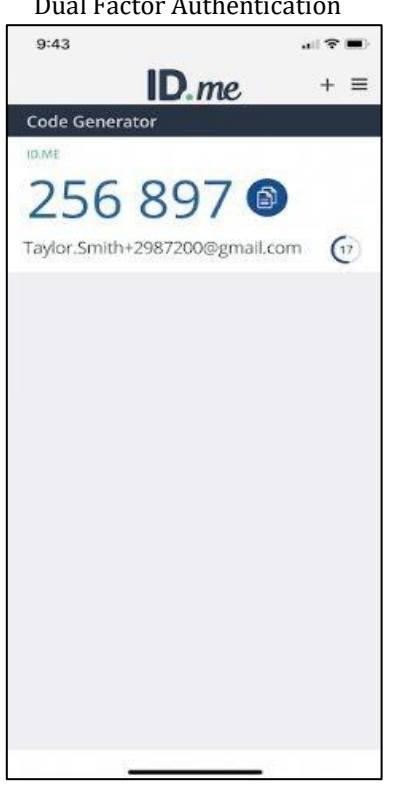

Figure 35: Six-digit code appearing over mobile device

• Enter six-digit code in the field provided and click "Continue".

| SECURE YO                                          | DUR ACCOUNT                                                     |
|----------------------------------------------------|-----------------------------------------------------------------|
|                                                    | 2 3                                                             |
| Confirm                                            | your device                                                     |
| Please check your coo<br>the 6-digit code to<br>ad | de generator app and enter<br>complete securing your<br>ccount. |
| nter the 6-digit code                              |                                                                 |
| 03                                                 | 35219                                                           |
| ame your device                                    | 5                                                               |
| ex. My iPhone                                      | optional                                                        |
|                                                    |                                                                 |
| Go back                                            | Continue                                                        |

Figure 36: Enter six-digit code over "Confirm your device" screen

• If the code matches what ID.me is expecting, user will see a screen confirming that completed the two-factor authentication enrollment

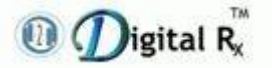

process.

| YOUR ACCOUNT IS                                             | NOW SECURE                                     |
|-------------------------------------------------------------|------------------------------------------------|
| ou have secured your acco<br>thentication using a code g    | ount with two-factor generator application.    |
| ළ                                                           | 5                                              |
| Recovery                                                    | ode [                                          |
| a recovery code can be used<br>access to your two-factor at | in the event you lose<br>uthentication device. |
| Generate recov                                              | ery code                                       |

Figure 37: Confirmation & Generate Recovery Code screen

- This confirmation screen will also have a Recovery Code, which can be used in the event when the user lose access for two-factor authentication device.
- Please save the recovery code in a secure location for possible future use.
- After saving the recovery code (for Code Generator method), the next screens are related to the identity verification process.

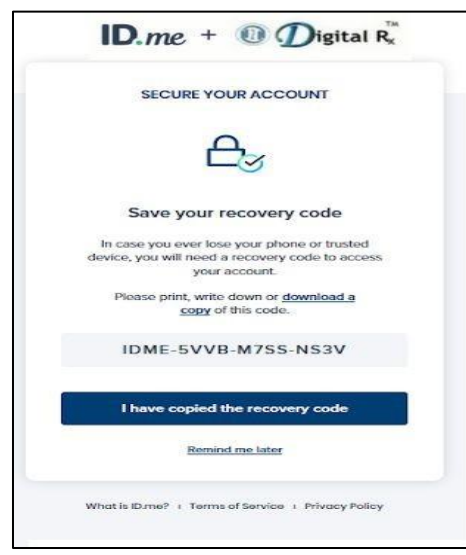

Figure 38: Recovery Code screen

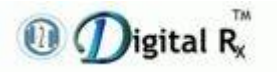

## **1.7 Verification Methods**

- Th user may choose any of the four verification methods available by clicking the appropriate button:
  - [1.7.1] Upload photos of your driver's license or state ID
  - [1.7.2] Upload a photo of your passport
  - [1.7.3] Upload photos of your passport card

|                                  | ID.me                                                                                                    |
|----------------------------------|----------------------------------------------------------------------------------------------------|
|                                  | VERIFY YOUR IDENTITY                                                                                                    |
| We'll<br>credi<br>your io<br>You | need permission to use details from your<br>t profile and other public sources to verify<br>lentity. This will not affect your credit score.<br>will only need to verify your identity once. |
| Cł                               | noose a verification method                                                                                                    |
| R                                | Upload photos of your license or state ID<br>Upload photos of your driver's license or<br>state ID, and enter your Social Security<br>number.                                                |
|                                  | Start now                                                                                                    |
|                                  | <b>Upload a photo of your passport</b><br>Upload a photo of your passport and enter<br>your Social Security number.                                                                          |
|                                  | Start now                                                                                                    |
| <b>₩</b> Ţ                       | Upload photos of your passport card<br>Upload photos of your passport card and<br>enter your Social Security number.                                                                         |
|                                  | Start now                                                                                                    |
|                                  |                                                                                                    |

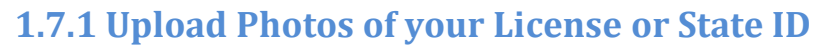

- The user can go with either "**Take photo**" or with "**Choose Image**" option to upload photos as per the requirement.
- Select "Choose Image" option.

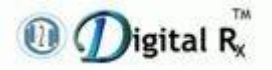

#### Enrollment Guide for Identity Proofing & Dual Factor Authentication

| ID.me                                               |                        |
|-----------------------------------------------------|------------------------|
| Choose how to submi                                 | t photos               |
| License                                             | <u>Change</u>          |
| Take photo<br>Receive a link on a smartpho<br>photo | ne to take a<br>Select |
| OR                                                  | -                      |
| Choose Image<br>Upload an image from your o         | current device         |
|                                                     | Select                 |

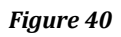

- Upload photos of the front & back side of the driver's license or state ID.
- Once upload is done, click "**Continue**".

| ID.me                                                                                                    |                                                                                                    |
|----------------------------------------------------------------------------------------------------|----------------------------------------------------------------------------------------------------|
|                                                                                                    | VERIFY YOUR IDENTITY                                                                                                    |
| VERIFY YOUR IDENTITY                                                                                                    | 1 3 6                                                                                                    |
| 1-0-0-0                                                                                                    | Upload photo of your driver's license or<br>state ID                                                                                                    |
| Upload photo of your driver's license or<br>state ID                                                                                                    | UNITED STATES OF AMERICA<br>PAGE OF TO AND TO AND TO |
| Upload photo of driver's license or state ID<br>(FRONT)                                                                                                    | <u>Take a different photo (front)</u>                                                                                                    |
| Upload photo of driver's license or state ID<br>(BACK)                                                                                                    | C <itaca00000aaa<<<<<<<>&gt;&gt;&gt;&gt;&gt;&gt;&gt;&gt;&gt;&gt;&gt;&gt;&gt;&gt;&gt;&gt;&gt;&gt;&gt;&gt;&gt;</itaca00000aaa<<<<<<<>                                                                                                    |
| Continue                                                                                                    | Continue                                                                                                    |
| Back                                                                                                    | Back                                                                                                    |
| Please check the following to make sure your document can be processed:         • The image is clear and not blurry (including your photo and/or barcode)         • All information is visible (e.g., expiration date)         • The document is not captured at an angle | Please check the following to make sure your document can be processed:         • The image is clear and not blurry (including your photo and/or barcode)         • All information is visible (e.g., expiration date)         • The document is not captured at an angle                                                                                                    |

Figure 41

Figure 42

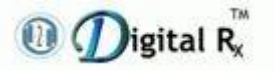

Video selfie can be uploaded by one of the methods:
[A] Upload video selfie through desktop/laptop webcam
[B] Upload video selfie through mobile

## [A] Upload Video Selfie Through Desktop/Laptop Webcam

• Click "**Take a selfie with my webcam**" to access video selfie through laptop/desktop.

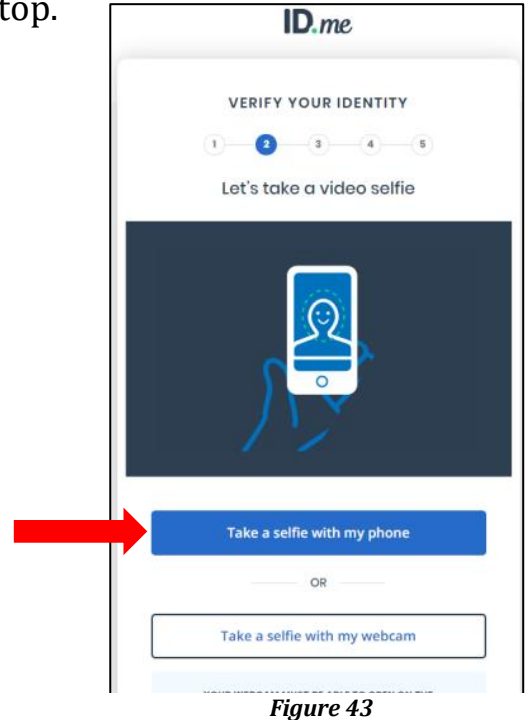

• Click "Start" to access video from the device (laptop/desktop).

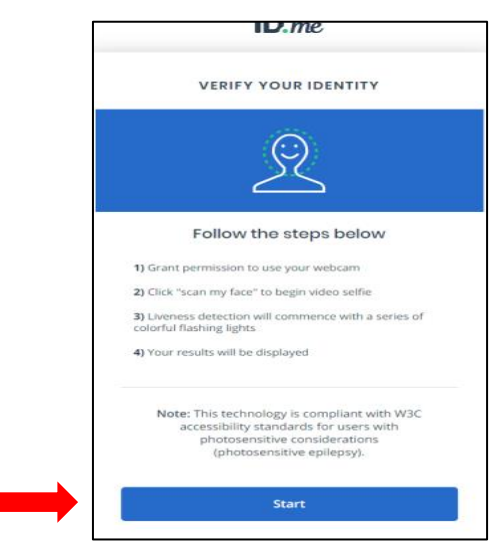

Figure 44

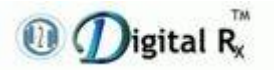

- Click "Scan my face".
- Scan the user face through webcam.
- If the selfie video is not captured properly error will occur.
- Click "Try again".
- Click "Scan my face" again.
- If the selfie video is captured properly, it will process to next window to verify identity.

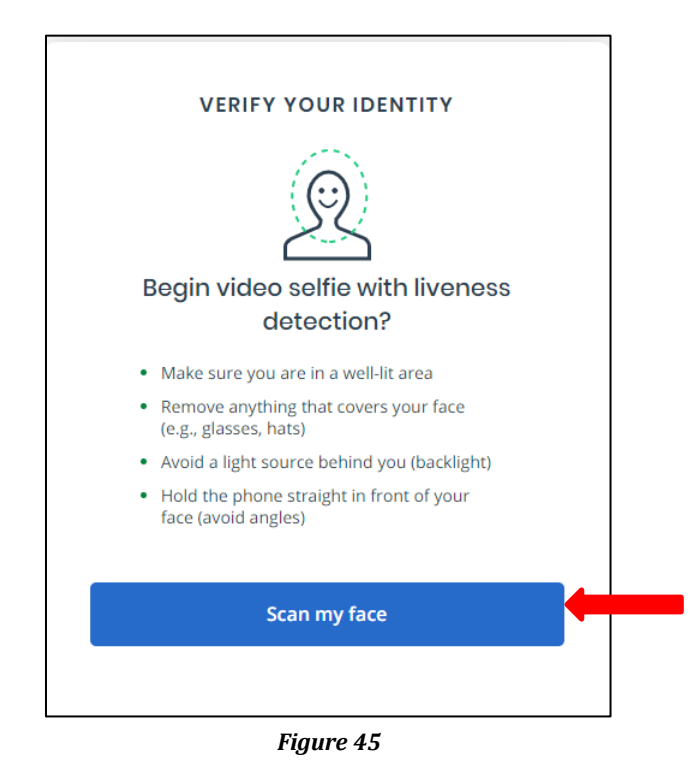

Note:

- Make sure the user is in a well-lit area.
- Remove that anything that covers your face (like glasses, hats).
- Avoid a light source behind you.
- Hold the phone straight in front of your face.

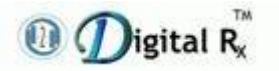

## [B] Upload Video Selfie Through Mobile

• Click "Take video selfie" to access video selfie through mobile.

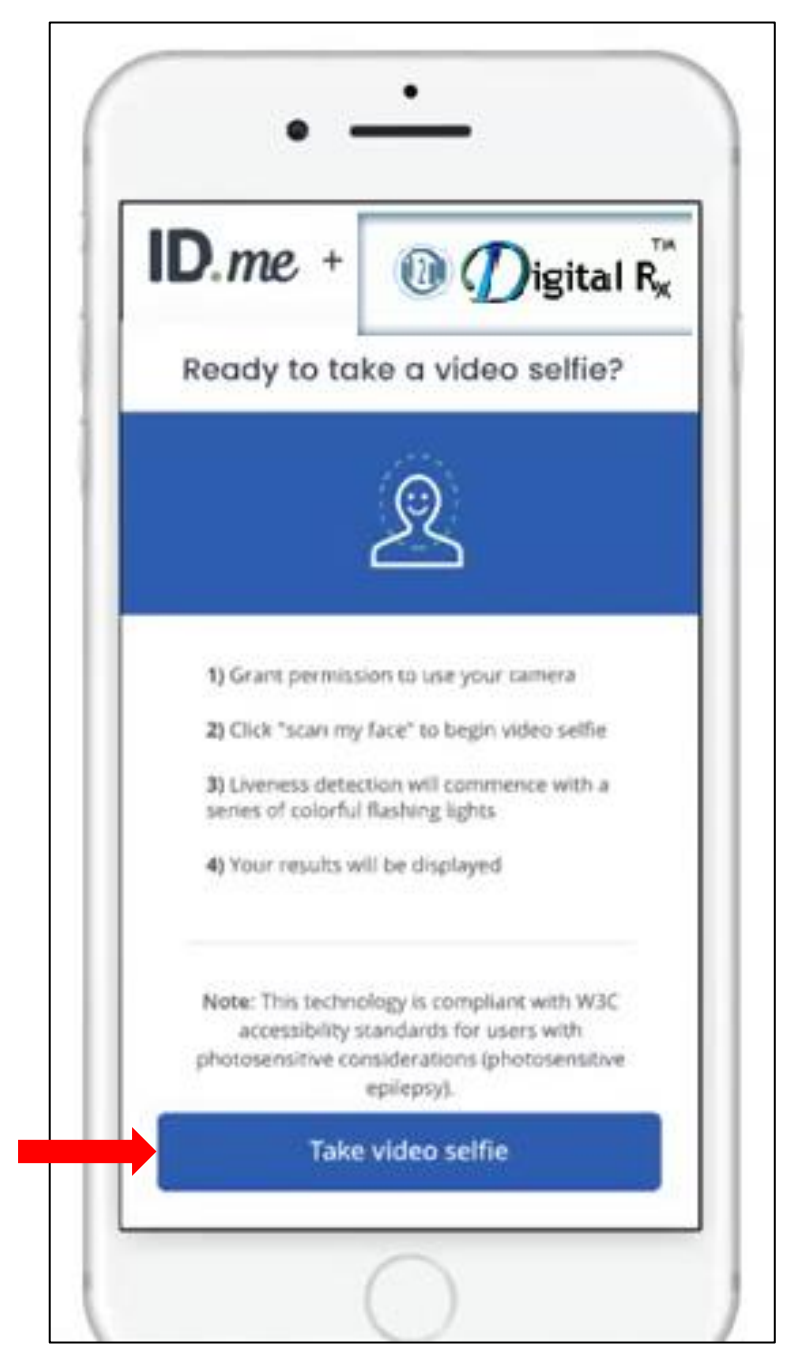

Figure 46

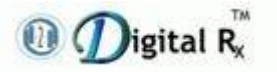

• Click "Enable camera access" to access the camera.

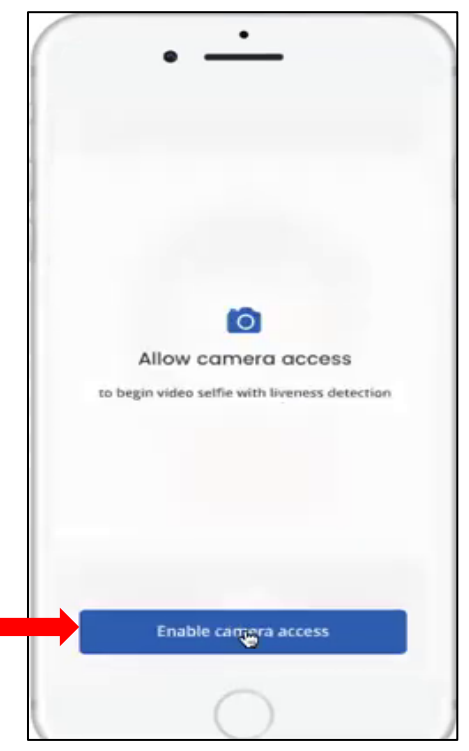

Figure 47

• Scan your face through mobile camera.

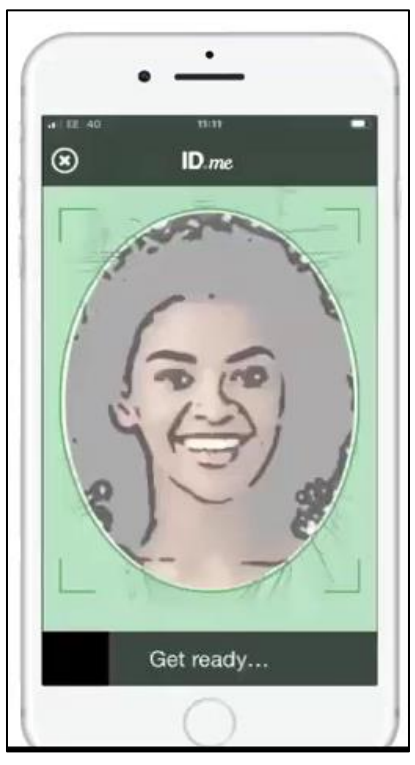

Figure 48

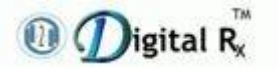

- Click "**Continue**" to submit the image.
- Image will be submitted.
- Click "**Continue**" to return H2HDigital Rx.

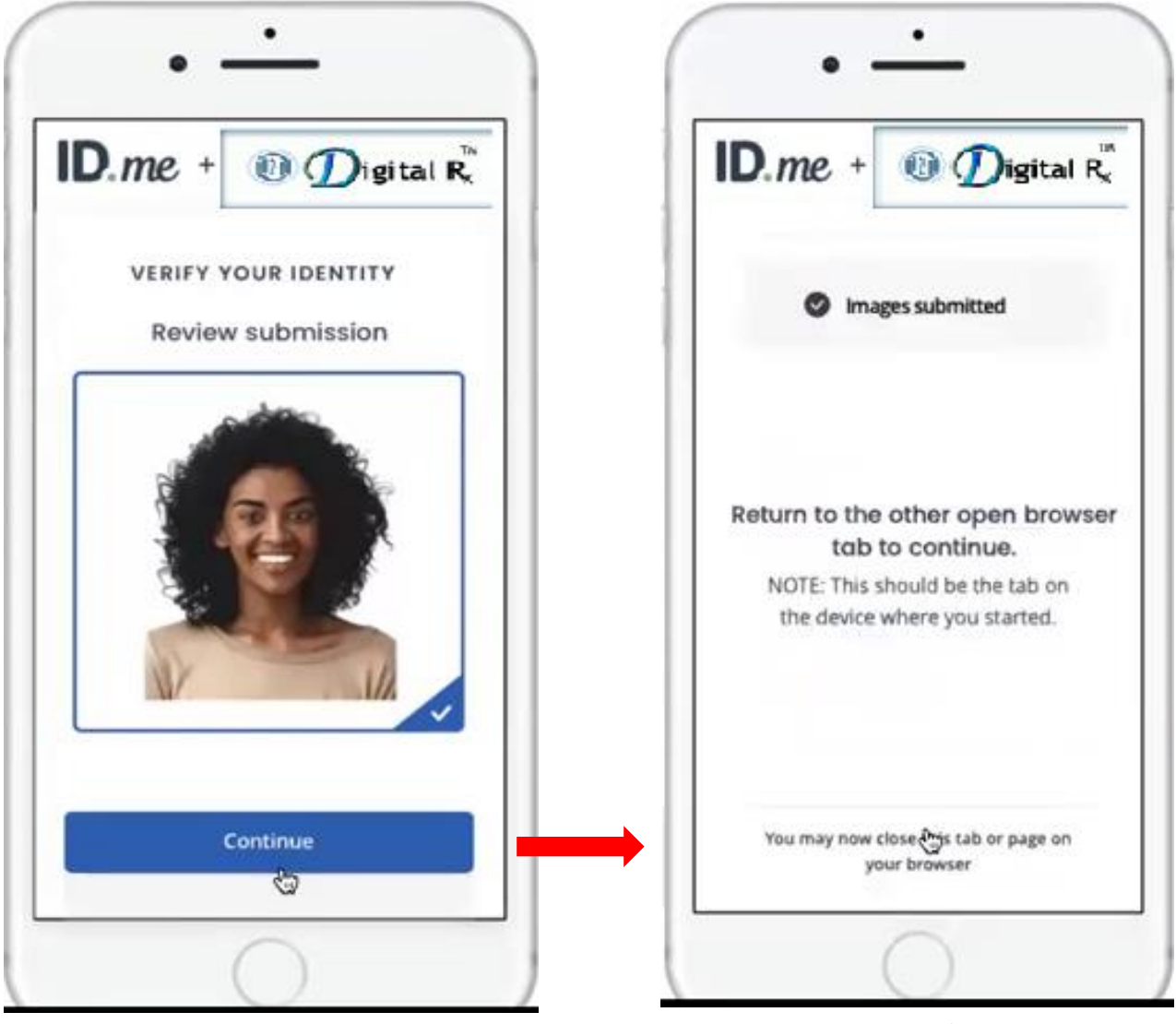

Figure 49

Figure 50

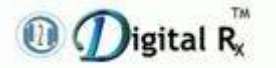

- Enter the personal phone number.
- Click "**Continue**" to confirm your identity.

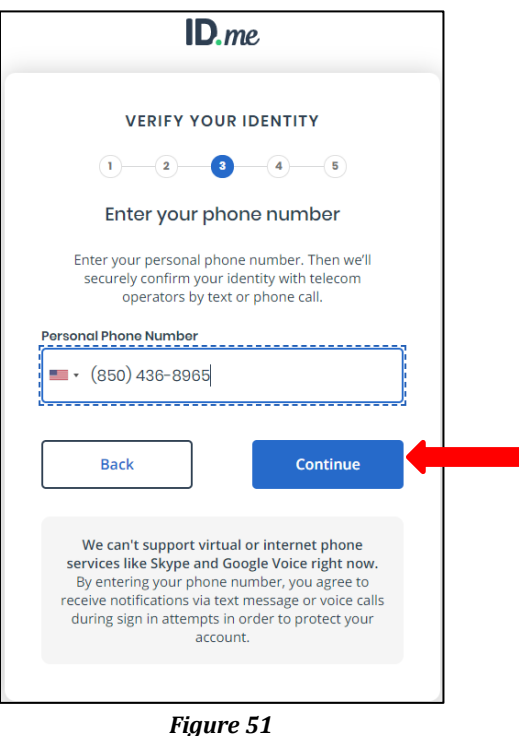

• Enter Social Security Number and click "**Continue**" to confirm the identity.

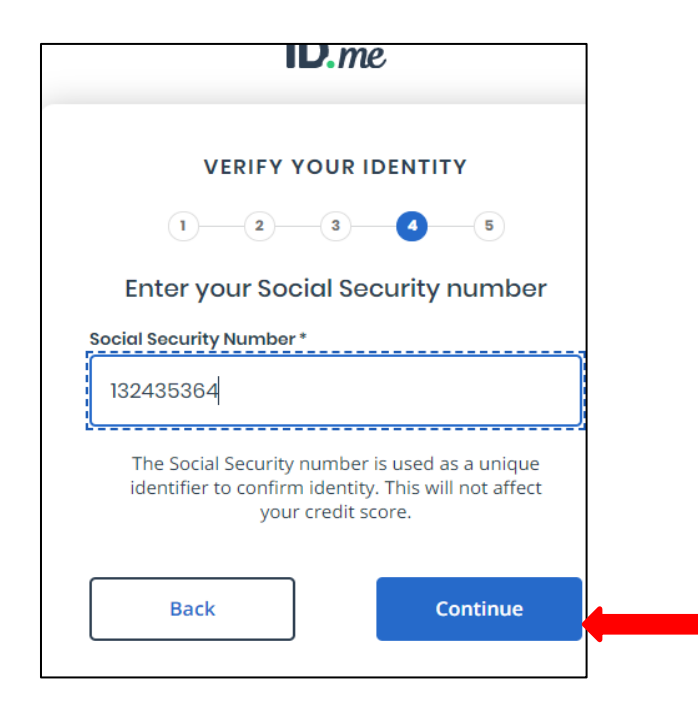

Figure 52

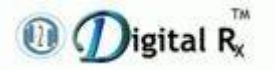

• Click "**Continue**" to verify all the information that you have provided.

|                                                                  | ID.me                                                                             |
|------------------------------------------------------------------|-----------------------------------------------------------------------------------|
|                                                                  |                                                                                   |
| VERIFY                                                           | YOUR IDENTITY                                                                     |
| 1 2                                                              | 3 4 5                                                                             |
| Confirm                                                          | your information                                                                  |
| We will securely us<br>verify your iden                          | se the following information to<br>tity against trusted sources.                  |
| What does this mea                                               | n? ^                                                                              |
| Personal informa                                                 | ition                                                                             |
| First Name                                                       | VERONICA                                                                          |
| Middle Name                                                      | с                                                                                 |
| Last Name                                                        | PERSINGER                                                                         |
| Date of Birth                                                    | 07/09/1942                                                                        |
| Home address                                                     | EDIT                                                                              |
| Street                                                           | 6647 WILDFLOWER DR S                                                              |
| City                                                             | COTTAGE GROVE                                                                     |
| State                                                            | MN                                                                                |
| Zip Code                                                         | 55016                                                                             |
| Phone number                                                     |                                                                                   |
| Mobile Phone                                                     | 850-436-8965                                                                      |
| The information I've<br>the use of <u>Fair Cree</u><br>identity. | e provided is correct, and I accept<br><u>dit Reporting Act</u> data to verify my |
| What is The Federal                                              | Fair Credit Reporting Act?                                                        |
| Back                                                             | Continue                                                                          |
|                                                                  | A                                                                                 |

Figure 53

• Click the link "**Verify phone**" to confirm phone number.

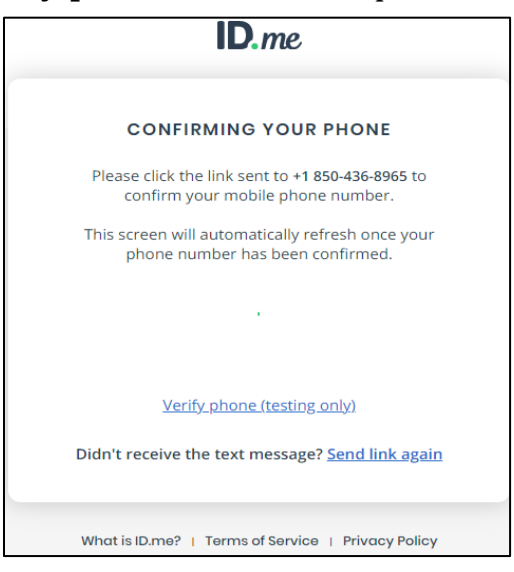

Figure 54

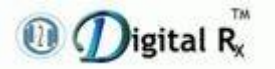

• To verify as a medical provider, provide your NPI, and DEA credentials. Click "**Begin**".

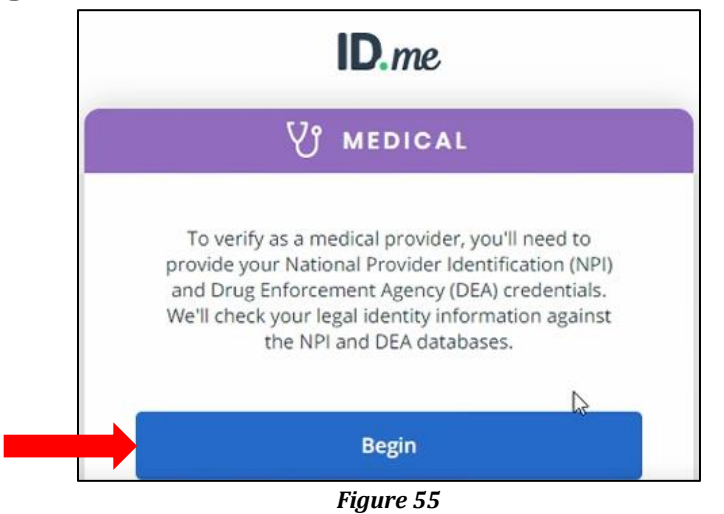

- Enter NPI number, select country, enter DEA number.
- Then click on "**Continue**" button.

| MEDICAL                                                                                                    |
|----------------------------------------------------------------------------------------------------|
| Your NPI number and DEA number are needed to<br>verify your identity.<br>NPI Number (Typo 1 – Individual Provider) * |
| 1962567552                                                                                                    |
| DEA Number *          Alabama       CA3579865         I am a resident or intern, and my DEA number is Institutional. |
| Add another DEA number                                                                                               |
| Back Continue                                                                                                    |

Figure 56

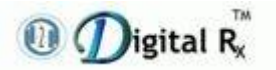

- Select provider type as per your requirement.
- Click "**Continue**" to verify.

| ID.me                                                                                      |  |
|--------------------------------------------------------------------------------------------|--|
| V MEDICAL                                                                                  |  |
| Please confirm the following information pertaining to<br>your role as a medical provider. |  |
| NPI Number (Type 1 - Individual Provider)                                                  |  |
| 1962567552                                                                                 |  |
| State License Number                                                                       |  |
| 02197                                                                                      |  |
| Issuing State                                                                              |  |
| VA                                                                                         |  |
| Provider Type *                                                                            |  |
| Doctor 🗸                                                                                   |  |
| Specialty                                                                                  |  |
| Dentist                                                                                    |  |
| Back Continue                                                                              |  |
|                                                                                            |  |
| What is ID.me?   Terms of Service   Privacy Policy                                         |  |

Figure 57
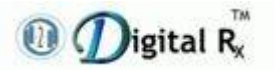

• Verified and click "Continue".

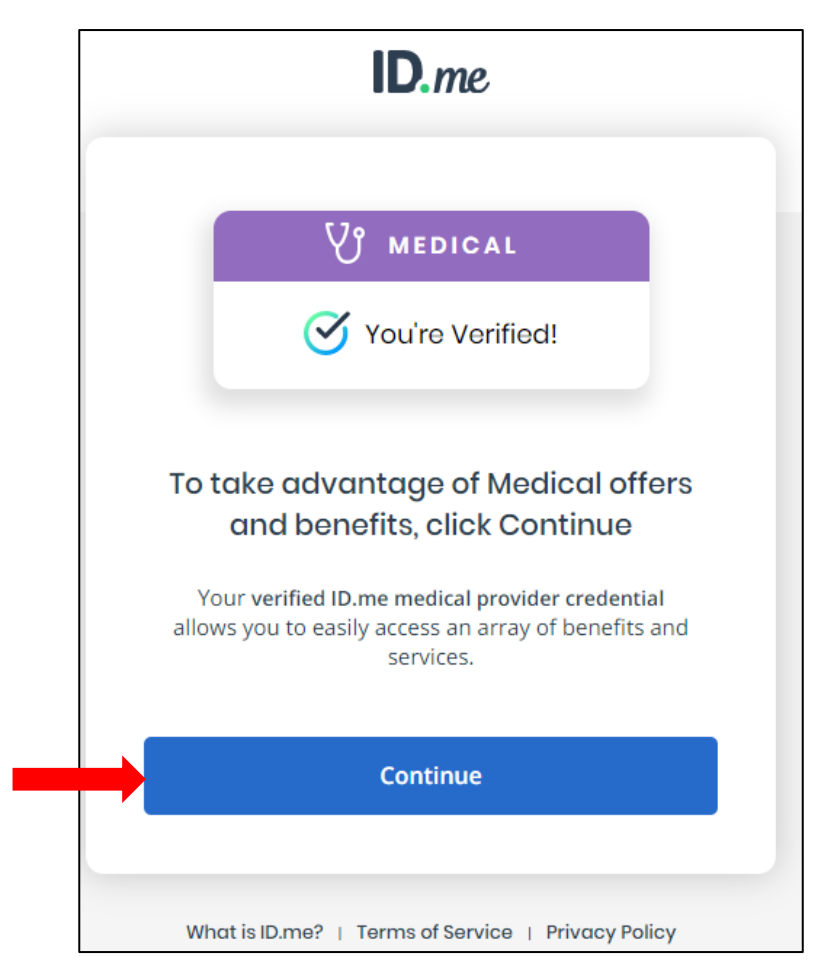

Figure 58

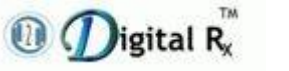

## 1.7.2 Upload a Photo of your Passport

- Choose how to submit photos and follow the instructions provided over the screen to verify identity.
- You can either take a picture with the mobile device or can upload a picture from a device.

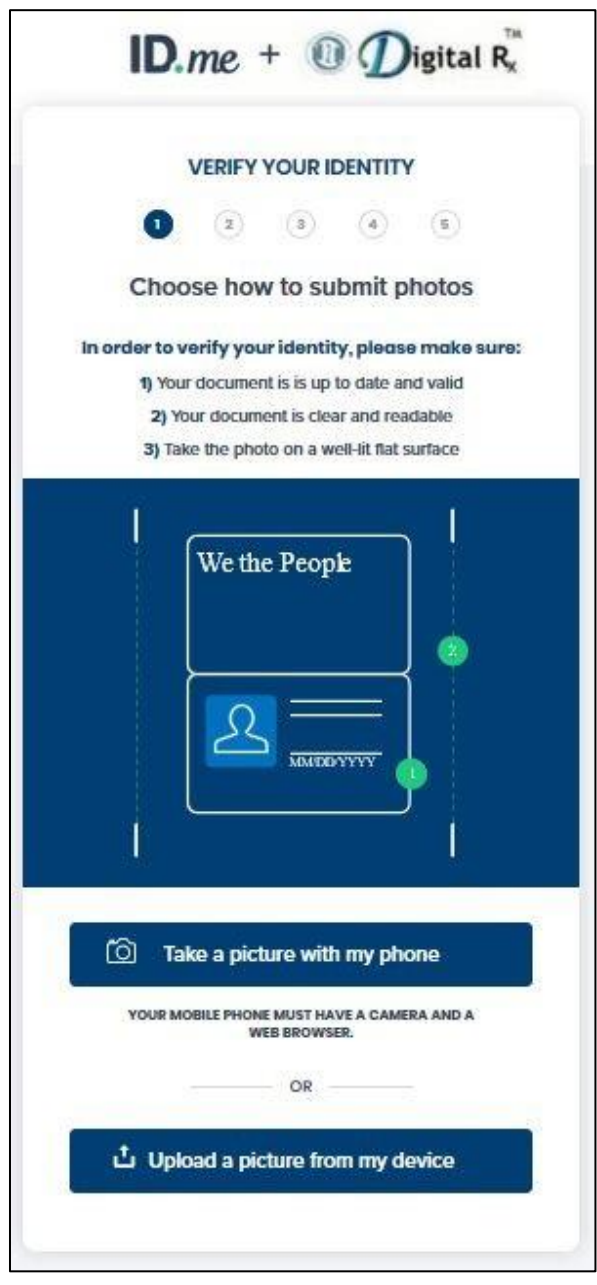

Figure 59: Choose upload picture screen in "Upload a photo of your passport" Option

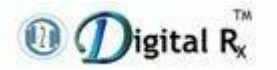

• Upload photo of your passport. Click "Looks good".

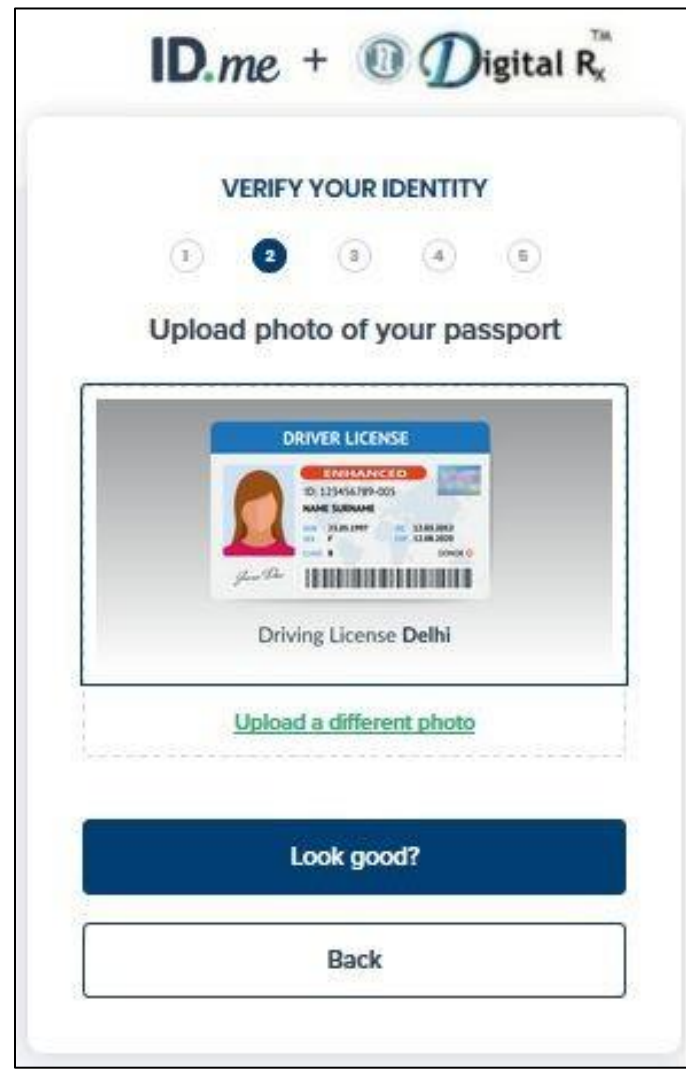

Figure 60: Browse & Upload Passport photo screen in "Upload a photo of your passport" Option

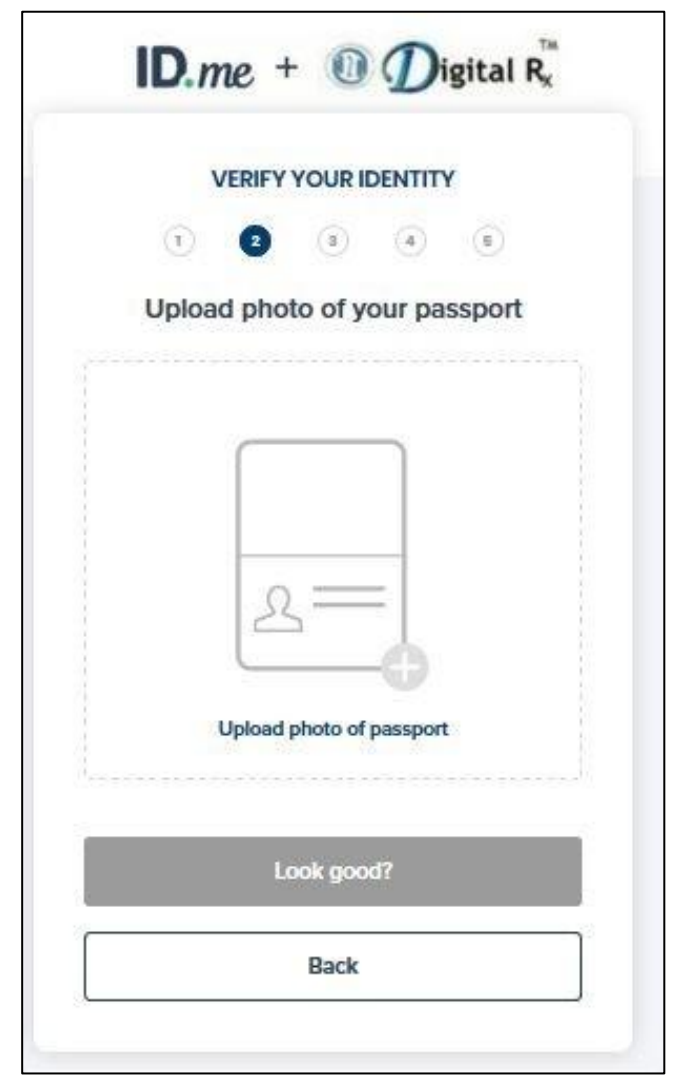

Figure 61: Upload Passport Photo confirmation screen in "Upload a photo of your passport" Option

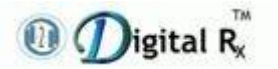

- Enter Home address in the provided fields.
- Click "Continue".

| VERIFY Y             | OUR IDENTITY                 |
|----------------------|------------------------------|
| 1 2                  | 3 4 6                        |
| Enter your most      | recent home address          |
| 6647 WILDFLOWER      | Dr No P.D. BOXes             |
| Address Line 2       |                              |
| Enter Street Address | 5<br>Apartment Unit, Suite # |
| City*                |                              |
| COTTAGE GROVE        |                              |
| State*               | Zip Code*                    |
| Minnesota 👻          | 55016                        |
|                      | -                            |

Figure 62: Enter Home address screen in "Upload a photo of your passport" Option

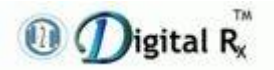

• Enter a phone number that matches your credit profile.

| VERIFY YO                                                                         | UR IDENTITY                                                                      |
|-----------------------------------------------------------------------------------|----------------------------------------------------------------------------------|
| 1 2                                                                               | 3 4 6                                                                            |
| Enter your p                                                                      | hone number                                                                      |
| We'll verify your identity<br>number you enter mat<br>credit profile, or we'll cl | by making sure the phone<br>ches the number in your<br>heck your mobile carrier. |
| Select the phon                                                                   | ie type you have                                                                 |
| If you have a smart pho<br>we'll text you a link you o<br>a smart phone           | one with a web browser,<br>an open. If you don't have<br>e, we'll call you.      |
|                                                                                   |                                                                                  |
| Smartphone<br>with a web browser                                                  | Home or cell phone<br>without a web<br>browser                                   |
| WE CAN'T SUPPORT VIRTUAL<br>LIKE SKYPE AND GOO                                    | OR INTERNET PHONE SERVICES<br>GLE VOICE RIGHT NOW.                               |
|                                                                                   |                                                                                  |

*Figure 63: Enter Phone number screen in "Upload a photo of your passport" Option* 

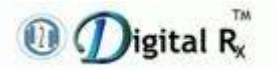

- Enter your Social Security Number.
- Click on "Continue" button.

| v                                                          | ERIFY YOU                                                | RIDENTIT                                 | Y                                      |     |
|------------------------------------------------------------|----------------------------------------------------------|------------------------------------------|----------------------------------------|-----|
| ( <b>1</b> )                                               | 2 3                                                      | 0                                        | 6                                      |     |
| Enter you                                                  | ur Social S                                              | Security                                 | Number                                 | r 🖉 |
| Your social<br>your identity<br>inform<br>cial Security Nu | security numi<br>. We will new<br>ation without<br>mber* | ber is need<br>er reveal yo<br>your perm | ed to verify<br>our persona<br>ission. | 4   |
| ******                                                     |                                                          |                                          |                                        |     |

Figure 64: Enter SSN screen in "Upload a photo of your passport" Option

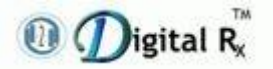

• Confirm your details entered and click "Continue"

| VERIF                                                  | Y YOUR IDENTITY                                                   |                 |
|--------------------------------------------------------|-------------------------------------------------------------------|-----------------|
| 0_0                                                    |                                                                   |                 |
| 147 - 147<br>223 - 147                                 |                                                                   |                 |
| Confirm                                                | n your information                                                |                 |
| We will securely u<br>verify your iden                 | use the following informatio<br>ntity against trusted source:     | n to<br>L       |
| What does this mean                                    | 12                                                                | ~               |
| Personal informat                                      | tion                                                              |                 |
| First Name                                             | VERONICA                                                          |                 |
| Middle Name                                            | 1                                                                 |                 |
| Last Name                                              | PERSINGER                                                         |                 |
| Gender                                                 | female                                                            |                 |
| Date of birth                                          | 07/09/1942                                                        |                 |
| Home address                                           |                                                                   | EDIT            |
| Street                                                 | 6647 WILDFLOWER Dr                                                |                 |
| City                                                   | COTTAGE GROVE                                                     |                 |
| State                                                  | MN                                                                |                 |
| Zip Code                                               | 55016                                                             |                 |
| Phone number                                           |                                                                   | EDIT            |
| Mobile Phone                                           | 000-000-0000                                                      |                 |
| Home Phone                                             | 000-000-0000                                                      |                 |
| The information IV<br>the use of Fair Cre<br>identity. | ve provided is correct, and I a<br>adit Reporting Act data to ver | ccept<br>ity my |
| What is The Federal                                    | Fair Crodit Reporting Act?                                        | ~               |
| 62525                                                  |                                                                   |                 |

*Figure 65: Confirm your details screen in "Upload a photo of your passport" Option* 

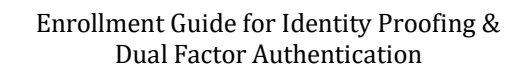

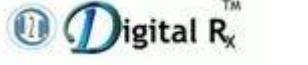

#### **1.7.3 Upload Photos of your Passport Card**

- Choose how to submit photos, and follow the instructions provided over the screen to verify identity.
- You can either take a picture with the mobile device or can upload a picture from a device.

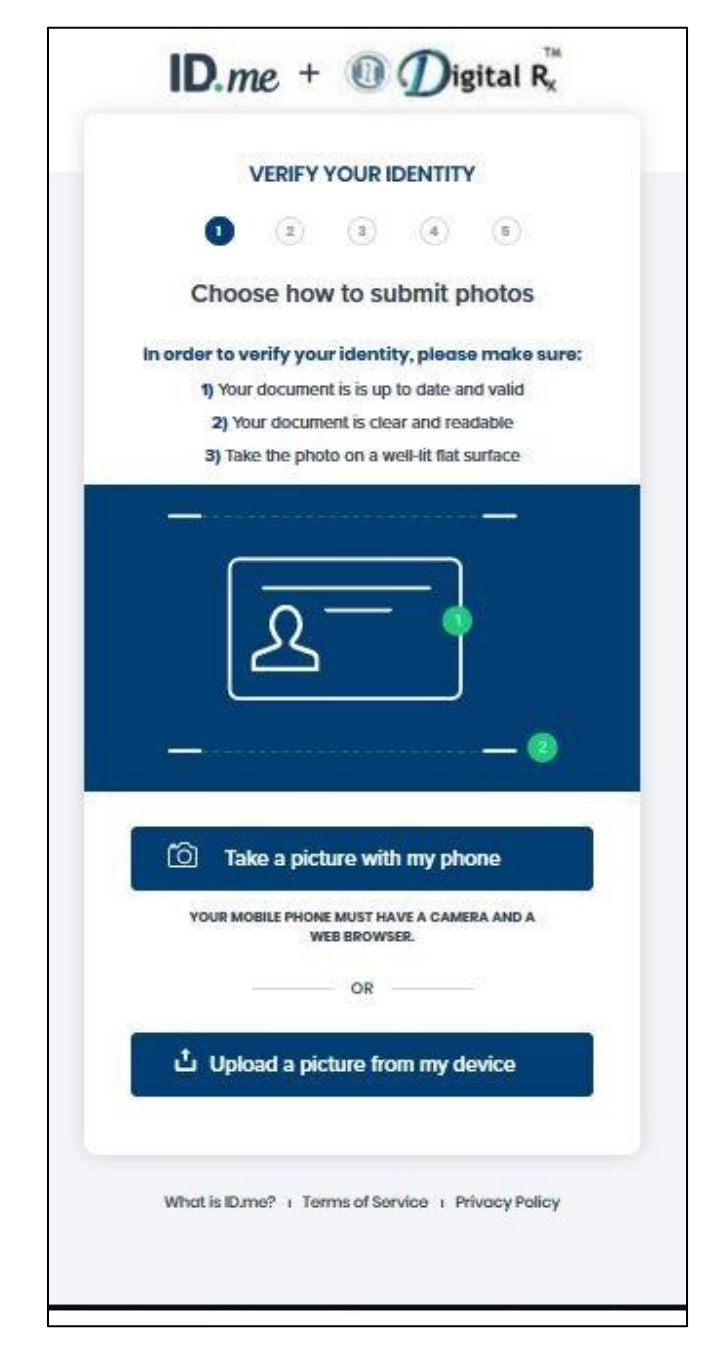

*Figure 66: Choose upload picture screen in "Upload photos of your passport card" Option* 

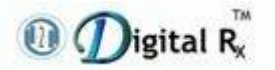

- Upload photos of the front & back of your passport card.
- Click on "Looks good" button.

|         | VERIFY YOUR IDENTITY                                                                    |
|---------|-----------------------------------------------------------------------------------------|
|         | 1 2 3 4 5                                                                               |
| Up      | bload photo of your passport card                                                       |
| d       | Choose a photo of the front side of your<br>document. Then click "Continue" to proceed. |
| elect a | a file to upload*                                                                       |
| Br      | owse No file selected.                                                                  |
|         | Continue                                                                                |
|         | Use landscape orientation                                                               |
|         | . Turn off the flash on your camera                                                     |
|         | <ul> <li>Use a dark background</li> <li>Take the photo on a flat surface</li> </ul>     |
|         | 0-1-                                                                                    |

Figure 67: Browse & Upload Passport card photo screen in "Upload photos of your passport card" Option

|                  | VERIFY Y                 | OUR ID           | ENTITY         |         |     |
|------------------|--------------------------|------------------|----------------|---------|-----|
| $(\mathbf{i})$   | 2                        | (3)              | 4              | 5       |     |
| Upload           | photo o                  | f your           | passp          | ort car | d   |
| UK               | RIVINGLI                 | CENCE            |                | 1       | ц   |
|                  | 2 MEREC                  | DYTH             | 1              |         | L L |
|                  | 4a 19.01.2<br>4b 18.01.2 | 013 4: DV<br>023 |                |         |     |
|                  | 1                        | A. S             | mpl            | e. 1    | H-  |
| -                | CONSU<br>CH1 902         | нан              | S.             |         | H H |
|                  | *                        |                  |                |         |     |
|                  |                          |                  |                |         |     |
|                  | <u>Upioad a</u>          | ameren           | t pnoto        |         |     |
| ESPharmers       | NC REPORTS AN ADMINISTRA | UKAMANA MA       | AND IN COMPANY |         |     |
|                  |                          |                  | 题              |         |     |
| Doc # ABC3ASE719 |                          | 1                | - A+.          |         | 1   |
| -                |                          | -                |                |         | 1   |
| 14 15            |                          | 5                | 54             |         |     |
|                  | Upload a                 | differen         | t photo        |         |     |
|                  |                          |                  |                |         |     |
|                  |                          | k anad           | 2              |         |     |
|                  | Loc                      | ж yoou           |                |         |     |

Figure 68: Upload Passport card photo confirmation screen in "Upload photos of your passport card" Option:

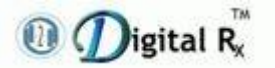

- Enter Home address in the provided fields.
- Click "Continue".

| VERIF             | Y YOUR IDENTITY                  |
|-------------------|----------------------------------|
| 0 2               | 3 4 6                            |
| Enter your mo     | st recent home address           |
| Address Line 1*   |                                  |
| 6647 WILDFLOW     | ER Dr                            |
| Address Line 2    |                                  |
| Enter Street Addr | (055<br>Apartment Unit, Suite #) |
| city*             |                                  |
| COTTAGE GROV      | E                                |
| State*            | Zip Code*                        |
| Minnesota         | - 55016                          |
|                   |                                  |

*Figure 69: Enter Home address screen in "Upload photos of your passport card" Option* 

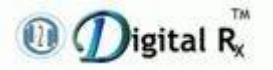

• Enter a phone number that matches your credit profile.

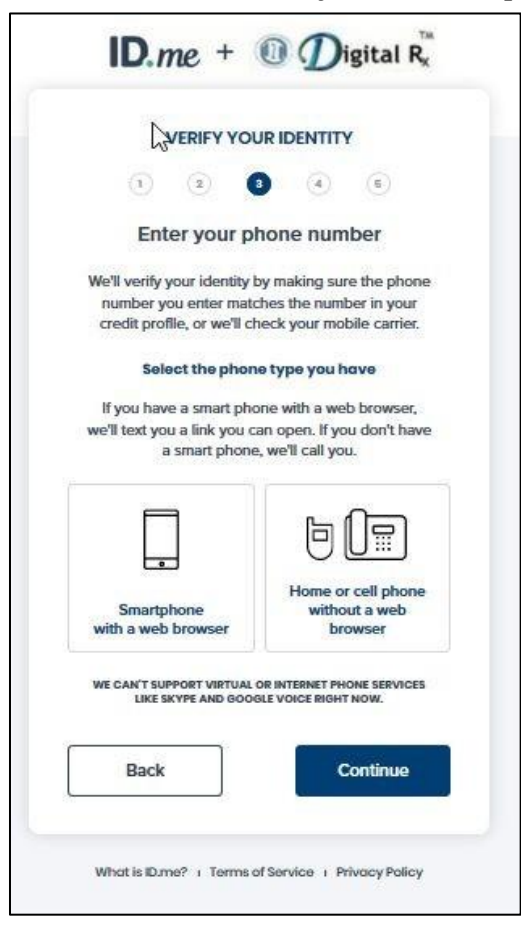

Figure 70: Enter Phone number screen in "Upload photos of your passport card" Option

• Enter your Social Security Number and click "Continue".

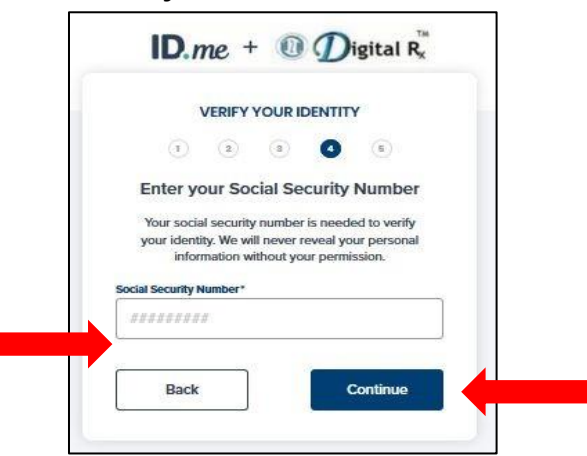

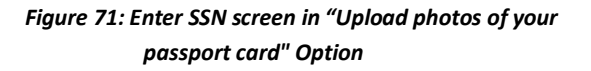

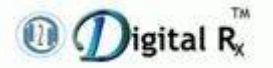

- Confirm the details.
- Click "Continue."

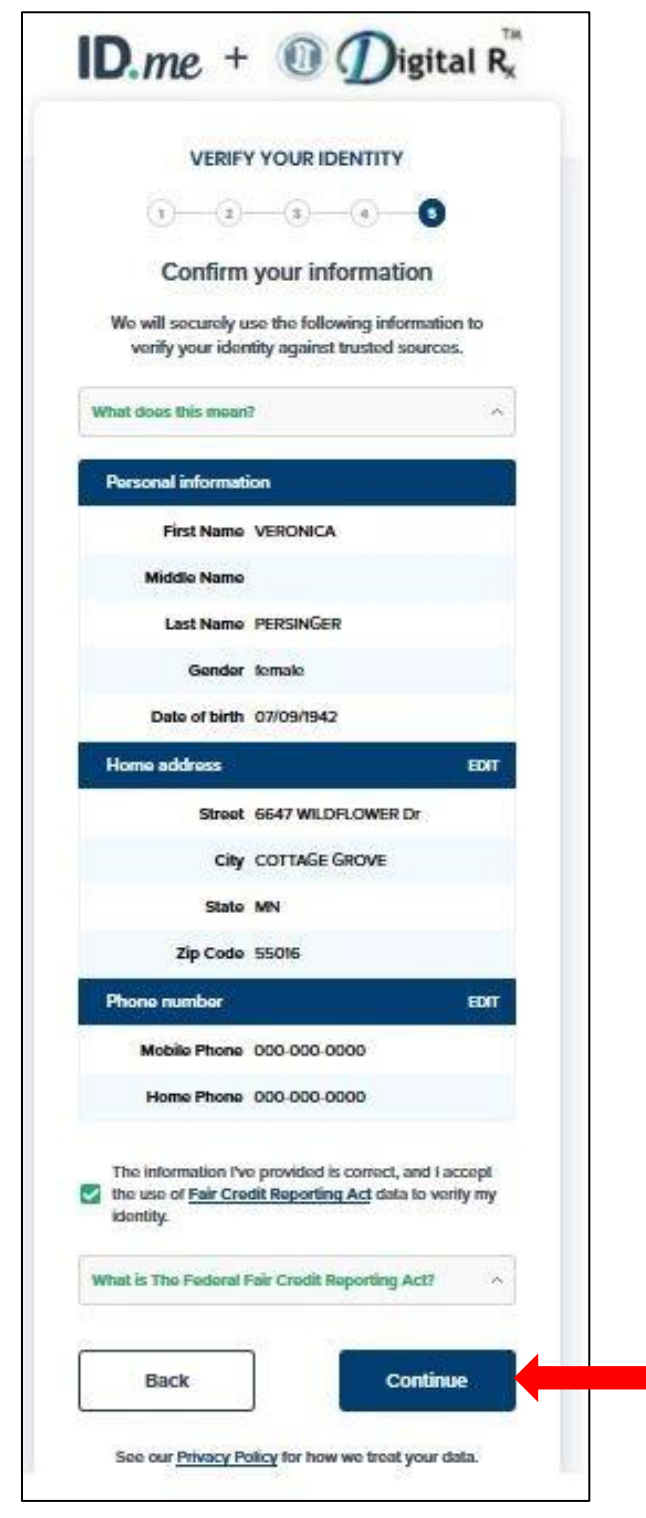

Figure 72: Confirm your details screen in "Upload photos of your passport card" Option

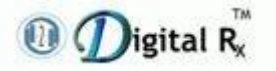

# **1.8 Confirmation Link**

- SMS text message will be sent to the mobile with a confirmation link.
- Click it to confirm in your phone.

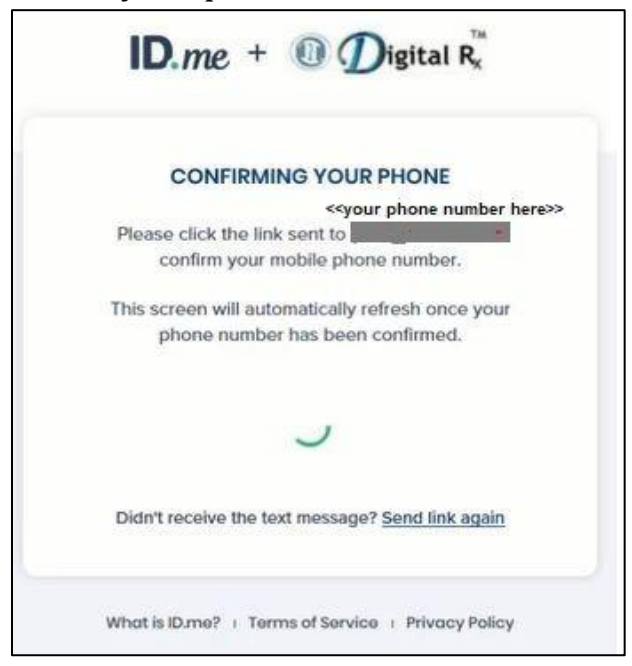

Figure 73: Web screen displaying "Confirming your phone"

• When confirmation is done, a confirmation will display on user's mobile as shown at right.

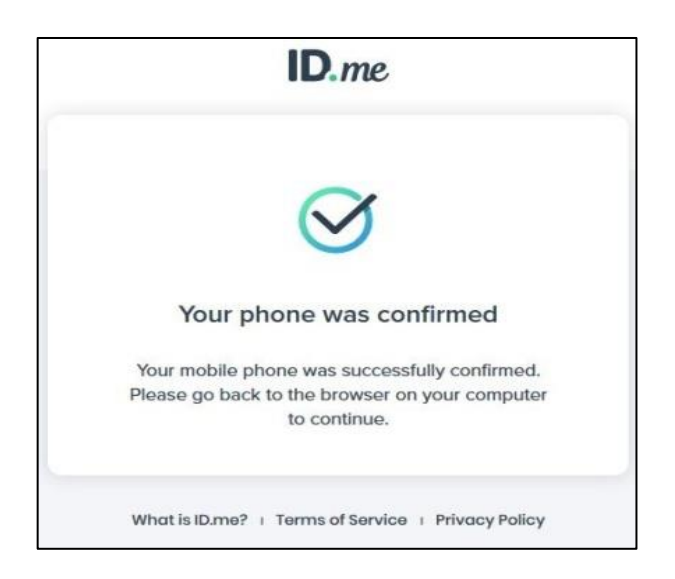

Figure 74: Mobile screen displaying Phone number got confirmed

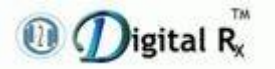

• Once the user confirms, the next screen that appears is verifying "Medical ID".

# **1.9 Verify Medical IDs**

- Enter user's NPI number, DEA number, select all DEA schedules for which are certified to prescribe.
- Click on "**Continue**" button.

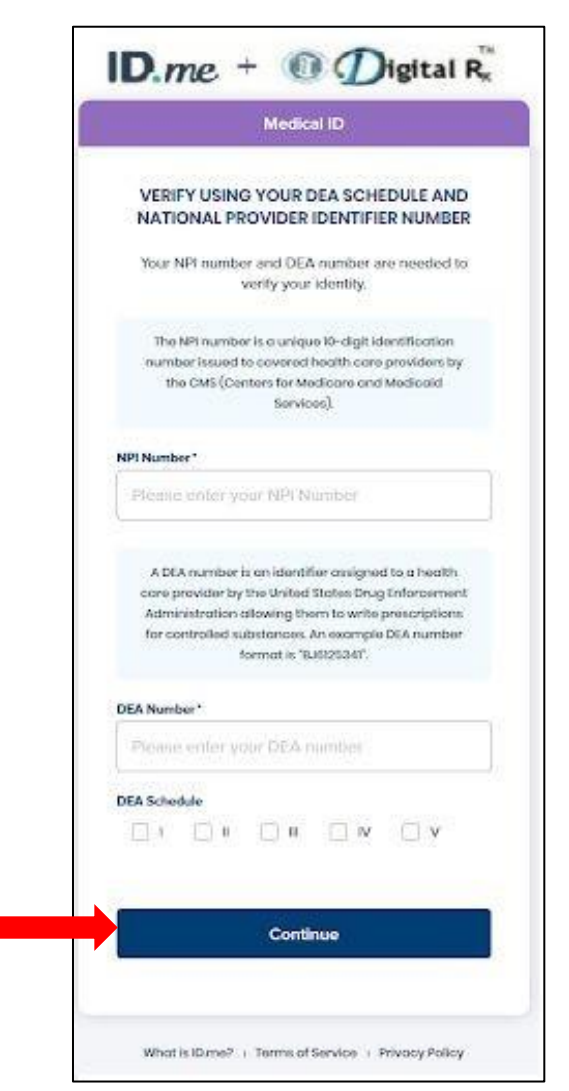

Figure 75: Enter NPI & DEA number screen

Note:

• Enter the NPI & DEA numbers, select all DEA schedules for which are certified to prescribe.

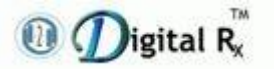

- Click "Continue".
- Confirmation screen with information related to the user as a prescriber will automatically be populated.
- Click "Continue."

| Medi                                            | cal ID                                         |
|-------------------------------------------------|------------------------------------------------|
| VERIFY USING YOUR<br>NATIONAL PROVIDE           | DEA SCHEDULE AND<br>R IDENTIFIER NUMBER        |
| Please confirm the followir<br>your role as a n | ng information pertaining to nedical provider. |
| NPI Number                                      |                                                |
| 3421846965                                      |                                                |
| State License Number                            |                                                |
| 02197                                           |                                                |
| Issuing State                                   |                                                |
| VA                                              |                                                |
| Specialty                                       |                                                |
| Optometrist                                     |                                                |
| Back                                            | Continue                                       |
|                                                 |                                                |

Figure 76: Verification of NPI using DEA screen with details

• Verified status screen will appear after successful confirmation of user's medical IDs by ID.me.

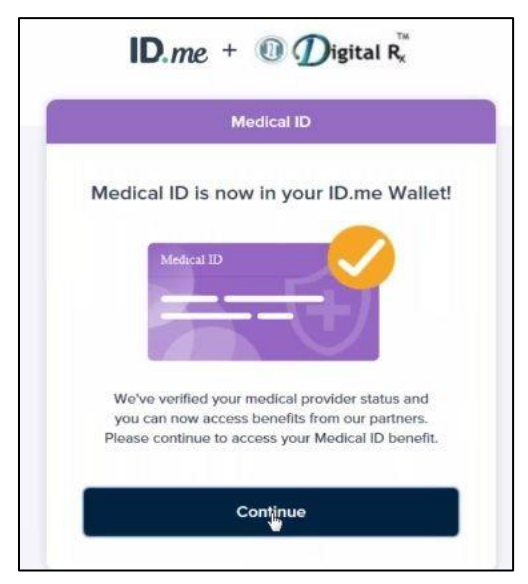

Figure 77: ID.me wallet screen with confirmation message

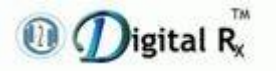

# **1.10 Customizable Identity Verification Email**

- After the user successfully verify the identity with an ID.me Trusted Referee, the user will receive an "**Action Required**" email.
- Click on the **Continue** button.
- The user will be redirected back to the partner where identity verification was required.

| ID.me                                                                                                    |
|----------------------------------------------------------------------------------------------------|
| Action Required                                                                                                    |
| You're receiving this email because you verified your identity on a video call with an ID.me Trusted Referee on 01/04/2021 in order to access benefits and services at |
| Click the link below to return to grocess.                                                                                                    |
| Continue                                                                                                    |
|                                                                                                    |
| You can now access your credential in your ID.me My Account.                                                                                                    |

Figure 78

• Click "**ALLOW**" to consent to share listed information back to H2H Digital Rx from ID.me.

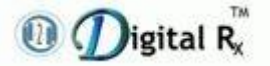

Enrollment Guide for Identity Proofing & Dual Factor Authentication

| <b>ID</b> .me + <b>(0</b> )                               | $D$ igital $R_x$                                                     |                                                                       |
|-----------------------------------------------------------|----------------------------------------------------------------------|-----------------------------------------------------------------------|
| AUTHOR                                                    | RIZE DRX                                                             |                                                                       |
| 0                                                         | 0                                                                    |                                                                       |
| WE'VE VERIFIED                                            | YOUR IDENTITY!                                                       |                                                                       |
| Before we send you ba<br>permission to share<br>inform    | ck to <b>Drx</b> , we need your<br>your verified identity<br>nation. |                                                                       |
| Please note that only inf<br>the verification pro         | ormation obtained from cess will be shared.                          |                                                                       |
| Drx will                                                  | receive:                                                             |                                                                       |
| 🥏 Email<br>🤡 First Name                                   | Medical DEA<br>Registration<br>Expiration Date                       |                                                                       |
| <ul> <li>Last Name</li> <li>Medical DEA Number</li> </ul> | Medical DEA<br>Registration State                                    |                                                                       |
|                                                           | Medical DEA<br>Schedules                                             |                                                                       |
|                                                           | Medical NPI Number                                                   | Make sure you click "Allow" to pass<br>these values to H2H Digital Rx |
| All                                                       | ow                                                                   |                                                                       |
| De                                                        | ny                                                                   |                                                                       |
| You can remove this access a<br>ID.me accou               | at any time by changing you<br>ant settings.                         | ır                                                                    |
| What is ID.me?   Terms o                                  | f Service   Privacy Policy                                           |                                                                       |
| /<br>9: 'Consent Allow' scre                              | en to authorize DRx                                                  |                                                                       |

For more information related to customizable identity verification email, go to <u>Why did I get an email after my</u> <u>successful identity verification with a Trusted Referee? –</u> <u>ID.me Help Site</u>.

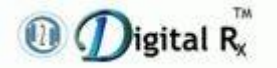

# 1.11 Delete My Selfie

# • Sign in to your ID.me **Account**.

| D.me MY ACCOUNT            |                                                                                                    |                                                                  | 🕜 Help & Support |
|----------------------------|----------------------------------------------------------------------------------------------------|------------------------------------------------------------------|------------------|
| OVERVIEW PROFILE SIGN IN 8 | SECURITY MY WALLET                                                                                                    |                                                                  |                  |
|                            | () My Profile                                                                                                    |                                                                  | 1 Active         |
|                            | VERONICA<br>PERSINGER<br>Member Since February 2022<br>michelle.yi+02282022@id.me<br>Manage Email                                                                                                    | VERIFIED IDENTITY ::<br>Verified Identity VERIFIED<br>02/28/2022 | Manage IDs       |
|                            | CITY     STATE       COTTAGE GROVE     MN       ZIP CODE     PHONE       55016     1 (703) 577-4380       Your profile is based on information provided when you created this account or verified your identity. | See My Logins                                                    | 1 Active         |
|                            | -0                                                                                                    |                                                                  |                  |

Figure 80

• Go to the **Sign in & Security** tab in the navigation menu.

| OVERVIEW     | PROFILE SIGN IN & SECURITY          | MY WALLET                                                 |               |
|--------------|-------------------------------------|-----------------------------------------------------------|---------------|
| ecurity      | Websites Granted Access             |                                                           |               |
| assword      | These are websites you have given a | ccess to. They can request info you chose to share with t | hem.          |
| rivacy       | Search Keywords, URLs               | 9                                                         |               |
| ogins        | WEBSITE NAME                        | AUTHORIZED                                                |               |
| lose Account | ID.me TestDrive<br>View data shared | 02/28/2022 at 1:40 PM                                     | Revoke Access |
|              | ID.me<br>View data shared           | 02/28/2022 at 1:36 PM                                     | Revoke Access |
|              |                                     |                                                           |               |
|              |                                     |                                                           |               |

Figure 81

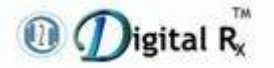

• Select **Privacy** on the side bar menu.

| Security      | 🗒 Websites Granted Acc                                                                    | ess                                                                                                    |                                                                                                    |
|---------------|-------------------------------------------------------------------------------------------|----------------------------------------------------------------------------------------------------|----------------------------------------------------------------------------------------------------|
| Password      | These are websites you have give                                                          | ven access to. They can request info you chose to share                                                                   | with them.                                                                                               |
| Privacy       | Search Keywords, URLs                                                                     | 9                                                                                                    |                                                                                                    |
| Logins        | WEBSITE NAME                                                                              | AUTHORIZED                                                                                                    |                                                                                                    |
| Close Account | ID.me<br>View data shared                                                                 | 02/04/2022 at 11:16 AM                                                                                                    | Revoke Access                                                                                            |
|               |                                                                                           |                                                                                                    |                                                                                                    |
|               |                                                                                           |                                                                                                    |                                                                                                    |
|               | 🔍 My Selfie                                                                               |                                                                                                    |                                                                                                    |
|               | ID.me is committed to providing<br>that we delete the selfies they p<br><b>difficult.</b> | g members with control over how their data is used. As provide to us during identity verification. <b>Please note tha</b> | part of this commitment, our members can request<br>t deleting the selfie may make account recovery more |
|               | Learn More                                                                                |                                                                                                    |                                                                                                    |

Figure 82

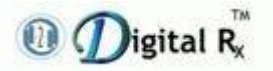

• Scroll down to where it says, "My Selfie" and select Delete My Selfie.

| ID.me is committed to providing members with control over how their data is used. As part of this commitment, our members can request that we delete the selfies they provide to us during identity verification. Please note that deleting the selfie may make account recovery more difficult. Learn More Delete My Selfie | Logins<br>Close Account | ID.me<br>View data shared                                                                                                    | 02/04/2022 at 11:16 AM                                                                                                    | Revoke Access                                                                                             |
|----------------------------------------------------------------------------------------------------|-------------------------|----------------------------------------------------------------------------------------------------|----------------------------------------------------------------------------------------------------|----------------------------------------------------------------------------------------------------|
|                                                                                                    |                         | My Selfie      ID.me is committed to provid<br>that we delete the selfies they<br>difficult.      Learn More      Delete My Selfie | ing members with control over how their data is used. As<br>r provide to us during identity verification. <b>Please note th</b> a | part of this commitment, our members can request<br>at deleting the selfie may make account recovery more |

Figure 83

• Click on **Delete** when the user is asked if, you are sure.

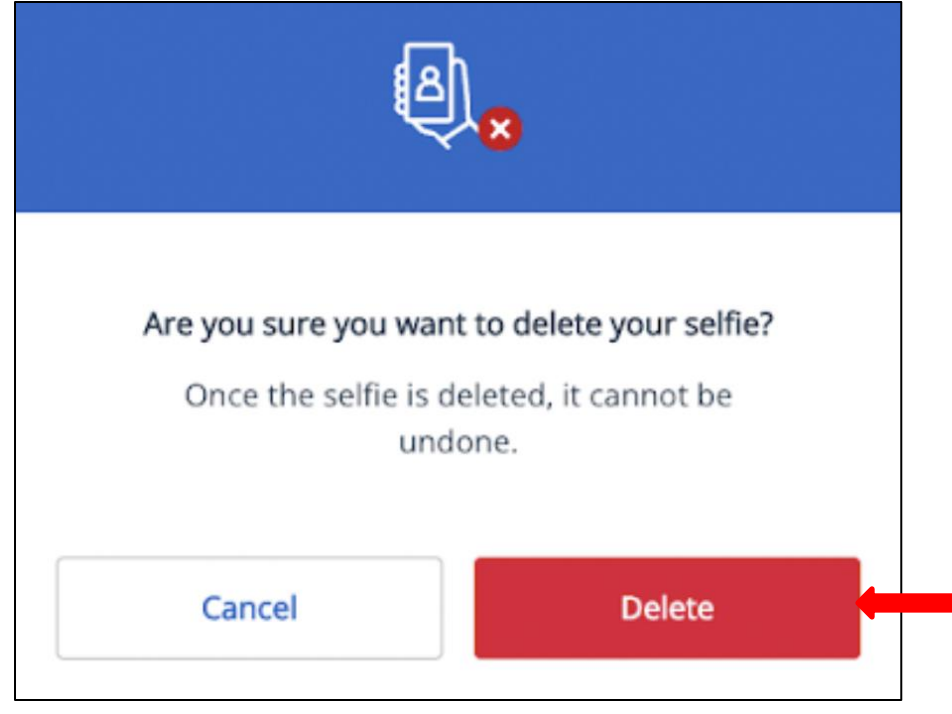

Figure 84

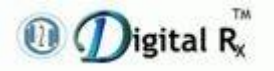

- Once a member submits the deletion request, it can take up to seven days until the data is purged.
- The "**My Account**" page will look like this once user selfie has been deleted.

| Security      | Websites Granted Access                                                                              |
|---------------|----------------------------------------------------------------------------------------------------|
| Password      | These are websites you have given access to. They can request info you chose to share with them.     |
| Privacy       | Search Keywords, URLs                                                                                |
| Logins        | WEBSITE NAME AUTHORIZED                                                                              |
| Close Account | ID.me 02/04/2022 at 11:16 AM Revoke Access                                                           |
|               |                                                                                                    |
|               | 🔍 My Selfie                                                                                          |
|               | SELFIE DELETION  Your data has been requested to be deleted and may take up to 7 days to be removed. |
|               |                                                                                                    |
|               | Account Activities      All Sign ins Connect Disconnect Verifications                                |

Figure 85

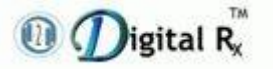

- For more information related "Delete selfie", go to <u>https://help.id.me/hc/en-us/articles/4532330554775-How-do-I-delete-my-selfie-</u>.
- 1.12 ID.me Trusted Referee video call
- Select **Get started**.
- Selecting this button starts the process to verify your identity on a video call.

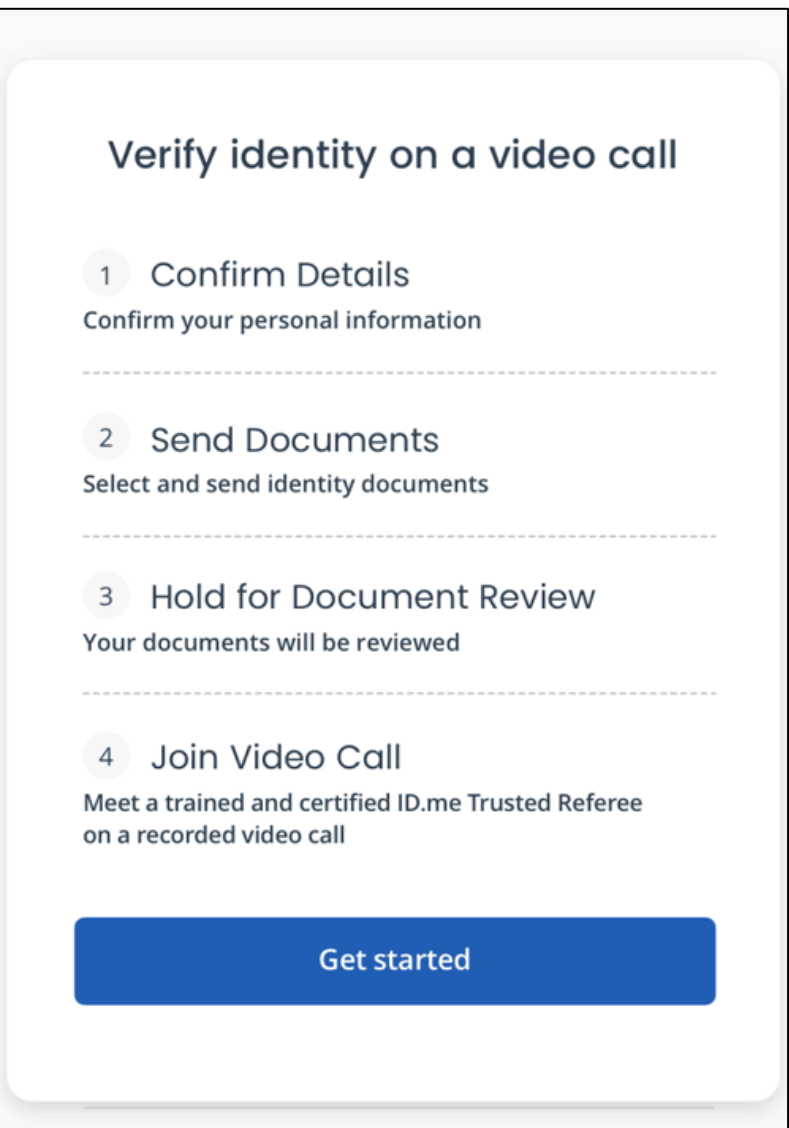

Figure 86

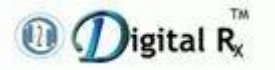

- Review and update information.
- Confirm all the information is accurate.
- Select **Continue** button.

| Full Name                    |             |   |
|------------------------------|-------------|---|
| First Name*                  | Middle Name |   |
|                              | 0.45%       |   |
| Last Name*                   |             | • |
| Date of Birth<br>MM/DD/YYYY* |             |   |
|                              |             |   |

Figure 87

- Enter in your <u>Social Security number</u>.
- Then click on **Continue**.

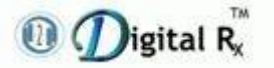

| Confirm your Social Security number                                                                       |
|----------------------------------------------------------------------------------------------------|
| Your Social Security number (SSN) helps us uniquely identify you. This will not affect your credit score. |
| Enter SSN*                                                                                                |
| Confirm SSN*                                                                                              |
|                                                                                                    |
| Go Back Save & Exit Continue                                                                              |

- Gather your documents.
- You'll need to upload a photo of <u>two primary documents or one primary</u> <u>and two secondary documents</u>. From the provided list, select which document you'd like to upload.
- Make sure to confirm the name that is on the document you choose to upload.

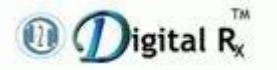

• Then click on **Continue**.

| U.S. Driver's License       U.S. passport card       U.S. Permanent resident card (1-551)         HSPD 12 PIV card       Government Issued Photo ID<br>*No US military ID cards.       Foreign (non U.S.) passport         USCIS-issued Employment<br>Authorization Card (1-766)<br>*No employer-issued ID cards       Transportation Security<br>Administration (TSA) ID Card       DHS trusted traveler cards<br>(Global Entry, NEXUS, SENTRI)         Veteran's health ID card       Certificate of Naturalization<br>(Form N-550 or N-570)       National ID card<br>(only if residing outside of the U.S.)         Canadian driver's license       Federally recognized, tribal-issued<br>photo ID       Federally recognized, tribal-issued | elect ONE document from the opti                                                      | ions below                                              |                                                             |
|----------------------------------------------------------------------------------------------------|---------------------------------------------------------------------------------------|---------------------------------------------------------|-------------------------------------------------------------|
| HSPD 12 PIV card       Government Issued Photo ID<br>*No US military ID cards.       Foreign (non U.S.) passport         USCIS-issued Employment<br>Authorization Card (1-766)<br>*No employer-issued ID cards       Transportation Security<br>Administration (TSA) ID Card       DHS trusted traveler cards<br>(Global Entry, NEXUS, SENTRI)         Veteran's health ID card       Certificate of Naturalization<br>(Form N-550 or N-570)       National ID card<br>(only if residing outside of the U.S.)         Canadian driver's license       Federally recognized, tribal-issued<br>photo ID       National ID card<br>(only if residing outside of the U.S.)                                                                            | U.S. Driver's License                                                                 | U.S. passport card                                      | U.S. Permanent resident card<br>(I-551)                     |
| USCIS-issued Employment<br>Authorization Card (I-766)<br>*No employer-issued ID cards       Transportation Security<br>Administration (TSA) ID Card       DHS trusted traveler cards<br>(Global Entry, NEXUS, SENTRI)         Veteran's health ID card       Certificate of Naturalization<br>(Form N-550 or N-570)       National ID card<br>(only if residing outside of the U.S.)         Federally recognized, tribal-issued<br>photo ID       Federally recognized, tribal-issued                                                                                                    | HSPD 12 PIV card                                                                      | Government Issued Photo ID<br>*No US military ID cards. | Foreign (non U.S.) passport                                 |
| Veteran's health ID card       Certificate of Naturalization<br>(Form N-550 or N-570)       National ID card<br>(only if residing outside of the U.S.         Canadian driver's license       Federally recognized, tribal-issued<br>photo ID                                                                                                    | USCIS-issued Employment<br>Authorization Card (1-766)<br>*No employer-issued ID cards | Transportation Security<br>Administration (TSA) ID Card | DHS trusted traveler cards<br>(Global Entry, NEXUS, SENTRI) |
| Canadian driver's license                                                                                                    | Veteran's health ID card                                                              | Certificate of Naturalization<br>(Form N-550 or N-570)  | National ID card<br>(only if residing outside of the U.S.   |
|                                                                                                    | Canadian driver's license                                                             | Federally recognized, tribal-issued photo ID            |                                                             |
| Go Back Save & Exit Continue                                                                                                    | Go Back Save & Exit                                                                   | ]                                                       | Continue                                                    |

Figure 89

**Photo**, enter the phone number to receive a link to upload documents.

- If the user selected **Choose Image**, he/she will be able to upload the documents which already stored on their device.
- The user will receive a text message with a secure link from ID.me to take photos of their documents and a photo of their self.
- Enter mobile number and click on **Continue** button.

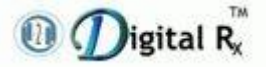

|                                                                                                    | VERIFY IDENTITY ON A VIDEO CALL                                          |          |
|----------------------------------------------------------------------------------------------------|--------------------------------------------------------------------------|----------|
|                                                                                                    | 2 3 4                                                                    |          |
|                                                                                                    | Confirm Details > Send Documents > Hold for Document Review > Join Video |          |
|                                                                                                    | Take photo with your device                                              |          |
|                                                                                                    | Send photos of the following documents:                                  |          |
|                                                                                                    | U.S. Driver's License                                                    |          |
|                                                                                                    | U.S. Passport Card                                                       |          |
|                                                                                                    | Selfie                                                                   |          |
|                                                                                                    |                                                                          |          |
| Mobile Phone Number                                                                                        | rtphone to take a photo<br>#                                             |          |
| Acceive a link on a smar<br>Mobile Phone Number<br>(###) ### - ####<br>Go Back                             | rtphone to take a photo<br>#                                             | Continue |
| Receive a link on a smar         Mobile Phone Number         (###) ### - ####         Go Back       Save i | rtphone to take a photo<br>#<br>& Exit                                   | Continue |

Figure 90

- Take photos of your identity documents.
- If you need more time to gather and take photos of your documents, select **Save & Exit**. ID.me will email a link to return to this part of the identity verification process.

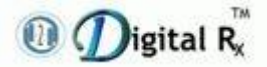

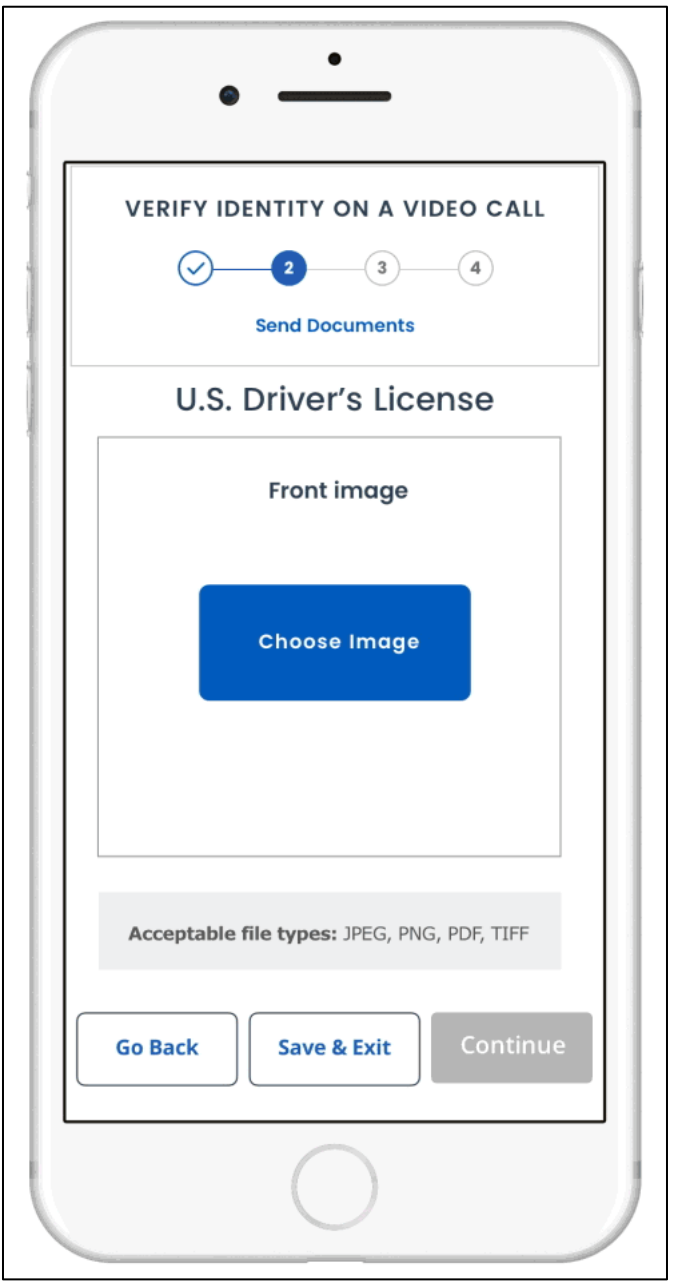

Figure 91

• When prompted, <u>take a selfie</u>.

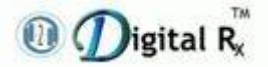

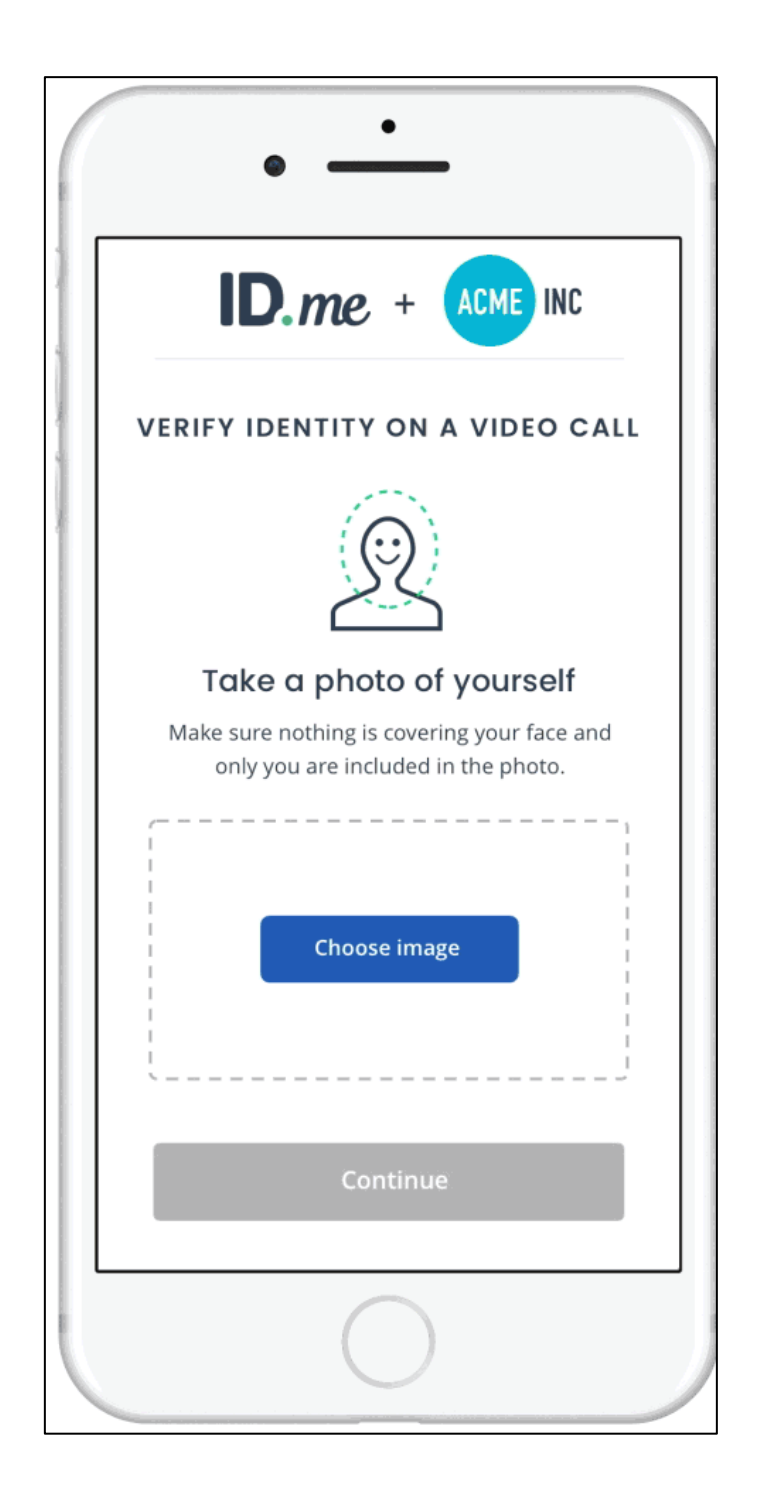

- Confirm you have acceptable document uploads and select **Continue**.
- While your documents are under review, you'll see an estimated wait time.

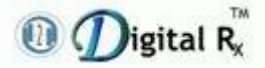

#### Enrollment Guide for Identity Proofing & Dual Factor Authentication

| ID.me + ACME INC                                                         |                                                                                                    |                                                                                                    |  |  |  |  |  |  |
|--------------------------------------------------------------------------|----------------------------------------------------------------------------------------------------|----------------------------------------------------------------------------------------------------|--|--|--|--|--|--|
| VERIFY IDENTITY ON A VIDEO CALL                                          |                                                                                                    |                                                                                                    |  |  |  |  |  |  |
| 2 3 4                                                                    |                                                                                                    |                                                                                                    |  |  |  |  |  |  |
| Confirm Details > Send Documents > Hold for Document Review > Join Video |                                                                                                    |                                                                                                    |  |  |  |  |  |  |
| Let's ch                                                                 | neck everything for accurac                                                                                                    | SY                                                                                                    |  |  |  |  |  |  |
| Please scroll do                                                         | wn to review and tap the "Continue"                                                                                                    | button                                                                                                    |  |  |  |  |  |  |
| U.S. Driver's License                                                    | California BroverLebne<br>1720-700<br>1720-700<br>17 |                                                                                                    |  |  |  |  |  |  |
| Replace Image(s)                                                         | Cated Overse                                                                                                    | A second second se                                                                                                    |  |  |  |  |  |  |
|                                                                          | FRONT<br>Change                                                                                                    | BACK<br><u>Change</u>                                                                                                    |  |  |  |  |  |  |
| U.S. Passport Card                                                       | CURLED STATES OF ANTERED                                                                                                    | Martin Statistic Landon and Angel Statistics     Martin Statistics     Martin Statis     Martin Statistics     Martin Statistics     Martin Statistic |  |  |  |  |  |  |
|                                                                          | FRONT<br>Change                                                                                                    | BACK<br>Change                                                                                                    |  |  |  |  |  |  |
| Selfie                                                                   | <u>Ehange</u>                                                                                                    |                                                                                                    |  |  |  |  |  |  |

Figure 93

- Select Join Video Call to speak with a Trusted Referee.
- If your documents were accepted, you will be prompted to start the video call with a Trusted Referee.
- Show the **Trusted Referee** your documents, answer a few questions, and that's it-your identity has been verified!

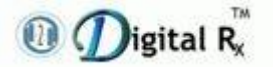

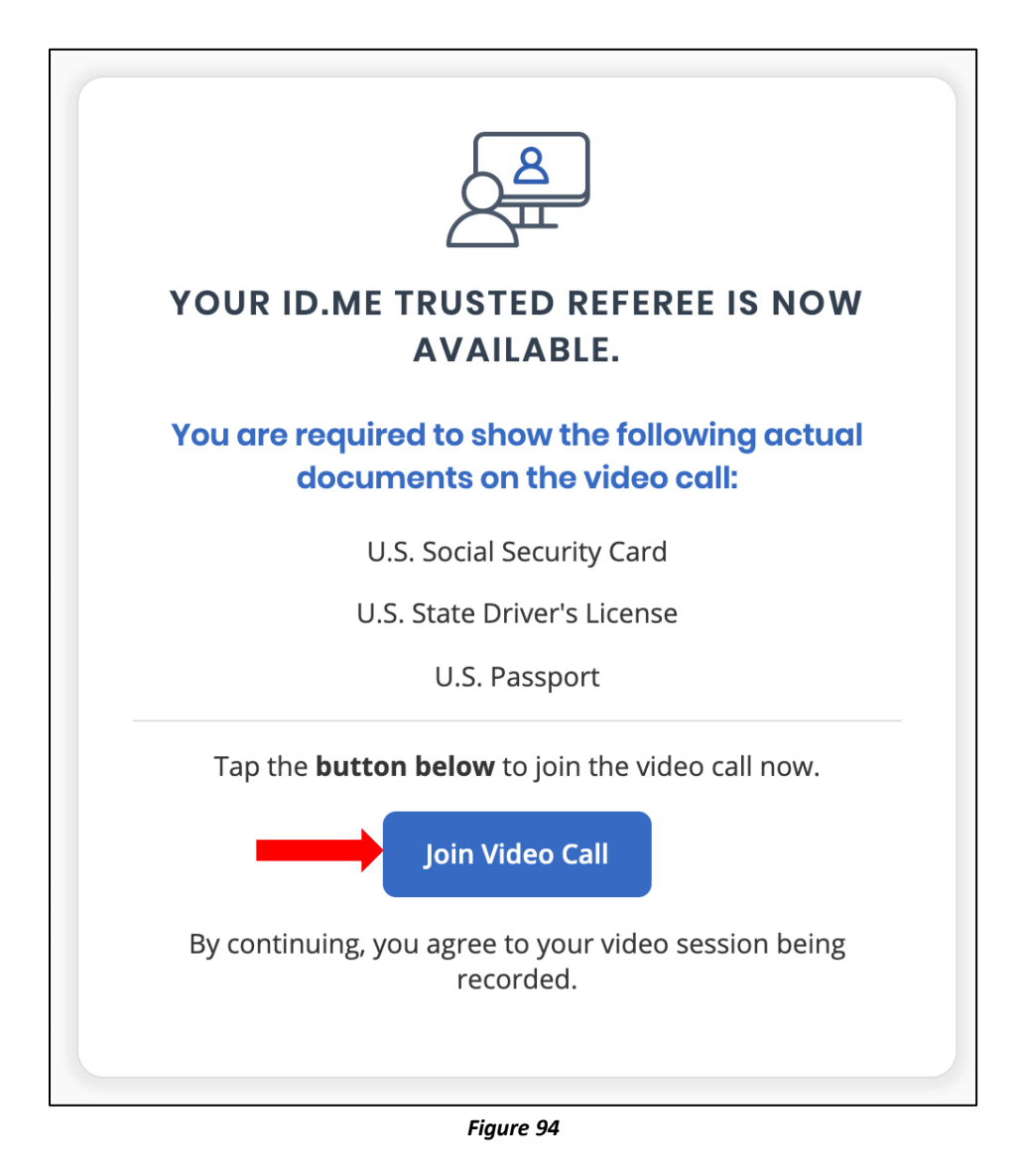

• For more information related to trusted referee, go to <u>https://help.id.me/hc/en-us/articles/360052242853-What-is-an-ID-me-Trusted-Referee-video-call-</u>

# 2. How ID.me Code Generator Works with H2H Digital Rx During e-Prescribing Workflow

## Prerequisites

1 (1) igital R

- 1) Must have submitted a signed "EPCS Physician Enabling Form".
- 2) Must have been EPCS enabled by the H2H DRx administrator.
- 3) Must be successfully enrolled with ID.me and have completed ID proofing & two factor authentication.
- 4) Must have at least one patient for whom to prescribe a controlled substance.
- 5) Must have a smartphone with the ID.me Authenticator app installed.

# 2.1 Login the Application

- Login at H2H DigitalRx.com at, <u>https://www.h2hdigitalrx.com/app/</u>for standalone users.
- For Integrated access users, please hit "e-Rx" button from your application.

| <b>()</b> F | 12H DigitalRx | × +                                                 |                          | - a >                                                                                                    |
|-------------|---------------|-----------------------------------------------------|--------------------------|----------------------------------------------------------------------------------------------------|
|             | C 🍙           | 25 h2hdigitalrx.com/app/                            |                          | ९ ☆ Ci 🖸   🖨 Incognito                                                                                                    |
|             |               | (i) (i) (i) (i) (i) (i) (i) (i) (i) (i)             |                          | O Deux                                                                                                    |
|             |               | Password                                            | <u> </u>                 | Electronic Prescribing of Controlled Substances(EPCS)                                                                                                    |
|             |               | Login                                               |                          | H2H, Digital Rx EPCS feature is fully certified and ready for use in all United States.<br>With EPCS activated, prescribers will be able to e-prescribe most medications,<br>including scheduled controlled substances, directly from H2H Digital Rx e-<br>prescribing platform. |
|             |               | © 2024 H2H Solutions, Inc. All rights reserved. dr. | support@h2hsolutions.com | Call on: (248)-675-1200 Extn:429,182 Build 6.3                                                                                                    |

Figure 95: H2H DRx login screen

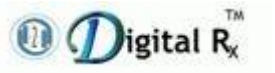

# 2.2 RxPad with Control Substance Drug

- Login to the DRx application.
- Enter a schedule drug in the Drug Search field.
- **"EPCS Queue**" check box will appear only for the scheduled drugs.
- If, the user wants to queue this prescription for two factor authentication, enable the " **EPCS Queue** " check box.

| ① ①igital R <sup>™</sup>                                                                  | 🔏 A                          |                                                                                                    | දිපි On Behalf      | 👷 Clin          | ic Address                         | ine nov simetika a               | CA 876               | 88 -Primary          | ~                                                                                                    |
|-------------------------------------------------------------------------------------------|------------------------------|----------------------------------------------------------------------------------------------------|---------------------|-----------------|------------------------------------|----------------------------------|----------------------|----------------------|----------------------------------------------------------------------------------------------------|
| Patient Details<br>Patient ID:                                                            | 80<br>(2)<br>Pending Refills | 43     0     16     0     3     0       Image: Constraint of the second second | 7 0                 | 10 0<br>Rx Fill | 16 0<br>Rx Fill Alerts             | 30 0<br>(I)<br>EPA Holding Queue | 20 0<br>EPA Worklist | 8<br>EPCS Queue      | 80<br>Control Control Con |
| 10/08/2000 (24 Years Old), Male                                                           | New Rx Pad                   | SS Medication History Alle                                                                                                    | ergies Saved Pre    | scriptio        | ons Favorite D                     | orugs Medicati                   | ons History          |                      |                                                                                                    |
| 🞗 🔽 📞<br>Check Pharmacy Benefit                                                           | Rx 1 Summary                 |                                                                                                    |                     |                 |                                    |                                  |                      |                      |                                                                                                    |
| Allergic to: $\rightarrow$                                                                | Rx Benefit Source            | Select Benefit Source                                                                                                    |                     | ~               | Benefits                           | NONE                             |                      |                      | Logout                                                                                                    |
| Active Medication: →<br>Thyroid, PROzac, Azithromycin,<br>Detrol. Coumadin                | Drug Name*                   | Xanax                                                                                                    |                     | Q               | SIG*                               | 1 TABLET 3 TIMES D               | AILY                 |                      |                                                                                                    |
| (20 Active Drugs) More                                                                    | Drug*                        | Xanax 2 MG Oral Tablet                                                                                                    |                     |                 |                                    | Please do not use la             | tin abbreviatio      | ons like BID. OID et |                                                                                                    |
| PDMP Report ()<br>0 0 0 0 0                                                               | [Schedule IV Dru             | ug]                                                                                                    |                     |                 |                                    | writing free text SIG            |                      | , in the 515, q15 e  |                                                                                                    |
| Recent PDMP lookup performed -299mins<br>ago                                              | Qualifier*                   | Tablet V                                                                                                    | Quantity* 20        |                 | Daily Max Dose                     |                                  | WC/XFR               | Select One           |                                                                                                    |
|                                                                                           | Substitutions                | Substitution Allowed V                                                                                                    | Refill 0            |                 | Days Supply 🕕                      | N/A                              | Туре                 | Select One           | @                                                                                                    |
| New Rx Pad      New Rx Pad      Saved Rx (all Patients) (84)      Practice Favorite Drugs | Pharmacy*                    | Shollenberger Pharmacy, S-012, 2                                                                                                    | 002 S. McDowel \vee | Q               | Note to Pharma<br>Enter Pharmacy f | Doctors Note                     | es                   |                      |                                                                                                    |
| Prescription Templates                                                                    |                              |                                                                                                    |                     |                 | (Please DO NOT                     | include SIG informat             | ion in 'Note to      | Pharmacist')         |                                                                                                    |
| Free Text Medication                                                                      | EPCS Queue                   | (i) Post D                                                                                                    | ated Prescription 🕕 |                 |                                    |                                  |                      |                      | <u> </u>                                                                                                    |
| Patient Profile                                                                           |                              |                                                                                                    |                     |                 | _                                  |                                  |                      |                      |                                                                                                    |
| O Default Physician                                                                       |                              |                                                                                                    |                     |                 |                                    | Reset 🕀                          | ) Add New            | Confirm Pre          | scription(s)                                                                                                    |
| 0 - 2 - 2 - 2 - 2                                                                         |                              |                                                                                                    |                     |                 |                                    |                                  |                      |                      |                                                                                                    |

Figure 96

- Fill the prescription details and click on the Confirm Prescription(s) button.
- Once you click on the **Confirm Prescription(s)** button, **Update Contact Info** window will display.
- Enter a valid email ID to get notifications related to the EPCS queue. A valid email address needs to be added for the first time only.
- Click on the **Save** button.

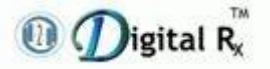

| Update Contact Info                                                                                                    |                |
|----------------------------------------------------------------------------------------------------|----------------|
| EPCS Queue & Post Dated prescriptions related notifications will be sent address. Please let us know your mail to keep you updated. | to your mail   |
| Email                                                                                                    |                |
| Save                                                                                                    |                |
| Note: Please use a valid email address for EPCS Queue or Post Dated Prescr                                                          | ription Alerts |
| to avoid any miss outs on Prescription processing.                                                                                  |                |
| L                                                                                                    |                |
| Figure 97                                                                                                    |                |

- It will be redirected to the same prescription page, after the user saves the email ID.
- Again, click on the **Confirm Prescription(s)**.

| 🕕 🕖 igital Rx™                                                                                | 8                            |                                                                                                    | င်လို On Behalf              | 🙎 Clin          | ic Address             | v lite new silend its a          | CA 8768              | 88 -Primary          |                          | $\sim$        |
|-----------------------------------------------------------------------------------------------|------------------------------|----------------------------------------------------------------------------------------------------|------------------------------|-----------------|------------------------|----------------------------------|----------------------|----------------------|--------------------------|---------------|
| Patient Details<br>Patient ID:                                                                | 80<br>(2)<br>Pending Refills | 43     0     16     0     3     0       ▲     ▲     ▲     ▲     ↓       Refill Alerts     Rx Alerts     Rx Change | 70<br>Ex<br>Rx Change Alerts | 10 0<br>Rx Fill | 16 0<br>Rx Fill Alerts | 30 0<br>(1)<br>EPA Holding Queue | 20 0<br>EPA Worklist | B<br>L<br>EPCS Queue | 80<br>Post Dated Prescri | iptions       |
| HB008181886882470188e0fc6cbc0834<br>10/08/2000 (24 Years Old), Male<br>Check Pharmacy Benefit | New Rx Pad                   | SS Medication History All                                                                                         | ergies Saved Pre             | scriptio        | ons Favorite D         | Drugs Medicati                   | ons History          |                      |                          | Guide<br>Tour |
| Allergic to: $\rightarrow$ No known allergies                                                 | Rx Benefit Source            | Select Benefit Source                                                                                             |                              | ~               | Benefits               | NONE                             |                      |                      |                          | Logout        |
| Active Medication: →<br>Thyroid, PROzac, Azithromycin,<br>Detrol, Coumadin                    | Drug Name*<br>Drug type      | Xanax<br>Branded V Rx                                                                                             | Add to favorite              | Q<br>drug       | SIG*                   | 1 TABLET 3 TIMES D               | AILY                 |                      |                          |               |
| (20 Active Drugs) More                                                                        | Drug*                        | Xanax 2 MG Oral Tablet                                                                                            |                              | ~               |                        | Please do not use la             | tin abbreviatio      | ns like BID, QID et  | c., when                 | HE<br>Q       |
| 0 0 0 0 0<br>Narcotics Sedative Stimulants Overdose                                           | [Schedule IV Dru             | [פו                                                                                                    |                              |                 |                        | Use free text SIG                |                      |                      |                          | =             |
| Recent PDMP lookup performed -113mins<br>ago<br>View PDMP Report                              | Qualifier*                   | Tablet V                                                                                                    | Quantity* 10                 |                 | Daily Max Dose         |                                  | WC/XFR               | Select One           | ~                        | ()<br>()      |
| Rx Pad →                                                                                      | Substitutions                | Substitution Allowed                                                                                              | Refill 1                     |                 | Days Supply (          | N/A                              | Туре                 | Select One           | <u> </u>                 | Ø             |
| Saved Rx (all Patients) (84)                                                                  | Pharmacy"                    | Pharmacies                                                                                                    | 002 S. MCDOWEI V             | Q               | Enter Pharmacy         | Note here                        |                      |                      | li li                    |               |
| Prescription Templates                                                                        | EPCS Queue                   | 1 Post D                                                                                                    | ated Prescription 🕕          |                 | (Please DO NOT         | include SIG informat             | ion in 'Note to      | Pharmacist')         |                          | l.            |
| Patient Profile                                                                               |                              |                                                                                                    |                              |                 |                        | Reset                            | Add New              | Confirm Pres         | scription(s)             |               |

Figure 98

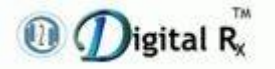

- Click on **Send to Pharmacy**.
- The prescription will be added to the **EPCS Prescription Queue**.

| 🕕 Digital Rx™                                                                | A mines & smith Or Behalf On Behalf Olinic Address Inter the situat its angels CA 87688 -Primary                                                                                                    | ~                                                                                                    |  |  |  |  |  |  |
|------------------------------------------------------------------------------|----------------------------------------------------------------------------------------------------|----------------------------------------------------------------------------------------------------|--|--|--|--|--|--|
| Patient Details<br>Patient ID:                                               | 8       0       0       0       0       0       0       0       0       0       0       0       0       0       0       0       0       0       0       0       0       0       0       0       0       0       0       0       0       0       0       0       0       0       0       0       0       0       0       0       0       0       0       0       0       0       0       0       0       0       0       0       0       0       0       0       0       0       0       0       0       0       0       0       0       0       0       0       0       0       0       0       0       0       0       0       0       0       0       0       0       0       0       0       0       0       0       0       0       0       0       0       0       0       0       0       0       0       0       0       0       0       0       0       0       0       0       0       0       0       0       0       0       0       0       0       0       0       0 | tions                                                                                                    |  |  |  |  |  |  |
| ff80818168c862d70168e0fc5cbc0834<br>10/08/2000 ( <b>24 Years Old</b> ), Male | New Rx Pad SS Medication History Allergies Saved Prescriptions Favorite Drugs Medications History                                                                                                    | and the second second s |  |  |  |  |  |  |
| Check Pharmacy Benefit                                                       | Rx 1 Summary                                                                                                    |                                                                                                    |  |  |  |  |  |  |
| $\begin{array}{llllllllllllllllllllllllllllllllllll$                         | If you want to edit PA and OnPriority then Please go back to rxpad via Edit to uncheck PA and OnPriority.     As per State regulatory, All prescriptions must be sent electronically only.                                                                                                    |                                                                                                    |  |  |  |  |  |  |
| Active Medication: →<br>Thyroid, PROzac, Azithromycin,<br>Detrol, Coumadin   | Allergy and Drug Interactions + Show                                                                                                    | Â                                                                                                    |  |  |  |  |  |  |
| (20 Active Drugs) More                                                       | Prescriptions Summary                                                                                                    |                                                                                                    |  |  |  |  |  |  |
| PDMP Report ()                                                               | Rx No     1     Rx Date     12/12/2024     Fmlry: Status Unknown Status       Xanax 2 MG Oral Tablet     [Schedule IV Drug]     Co-Pay     Info. not available                                                                                                    | Q                                                                                                    |  |  |  |  |  |  |
| 0 0 0 0 0<br>Narcotics Sedative Stimulants Overdose                          | SIG         1 TABLET 3 TIMES DAILY         Qualifier         Tablet         Quantity         10           No. Of Refills         Substitutions Substitution Allowed         Note to Pharmacist                                                                                                    |                                                                                                    |  |  |  |  |  |  |
| ago 💿<br>View PDMP Report                                                    | Pharmacy Shollenberger Pharmacy                                                                                                    | Ø                                                                                                    |  |  |  |  |  |  |
| New Rx Pad                                                                   | Adverse Effects Drug to Food Interactions Patient Education Our Al indicates the patient's medication                                                                                                    | Ø                                                                                                    |  |  |  |  |  |  |
| Saved Rx (all Patients) (84)                                                 | adherence is <b>61.47%</b> . Find more details                                                                                                    |                                                                                                    |  |  |  |  |  |  |
| Prescription Templates                                                       | Options below with * requires the Rx No boxes to be checked for processing. For other options, checking the box will not have any effect.                                                                                                    | $\geq$                                                                                                    |  |  |  |  |  |  |
| Free Text Medication                                                         | * Remove     Save     Print     Send & Print     * Add to Medication History     Send to Pharmacy                                                                                                    |                                                                                                    |  |  |  |  |  |  |
| т                                                                            |                                                                                                    |                                                                                                    |  |  |  |  |  |  |
| <b>I</b>                                                                     | Figure 99                                                                                                    |                                                                                                    |  |  |  |  |  |  |
| е                                                                            |                                                                                                    |                                                                                                    |  |  |  |  |  |  |

- Prescription Status window will display with a message indicating that "Prescriptions added to EPCS Queue".
- Click on the **Close** button.

| Prescription Status                | $\otimes$ |
|------------------------------------|-----------|
| $\bigotimes$                       |           |
| Prescriptions added to EPCS Queue: |           |
| Xanax 2 MG Oral Tablet             |           |
|                                    |           |

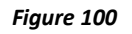

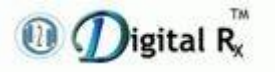

# **2.3 EPCS Prescription Queue**

- Go to the **EPCS Prescription Queue**.
- All the scheduled prescriptions will be available here.
- User provided email ID will display.
- All the EPCS queue notifications will be sent to the provided email ID.

| 🕕 🕖 igital Rx™               | A                                                                                                    | දිහි On                                  | Behalf 👷 Clinic Address   | w line new sitest ics ar         | s CA 87688 -Primary            |             | ~                   |  |
|------------------------------|----------------------------------------------------------------------------------------------------|------------------------------------------|---------------------------|----------------------------------|--------------------------------|-------------|---------------------|--|
| My Profile<br>DEA::          | 8 0 43 0<br>(B) All Aler<br>Pending Refills Refill Aler                                                                       | 16 0 3 0 7<br>Rx Alerts Rx Change Rx Cha | 0 0 0 0 16 0              | 30 0<br>(1)<br>EPA Holding Queue | 20 0 7<br>EPA Worklist EPCS Qu | eue         | riptions            |  |
| SPI:2<br>NPI:1               | EPCS Queue 😢                                                                                                    |                                          |                           |                                  |                                |             | Guide<br>Tour       |  |
|                              | EPCS Queue related notifications will be sent to saidurga.v@youngsoft.in Please contact support to update your email address. |                                          |                           |                                  |                                |             |                     |  |
| Saved Rx (all Patients) (84) | Patient Name                                                                                                    | Drug Description                         | Pharmacy                  | Created Date                     | Rx Type                        | Actions     | Logout              |  |
|                              | tim gaorga                                                                                                    | Xanax 2 MG Oral Tablet 🕕                 | Shollenberger Pharmacy 🛈  | 12/12/2024                       | NEWRX                          | Ū           | 2                   |  |
|                              | Albert James                                                                                                    | Methadone HCI 5 MG Oral Tablet 🕕         | RapidRx Pharmacy 🛈        | 10/18/2024                       | NEWRX                          | Ū           | â                   |  |
|                              | Faster Tallecandro                                                                                                    | Doral 15 MG Oral Tablet 🛈                | Shollenberger Pharmacy 🛈  | 10/18/2024                       | NEWRX                          | Ū           |                     |  |
|                              | Bastan Dallasandro                                                                                                    | Lomotil 2.5-0.025 MG Oral Tablet 🕕       | Shollenberger Pharmacy 🛈  | 10/18/2024                       | NEWRX                          | 1           | Q                   |  |
|                              | Easter Calibratics                                                                                                    | Lyrica 100 MG Oral Capsule ①             | Shollenberger Pharmacy 🕕  | 10/18/2024                       | NEWRX                          | 1           | = :                 |  |
|                              | Parsaux Abingston                                                                                                    | Valium 2 MG Oral Tablet 🕕                | Brooklyn Gates Pharmacy 🕕 | 10/18/2024                       | NEWRX                          | 创           | $\bigcirc \bigcirc$ |  |
|                              | Pertanus Albingdon                                                                                                    | Adderall XR 30 MG Oral Capsul 🛈          | Brooklyn Gates Pharmacy 🛈 | 10/18/2024                       | NEWRX                          | Ū           | Ø                   |  |
|                              |                                                                                                    |                                          |                           |                                  |                                |             | $\oslash$           |  |
|                              |                                                                                                    |                                          |                           |                                  |                                |             |                     |  |
|                              |                                                                                                    |                                          |                           |                                  |                                |             | $\sim$              |  |
|                              |                                                                                                    |                                          |                           |                                  |                                |             | ٩.                  |  |
|                              |                                                                                                    |                                          | Send to Pharmacy          |                                  | 1.                             | -7 of 7 < > |                     |  |

Figure 101

## 2.4 EPCS Alert for Two Factor Authentication

- Click on **Send to Pharmacy**, the **EPCS Alert** window will display.
- Click on **Ok**, it will redirect to ID.me Authentication login page.

| Jigital K <sub>x</sub>       |                                                                                                    |                                     |                                                                                                    |                                      |                                                                            |                |                                  |              |            |                       |               |
|------------------------------|----------------------------------------------------------------------------------------------------|-------------------------------------|----------------------------------------------------------------------------------------------------|--------------------------------------|----------------------------------------------------------------------------|----------------|----------------------------------|--------------|------------|-----------------------|---------------|
| My Profile E                 | Pending Refills                                                                                                    | efill Alerts Rx Alerts              | 30<br>↑↓<br>Rx Change                                                                                                | TO<br>Rx Change Alerts               | 10 0<br>Rx Fill                                                            | Rx Fill Alerts | 30 0<br>(1)<br>EPA Holding Queue | EPA Worklist | EPCS Queue | 80<br>Post Dated Pres | criptions     |
| SPI: 25<br>NPI: 100000000    | EPCS Queue                                                                                                    |                                     |                                                                                                    |                                      |                                                                            |                |                                  |              |            |                       | Guide<br>Tour |
|                              | EPCS Queue related notifications will be sent to saidurga.v@youngsoft.in Please contact support to update your email address. |                                     |                                                                                                    |                                      |                                                                            |                |                                  |              |            | $\square$             |               |
| Saved Rx (all Patients) (84) | Patient Name                                                                                                    | EPCS Alert                          |                                                                                                    |                                      |                                                                            |                | 🛞 te                             | Rx Type      | A          | tions                 | Logout        |
|                              | Kim george                                                                                                    | Doctor Name:                        | Doctor Name:                                                                                                    |                                      |                                                                            |                |                                  | NEWRX        | Ű          | ŭ                     | 8             |
|                              | Albert James                                                                                                    | DEA:                                | DEA: SM9845849                                                                                                    |                                      |                                                                            |                |                                  |              |            | Ū                     |               |
|                              | Baxter Dallesandro                                                                                                    | Date&Time:                          | Date&Time: 12/13/2024 12:42:56 PM By completing the two-factor authentication protocol at this time, you are legally |                                      |                                                                            |                |                                  |              | Ŭ          |                       |               |
|                              | Baxter Dallesandro                                                                                                    | signing the pres<br>the pharmacy fo | cription(s) and au<br>r dispensing. The                                                                              | thorizing the tri<br>two-factor auth | ansmission of the above information to<br>nentication protocol may only be |                |                                  | NEWRX        |            |                       | Q             |
|                              | Baxter Dallesandro                                                                                                    | completed by th                     | e practitioner wh                                                                                                    | ose name and E                       | DEA registrat                                                              | on number app  | pear above.                      | NEWRX        |            |                       |               |
|                              | Perseus Abingdon                                                                                                    | il you choose ca                    | ancer option, oni                                                                                                    | y Pop-up will ci                     | osed.                                                                      | -              | 1                                | NEWRX        | Ŭ          | Ŭ                     | 2             |
|                              | Perseus Abingdon                                                                                                    |                                     | L C                                                                                                    | Ok                                   |                                                                            |                |                                  | NEWRX        |            |                       |               |
|                              |                                                                                                    |                                     |                                                                                                    |                                      |                                                                            |                |                                  |              |            |                       |               |
|                              |                                                                                                    |                                     |                                                                                                    |                                      |                                                                            |                |                                  |              |            |                       |               |
|                              |                                                                                                    |                                     |                                                                                                    |                                      |                                                                            |                |                                  |              |            |                       |               |
|                              |                                                                                                    |                                     |                                                                                                    | ¢,                                   | <sup>7</sup> Send to P                                                     | armacy         |                                  |              | 1-7 of 7   | < >                   |               |

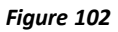

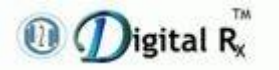

# 2.5 Two Factor Authentication

- ID.me web screen will ask to enter second factor authentication six-digit code.
- Please enter six-digit code that appears over ID.me authenticator app over your ID.me web screen and click "**Continue**".

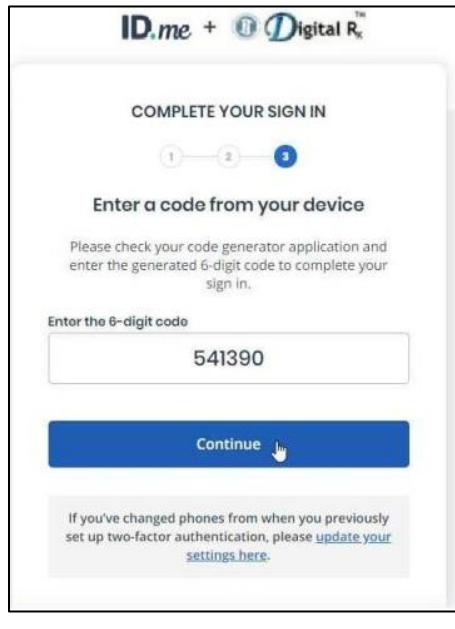

Figure 103: Enter six-digit code 2 FA screen

- Upon clicking "**Continue**," prescriber will have completed two factor authentication successfully.
- The user will be returned to Digital Rx Prescription status screen.

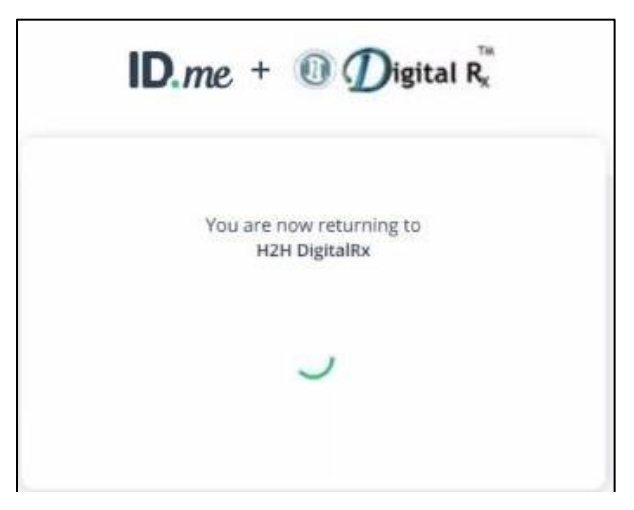

Figure 104: ID.me+H2H DRx returning screen appears
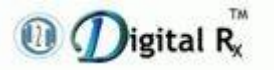

• Here is an example of the Digital Rx Prescription status screen with a prescription having successfully been sent to the selected pharmacy.

# 3. How ID.me Push Notification Works with H2H Digital Rx During e-Prescribing Workflow

#### Prerequisites

- 1) Must have submitted a signed "EPCS Physician Enabling Form"
- 2) Must have been EPCS enabled by the H2H DRx administrator.
- 3) Must be successfully enrolled with ID.me and have completed ID proofing & two factor authentication [Push Notification]
- 4) Must have at least one patient for whom to prescribe a controlled substance
- 5) Must have a smartphone with ID.me Authenticator app installed via download link that was sent by ID.me over mobile/email when you opted for Push notification as your dual factor authentication.

## 3.1 Login the Application

- Login at H2H DigitalRx.com at, <u>https://www.h2hdigitalrx.com/app/</u>for standalone users.
- For Integrated access users, please hit "**e-Rx**" button from your application.

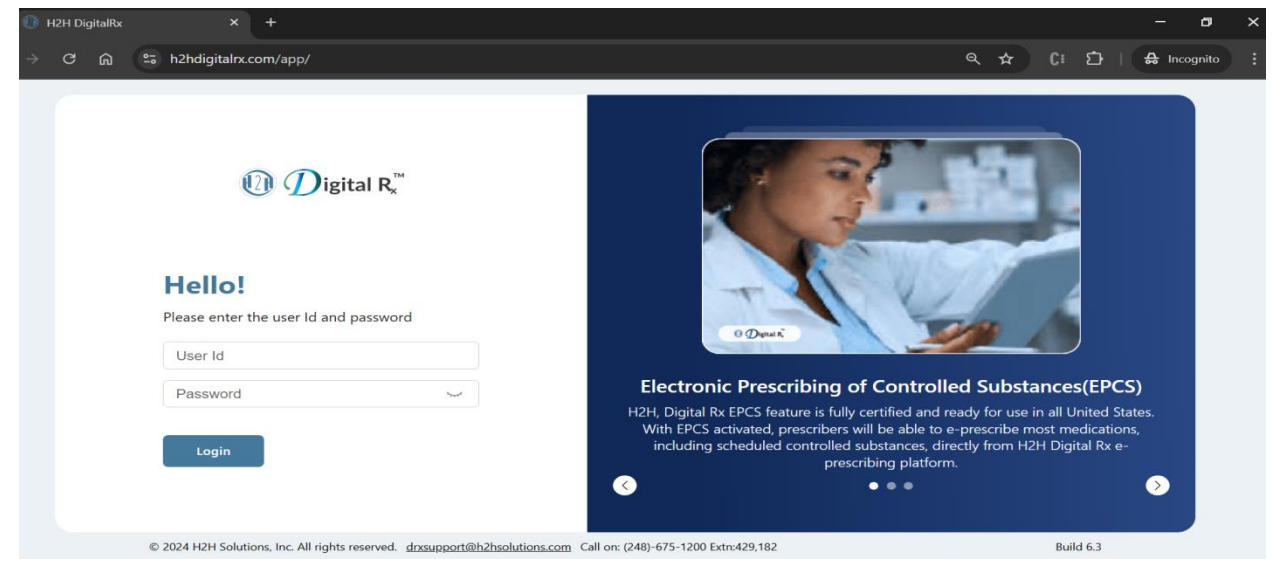

Figure 105: H2H DRx login screen

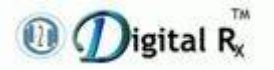

## 3.2 RxPad with Control Substance Drug

- Login to the DRx application.
- Enter a schedule drug in the **Drug Search** field.
- **"EPCS Queue**" check box will appear only for the scheduled drugs.
- If you want to queue this prescription for two factor authentication, enable the "**EPCS Queue**" check box.

| 🕕 🕖 igital Rx™                                         | 🔏 anna A annille              | Ę                            | B On Behalf        | Clinic Ad | dress (iiii iiiiii | tine new sitest ice a  | CA 8768         | 38 -Primary          |                  | ~         |
|--------------------------------------------------------|-------------------------------|------------------------------|--------------------|-----------|--------------------|------------------------|-----------------|----------------------|------------------|-----------|
| _                                                      | 80 430                        | <b>16</b> 0 <b>3</b> 0       | 70                 | 10 0      | 16 0               | 30 0                   | 20 0            | 8                    | 8 0              |           |
| Patient Details =                                      | Pending Refills Refill Alerts | Rx Alerts Rx Change          | Rx Change Alerts   | Rx Fill   | Rx Fill Alerts     | U<br>EPA Holding Queue | EPA Worklist    | EPCS Queue           | Post Dated Press | criptions |
| 10/08/2000 (24 Years Old ), Male                       | New Rx Pad SS Mee             | lication History Allergi     | ies Saved Prese    | riptions  | Favorite D         | rugs Medicatio         | ons History     |                      |                  | Guide     |
| 🙎 🔛 📞<br>Check Pharmacy Benefit                        | Rx 1 Summary                  |                              |                    |           |                    |                        |                 |                      |                  | Tour      |
| Allergic to: $\rightarrow$<br>No known allergies       | Rx Benefit Source Select B    | lenefit Source               |                    | ∨ Ben     | efits 1            | NONE                   |                 |                      |                  | Logout    |
| Active Medication: →<br>Thyroid, PROzac, Azithromycin, | Drug Name* Xanax              |                              | ~                  | Q sid     | G*                 | 1 TABLET 3 TIMES D     | AILY            |                      |                  | 2         |
| Detrol, Coumadin<br>(20 Active Drugs) More             | Drug type Brande              | I ∨ Rx [                     | Add to favorite dr | rug       |                    |                        |                 |                      |                  |           |
|                                                        | Drug* Xanax 2                 | MG Oral Tablet               |                    | ~         |                    | Diseas de petives lat  | in chlorovictic | na lika RID. OID ata |                  |           |
| PDMP Report ()                                         | [Schedule IV Drug]            |                              |                    |           |                    | writing free text SIG. | in appreviatio  | ns like bib, Qib etc | , when           | Q         |
| 0 0 0 0 0<br>Narcotics Sedative Stimulants Overdose    | [beneade if brag]             |                              |                    |           |                    | Use free text          |                 |                      |                  | = :       |
| Recent PDMP lookup performed -299mins                  | Qualifier* Tablet             | ~ ) (                        | Quantity* 20       | Da        | aily Max Dose      |                        | WC/XFR          | Select One           | ~                | 2         |
| View PDMP Report                                       | Substitutions Substitu        | tion Allowed V               | Refill 0           | Da        | ays Supply  🕕      | N/A                    | Туре            | Select One           | ~                | Ø         |
| □ New Rx Pad >                                         |                               |                              |                    |           |                    |                        |                 |                      |                  | $\oslash$ |
| Saved Rx (all Patients) (84)                           | Pharmacy* Shollen             | perger Pharmacy, S-012, 2002 | S. McDowel         |           | Note to Pharma     | cist Doctors Note      | is              |                      |                  |           |
| Practice Favorite Drugs                                | 🎔 Phar                        | macies                       |                    | E         | Enter Pharmacy N   | lote here              |                 |                      |                  |           |
| Prescription Templates                                 |                               |                              |                    | (PI       | lease DO NOT       | include SIG informati  | on in 'Note to  | Pharmacist')         |                  |           |
| Free Text Medication                                   | EPCS Queue 🕕                  | Post Dated                   | Prescription       |           |                    |                        |                 |                      |                  | 5         |
| Patient Profile                                        |                               |                              |                    |           |                    |                        |                 |                      |                  |           |
| C Default Physician                                    |                               |                              |                    |           |                    | Reset                  | Add New         | Confirm Prese        | ription(s)       |           |
| ∩                                                      |                               |                              |                    |           |                    |                        |                 |                      |                  |           |

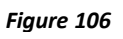

- Fill the prescription details and click on the **Confirm Prescription(s)** button.
- Once you click on the **Confirm Prescription(s)** button, **Update Contact Info** window will display.
- Enter a valid email ID to get notifications related to the EPCS queue. A valid email address needs to be added for the first time only.
- Click on the **Save** button.

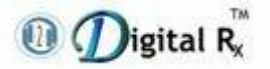

| Update Contact                    | nfo                                                                                                    |
|-----------------------------------|----------------------------------------------------------------------------------------------------|
| EPCS Queue & F<br>address. Please | Post Dated prescriptions related notifications will be sent to your mail<br>let us know your mail to keep you updated. |
| Email                             |                                                                                                    |
|                                   | Save                                                                                                    |
| Note: Please use                  | a valid email address for EPCS Queue or Post Dated Prescription Alerts                                                 |
| to avoid any mis                  | s outs on Prescription processing.                                                                                     |
|                                   |                                                                                                    |
|                                   | Eigure 107                                                                                                    |

- It will be redirected to the same prescription page, after you save the email ID.
- Again, click on the **Confirm Prescription(s)**.

| )                                          | 8                                        | දිහි On Behalf                                                                          | Clinic Address                                                                           |                   |
|--------------------------------------------|------------------------------------------|-----------------------------------------------------------------------------------------|------------------------------------------------------------------------------------------|-------------------|
| tient Details 📃 🛈                          | 8 0 43<br>(3)<br>Pending Refills Refills | 0     16     0     7     0       A     Image: Alerts     Rx Change     Rx Change Alerts | 10 0 15 0 0 0 0 0 0 0 0 0 0 0 0 0 0 0 0                                                  | 0<br>]<br>vescrip |
| 08/2000 ( <b>24 Years Old</b> ), Male      | New Rx Pad SS                            | S Medication History Allergies Saved Prese                                              | iptions Favorite Drugs Medications History                                               |                   |
| Check Pharmacy Benefit                     | Rx 1 Summary                             |                                                                                         |                                                                                          | L                 |
| ergic to: $\rightarrow$                    | Rx Benefit Source                        | elect Benefit Source                                                                    | V Benefits NONE                                                                          |                   |
| ve Medication: $\rightarrow$               | Drug Name* Xa                            | anax v                                                                                  | Q SIG* 1 TABLET 3 TIMES DAILY                                                            |                   |
| old, PROzac, Azithromycin,<br>ol, Coumadin | Drug type Br                             | randed V Rx Add to favorite d                                                           | g                                                                                        |                   |
| 0 Active Drugs) More                       | Drug* Xa                                 | anax 2 MG Oral Tablet                                                                   | ~                                                                                        |                   |
| IP Report ()                               | [Schedule IV Drug]                       |                                                                                         | Please do not use latin abbreviations like BID, QID etc., when<br>writing free text SIG. |                   |
| 0 0 0 0 cs Sedative Stimulants Overdose    |                                          |                                                                                         | Use free text                                                                            |                   |
| PDMP lookup performed -113mins<br>ago      | Qualifier* Ta                            | ablet V Quantity* 10                                                                    | Daily Max Dose WC/XFR Select One V                                                       |                   |
| View PDMP Report                           | Substitutions                            | ubstitution Allowed V Refill 1                                                          | Days Supply ① N/A Type Select One ~                                                      |                   |
| New Rx Pad >                               | Pharmacy* St                             | hollenberger Pharmacy, S-012, 2002 S. McDowel                                           | Note to Pharmacist Doctors Notes                                                         |                   |
| Saved Rx (all Patients) (84)               |                                          | Pharmacies                                                                              | Enter Pharmacy Note here                                                                 |                   |
| Prescription Templates                     |                                          |                                                                                         | (Please DO NOT include SIG information in 'Note to Pharmacist')                          |                   |
| Free Text Medication                       | EPCS Queue                               | Post Dated Prescription                                                                 |                                                                                          |                   |
| Patient Profile                            |                                          |                                                                                         |                                                                                          |                   |
| Default Physician                          |                                          |                                                                                         | Reset  Add New Confirm Prescription(s)                                                   |                   |

Figure 108

- Click on **Send to Pharmacy**.
- The prescription will be added to the **EPCS Prescription Queue**.

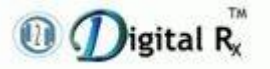

#### Enrollment Guide for Identity Proofing & Dual Factor Authentication

| ① ①igital R <sup>™</sup>                                                                | Annue & untillity         On Behalf         Occurrence CA 87688 -Primary                                                                                                    | ~             |
|-----------------------------------------------------------------------------------------|----------------------------------------------------------------------------------------------------|---------------|
| Patient Details                                                                         | 8       0       0       0       0       16       0       0       0       8       8         Image: Second Second Se | escriptions   |
| #f80818188e882d70188e0fc5cbc0834           10/08/2000 (24 Years Old ), Male           & | New Rx Pad         SS Medication History         Allergies         Saved Prescriptions         Favorite Drugs         Medications History                                                                                                    | Guide<br>Tour |
| Check Pharmacy Benefit<br>Allergic to: →<br>No known allergies                          | If you want to edit PA and OnPriority then Please go back to rxpad via Edit to uncheck PA and OnPriority.     As per State regulatory, All prescriptions must be sent electronically only.                                                                                                    |               |
| Active Medication: →<br>Thyroid, PROzac, Azithromycin,<br>Detrol, Coumadin              | Allergy and Drug Interactions + Show                                                                                                    | 2             |
| (20 Active Drugs) More                                                                  | Prescriptions Summary                                                                                                    |               |
| PDMP Report ()                                                                          | Rx No 1     Rx Date 12/12/2024     Fmiry. Status Unknown Status Xanax 2 MG Oral Tablet     Ischedule IV Drunt     Co-Pav     Info. not available                                                                                                    | Q             |
| 0 0 0 0                                                                                 | SIG 1 TABLET 3 TIMES DAILY Qualifier Tablet Quantity 10                                                                                                    | = ;           |
| Narcotics Sedative Stimulants Overdose Recent PDMP lookup performed -113mins            | No. Of Refills 1 Substitution Allowed Note to Pharmacist                                                                                                    | ?             |
| ogo<br>View PDMP Report                                                                 | EPCS Queued                                                                                                    | Ø             |
| New Rx Pad >                                                                            | Adverse Effects Drug to Food Interactions Patient Education                                                                                                    | Ø             |
| Saved Rx (all Patients) (84)                                                            | adherence is 61.4/%. Find more details                                                                                                    |               |
| Practice Favorite Drugs                                                                 | Options below with * requires the Rx No boxes to be checked for processing. For other options, checking the box will not have any effect.                                                                                                    | $\sim$        |
| Prescription Templates                                                                  | 🕅 * Remove                                                                                                    | •             |
| Ig_i Free Text Medication                                                               |                                                                                                    |               |

Figure 109

- The **Prescription Status** window will display with a message indicating that "**Prescriptions added to EPCS Queue**".
- Click on the **Close** button.

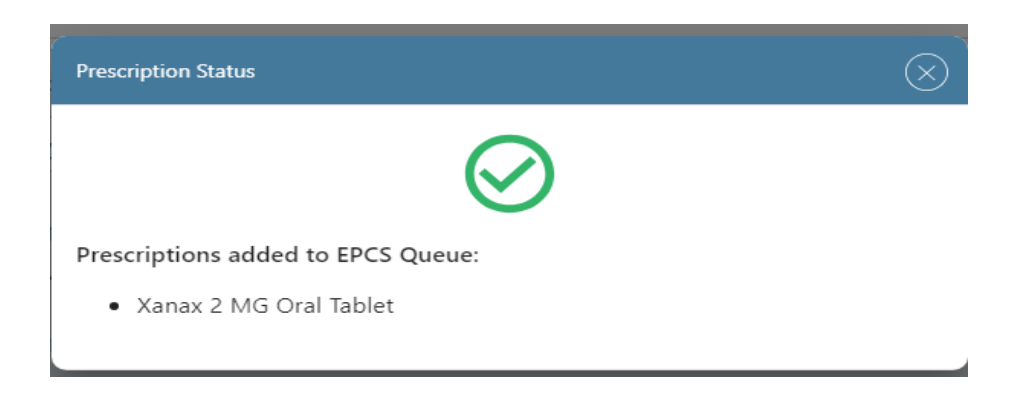

Figure 110

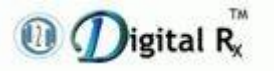

## **3.3 EPCS Prescription Queue**

- Go to the **EPCS Prescription Queue**.
- All the scheduled prescriptions will be available here.
- User provided email ID will display.
- All the EPCS queue notifications will be sent to the provided email ID.

| 🕕 🕖 igital Rx™               | 🔒 maar it amitte                              | ද                                                                                                    | Cn Behalf              | 👷 Clinic Address 💷                  | nev lite nev sited its           | s CA 87688 -Pr       | imary        | $\sim$                            |
|------------------------------|-----------------------------------------------|----------------------------------------------------------------------------------------------------|------------------------|-------------------------------------|----------------------------------|----------------------|--------------|-----------------------------------|
| My Profile =                 | 8 0 43 0<br>ČB A<br>Pending Refills Refill Al | 16     0       16     0       10     10       10     10       11     10       11     10       11     10       11     10       11     10       11     10       11     10       11     10       11     10       11     10       12     10       13     10       14     10       15     10       15     10       15     10       15     10       16     10       16     10       16     10       16     10       16     10       17     10       16     10       17     10       10     10       10     10       10     10       10     10       10     10       10     10       10     10       10     10       10     10       10     10       10     10       10     10       10     10       10     10       10 | 70<br>Rx Change Alerts | 10 0 16 0<br>Rx Fill Rx Fill Alerts | 30 0<br>(1)<br>EPA Holding Queue | 20 0<br>EPA Worklist | Post Date    | 0<br>Ø<br>Ø<br>Ø<br>Prescriptions |
| SPI:2<br>NPI: 1              | EPCS Queue 🥹                                  |                                                                                                    |                        |                                     |                                  |                      |              | Guide                             |
|                              | EPCS Queue related                            | notifications will be sent to saidu                                                                                                    | rga.v@youngsof         | t.in Please contact suppo           | rt to update your email          | address.             |              | ₿                                 |
| Saved Rx (all Patients) (84) | Patient Name                                  | Drug Description                                                                                                    | Pharma                 | cy                                  | Created Date                     | Rx Type              | Actions      | Logout                            |
| Patient Registration         | Kin george                                    | Xanax 2 MG Oral Tablet 🛈                                                                                                    | Shollen                | berger Pharmacy 🛈                   | 12/12/2024                       | NEWRX                | Ū            | 8                                 |
|                              | Albert James                                  | Methadone HCI 5 MG Oral Tab                                                                                                    | let 🕕 RapidRa          | Pharmacy 🛈                          | 10/18/2024                       | NEWRX                | 圃            |                                   |
|                              | Renter California                             | Doral 15 MG Oral Tablet 🛈                                                                                                    | Shollen                | berger Pharmacy 🛈                   | 10/18/2024                       | NEWRX                | Ū            |                                   |
|                              | Earlier Salleandro                            | Lomotil 2.5-0.025 MG Oral Tab                                                                                                    | let 🛈 Shollen          | berger Pharmacy 🛈                   | 10/18/2024                       | NEWRX                | Ū            | Q                                 |
|                              | Barter Datesandro                             | Lyrica 100 MG Oral Capsule 🛈                                                                                                    | Shollen                | berger Pharmacy 🛈                   | 10/18/2024                       | NEWRX                | Ū            | = !                               |
|                              | Persea Abingdon                               | Valium 2 MG Oral Tablet 🛈                                                                                                    | Brookly                | n Gates Pharmacy 🛈                  | 10/18/2024                       | NEWRX                | Ū            | (?)                               |
|                              | Formate Altrigation                           | Adderall XR 30 MG Oral Capsu                                                                                                    | I 🛈 Brookly            | n Gates Pharmacy 🕕                  | 10/18/2024                       | NEWRX                | Ū            | Ø                                 |
|                              |                                               |                                                                                                    |                        |                                     |                                  |                      |              | $\bigcirc$                        |
|                              |                                               |                                                                                                    |                        |                                     |                                  |                      |              |                                   |
|                              |                                               |                                                                                                    |                        |                                     |                                  |                      |              | $\sim$                            |
|                              |                                               |                                                                                                    |                        |                                     |                                  |                      |              | L.                                |
|                              |                                               |                                                                                                    | (                      | Send to Pharmacy                    |                                  |                      | 1-7 of 7 < 🕻 |                                   |
|                              |                                               |                                                                                                    |                        |                                     |                                  |                      |              |                                   |

Figure 111

### **3.4 EPCS Alert for Two Factor Authentication**

- Once you click on **Send to Pharmacy**, the **EPCS Alert** window will display.
- Click on **Ok**, it will redirect to ID.me Authentication login page.

| 12 Digital R."                                                                                                    |                        |                                    |                                  | B On Behalf                              | Q Clinic A                      | ddress million                      | to the two sheet in a  | CA 87688     | -Primary   |                 |            |
|----------------------------------------------------------------------------------------------------|------------------------|------------------------------------|----------------------------------|------------------------------------------|---------------------------------|-------------------------------------|------------------------|--------------|------------|-----------------|------------|
| My Profile                                                                                                    | Pending Refills Refill | 0 0 Alerts                         | 0<br>↑↓<br>Rx Change             | Rx Change Alerts                         | Rx Fill                         | Rx Fill Alerts                      | EPA Holding Queue      | EPA Worklist | EPCS Queue | Post Dated Pres | criptions  |
| NPI: 1 Providence Control of Control of Cont | EPCS Queue 😣           |                                    |                                  |                                          |                                 |                                     |                        |              |            |                 | Guide      |
|                                                                                                    | EPCS Queue relat       | ed notifications will b            | e sent to said                   | urga.v@youngsof                          | tin Please co                   | intact support                      | to update your email a | ddress.      |            |                 |            |
| Saved Rx (all Patients) (84)                                                                                                    | Patient Name           |                                    |                                  |                                          |                                 |                                     | 🛞 te                   | Rx Type      | Ac         | tions           | Logout     |
| 2 Patient Registration                                                                                                    | Kim george             | Doctor Name:                       | diam in                          | anth                                     |                                 |                                     |                        | NEWRX        | 1          | Ĭ               | 8          |
|                                                                                                    | Albert James           | DEA:                               | SM984                            | 5849                                     |                                 |                                     |                        | NEWRX        | Ū          | 1               | 4          |
|                                                                                                    | Baxter Dallesandro     | Date&Time:                         | 12/13/3                          | 2024 12:42:56 PM                         |                                 |                                     |                        | NEWRX        | 1          | )               | 88         |
|                                                                                                    | Baxter Dallesandro     | By completing the pres             | ne two-factor<br>cription(s) and | authentication pro<br>authorizing the tr | tocol at this t<br>ansmission o | ime, you are le<br>f the above infi | gally<br>ormation to   | NEWRX        | 1          | )               | Q          |
|                                                                                                    | Baxter Dallesandro     | the pharmacy fo<br>completed by th | r dispensing.<br>e practitioner  | The two-factor aut<br>whose name and l   | hentication p<br>DEA registrati | on number app                       | ly be<br>bear above.   | NEWRX        | (          | 1               | = ;        |
|                                                                                                    | Perseus Abingdon       | If you choose 'C                   | ancel' option,                   | only Pop-up will cl                      | osed.                           |                                     |                        | NEWRX        | Ū          | Ì               | $\bigcirc$ |
|                                                                                                    | Perseus Abingdon       |                                    |                                  | Ok                                       | Cancel                          | ר                                   |                        | NEWRX        | Ū          | t)              | Ø          |
|                                                                                                    |                        |                                    |                                  |                                          |                                 | 5                                   |                        |              |            |                 | 0          |
|                                                                                                    |                        |                                    |                                  |                                          |                                 |                                     |                        |              |            |                 |            |
|                                                                                                    |                        |                                    |                                  |                                          |                                 |                                     |                        |              |            |                 |            |
|                                                                                                    |                        |                                    |                                  |                                          | <sup>9</sup> Send to Pl         | iarmacy                             |                        |              | 1-7 of 7   | < >             | 9          |

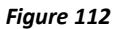

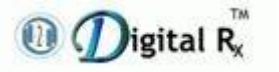

## **3.5 Two Factor Authentication**

- ID.me login Sign In appears, please login with valid login credentials. Prescriber is then logged into their ID.me account.
- If you have selected Push Notification, this is the time where you must check your mobile device for the notification.

| sign In          |                 | ign up for en eccel |
|------------------|-----------------|---------------------|
| 1.0              | 6               | <u>.</u>            |
| Harrison and the | 100             |                     |
| 1.1.1.1          |                 |                     |
| browing          |                 |                     |
| Home Aires Lon   |                 |                     |
| -                |                 |                     |
|                  | Signin          |                     |
|                  | factor.feame    | 4                   |
|                  | 100000000       |                     |
|                  | Or sign in with |                     |

Figure 113: ID.me Sign In screen

- Please go to your mobile device to see notification coming-up from ID.me requesting you to sign-in.
- Select Sign-in request.

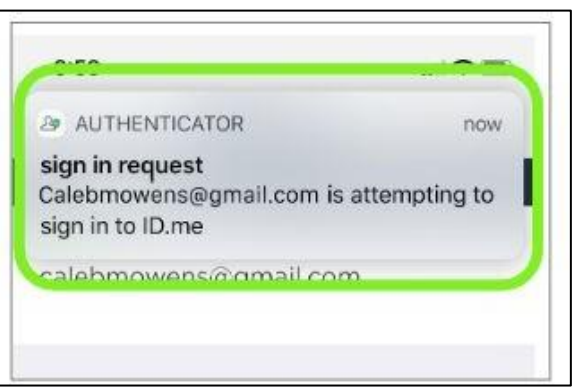

Figure 114: Notification displaying at mobile device home screen

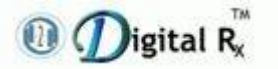

• Please tap on ID.me push notification which will request you to select "Login Request".

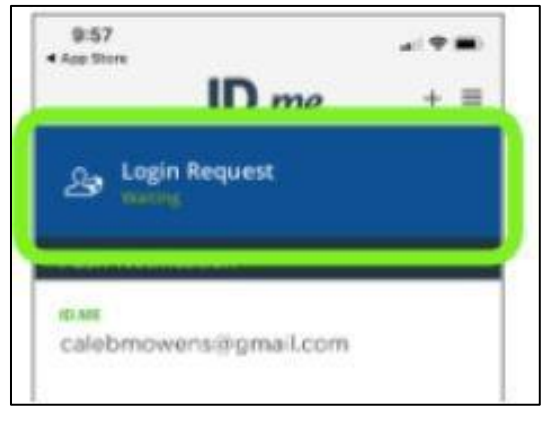

Figure 115: Login Request Push Notification at mobile authenticator app

• Upon clicking "Login Request" push notification, app will take you to a "Approve this Sign-In?" screen where you must select "Yes" to approve Sign-in.

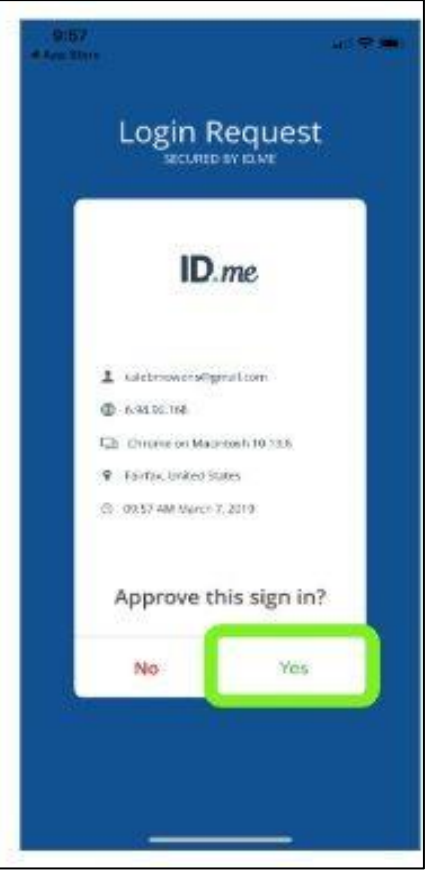

Figure 116: Approve sign-in screen at mobile device

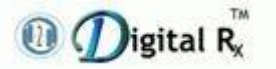

- Upon clicking **"Yes**" at **"Approve this Sign-In?**" screen, two factor authentication will be completed successfully.
- The user will be returned to Digital Rx Prescription status screen.

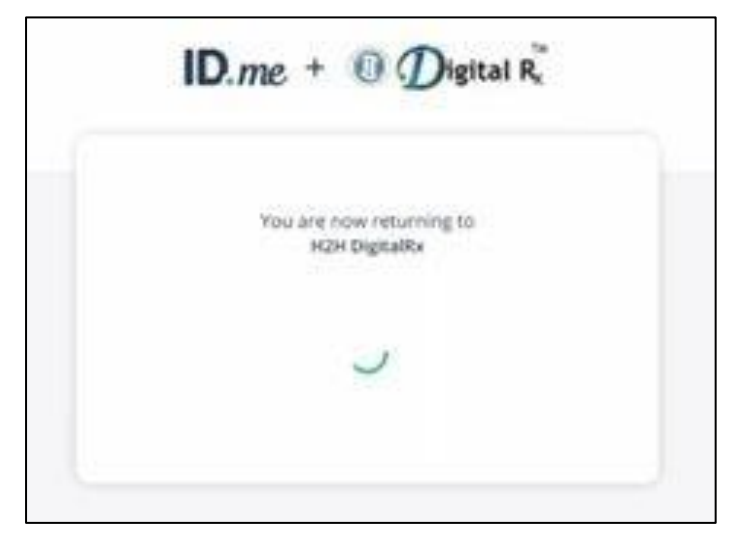

Figure 117: ID.me+H2H DRx returning screen appears

• Here is an example of the Digital Rx Prescription status screen with a prescription having successfully been sent to the selected pharmacy.

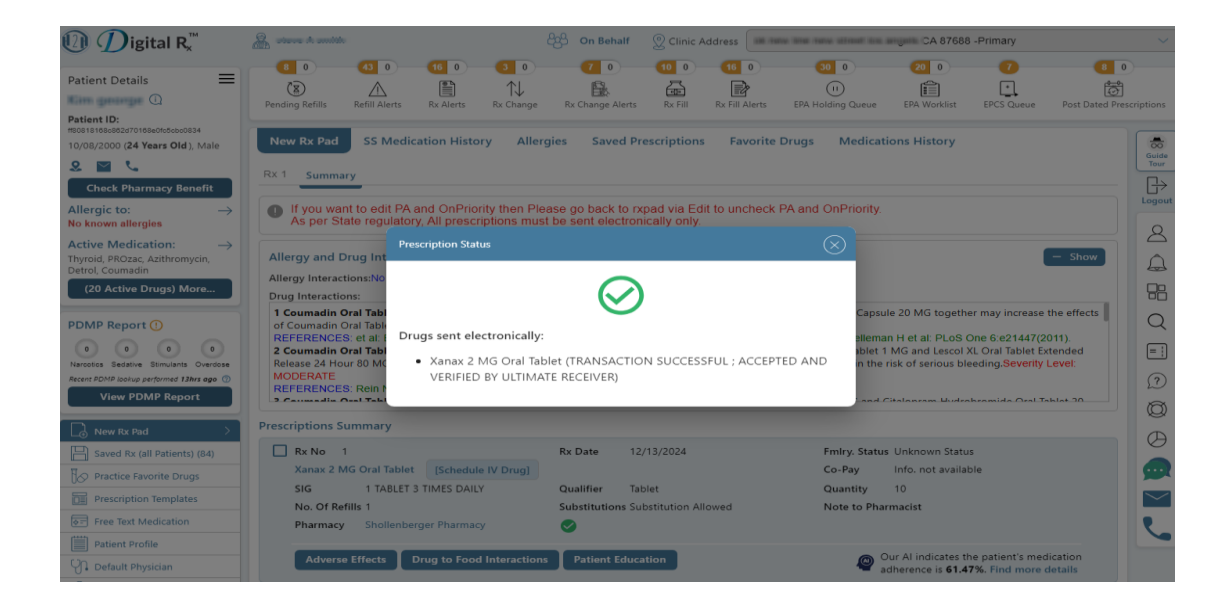

Figure 118: H2H DRx screen after successful 2FA & sending meds to pharmacy

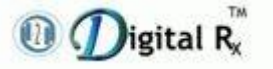

- 4. Switching Dual Factor Authentication Between Push Notification and Code Generator Modes
  - Please login with valid login credentials. Prescriber is then logged into their ID.me account.

| Sign In        | or sig                | n up for an account |
|----------------|-----------------------|---------------------|
| imail          |                       |                     |
| 1              |                       |                     |
| assword        |                       |                     |
| Enter your par | biovid                |                     |
|                |                       |                     |
|                | Sign in               |                     |
|                | Forgot Password       |                     |
|                | Or sign in with       |                     |
| F Facebook     | G Google              | in Linkedin         |
|                | N                     | 1.000               |
| Vie            | w mold, Sogin options | 1 m                 |

- ID.me web screen will ask you to enter second factor authentication sixdigit code. Please enter six-digit code that appears over ID.me authenticator app over your ID.me web screen
- Click "**Continue**".

| ID.me + 🛈 Digital R                                                                                              |
|----------------------------------------------------------------------------------------------------|
| COMPLETE YOUR SIGN IN                                                                                            |
| 1)2)2)                                                                                                    |
| Enter a code from your device                                                                                    |
| Please check your code generator application and<br>enter the generated 6-digit code to complete you<br>sign in. |
| Enter the 6-digit code                                                                                           |
| 667297                                                                                                    |
| Continue                                                                                                    |
|                                                                                                    |
| Having trouble? Use your <u>recovery code</u> instead.                                                           |

Figure 120: ID.me six-digit 2 FA screen

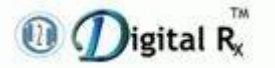

- Update two-factor authentication screen appears.
- Please click "**Continue**" to update your two factor authentication settings.

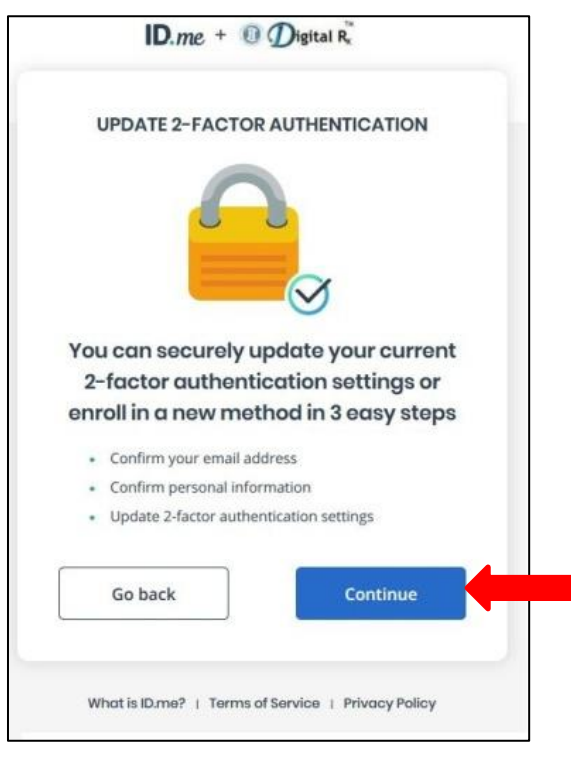

Figure 121: Update 2 FA screen

- "Confirm your email address screen" appears. Please do not close this screen.
- An email will be sent to the email address used to sign up for ID.me with a link that you must click to confirm your email.
- Navigate to your email inbox in a new tab or web browser window, find the confirmation email and click the link.

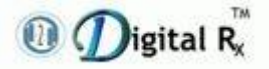

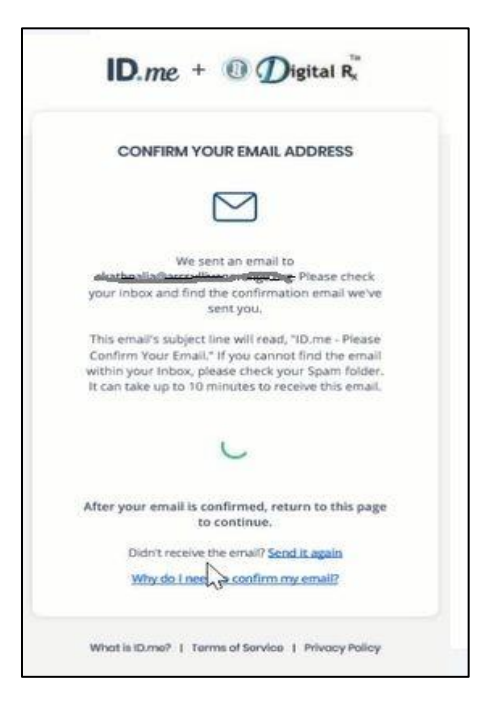

Figure 122: Confirm email address

- Update two-Factor authentication screen appears to enter personal details.
- Make sure you enter same details that were entered at the time of enrolling to ID.me.
- Click "**Continue**" button.

| UPDATE 2-FAC      | TOR AUTHENTICATION         |
|-------------------|----------------------------|
| OF DATE 2 TAG     | TOR AUTILITIOA TOR         |
| Before you update | your phone number and two- |
| yu                | our identity.              |
| First Name *      |                            |
|                   |                            |
|                   |                            |
| Last Name *       |                            |
|                   |                            |
|                   |                            |
| Birth Date *      | Social Security *          |
|                   |                            |
|                   |                            |
|                   |                            |
| 84. 16 YO 4 16 1  | Continue                   |

personal details

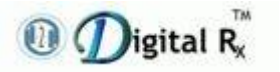

- Your Identity has been verified screen appears with "**Continue**" button.
- Click "Continue".

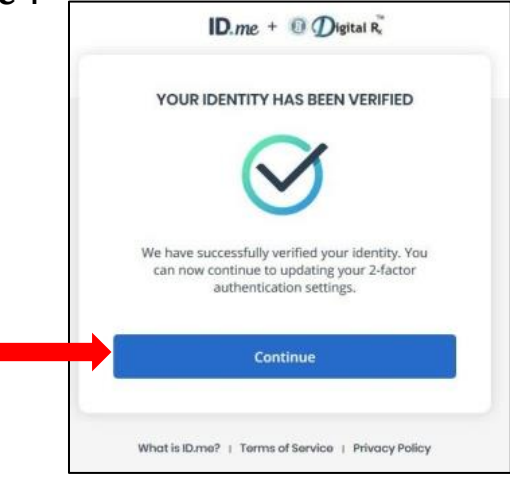

Figure 124: ID verification confirmation screen

- "SECURE YOUR ACCOUNT" is the screen that appears after you click "Continue".
- Secure your account screen by choosing one of two options to set-up your two-factor authentication:

[A] Code Generator[B] Push Notification

• Choose the option that you want to switch to.

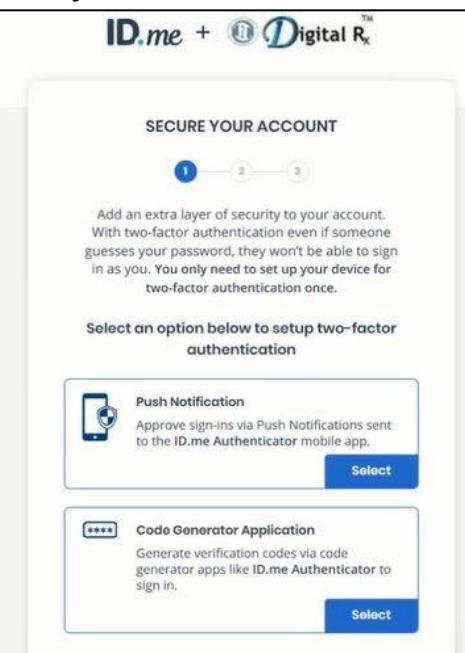

Figure 125: Secure your account screen

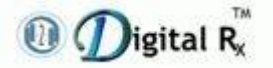

#### 4.1 Code Generator

• The user will be presented with a screen that will give instructions and a QR code to scan.

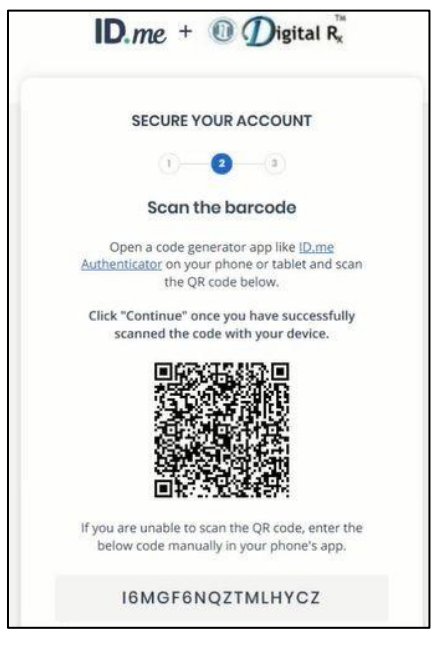

Figure 126: Secure your account screen with Scan barcode option for Code Generator

• To scan QR Code from the web screen, please go to "**ID.me Authenticator**" app which you have earlier downloaded on your phone and open the app.

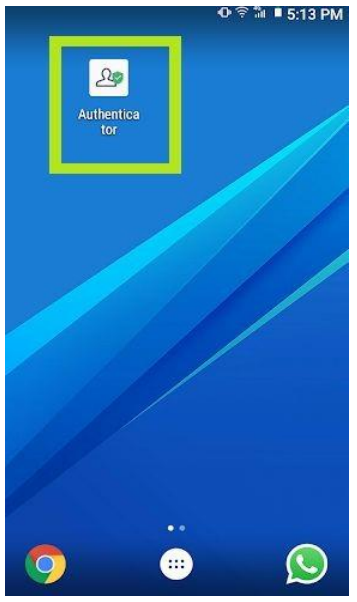

Figure 127: ID.me Authenticator app downloaded in mobile phone

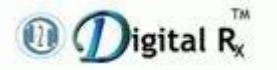

- Go to ID.me authenticator app home screen on your mobile device.
- Add your Account for Code Generator by selecting the green "+" sign in the top right-hand corner of the screen.

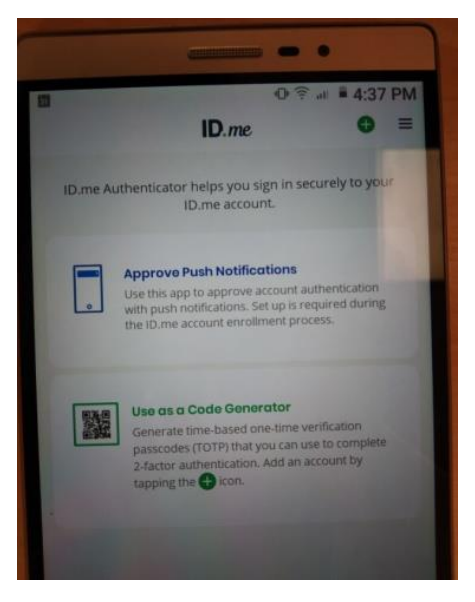

Figure 128: ID.me Authenticator mobile app home screen displaying "Approve Push Notification" & "Use as Code Generator"

- Add Account screen displays.
- Click the Scan QR Code button at the bottom of the screen.

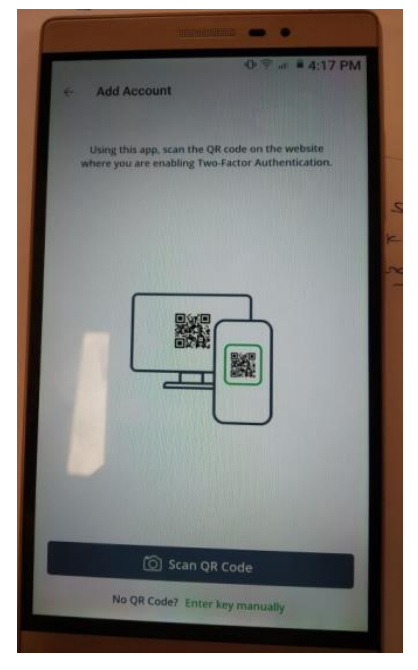

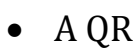

Figure 129: Scan QR Code option over mobile device

scanning box appears.

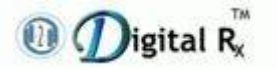

- Position your phone so the QR code on the laptop screen is in the box.
- When the app automatically captures the QR code, it advances to the next screen.

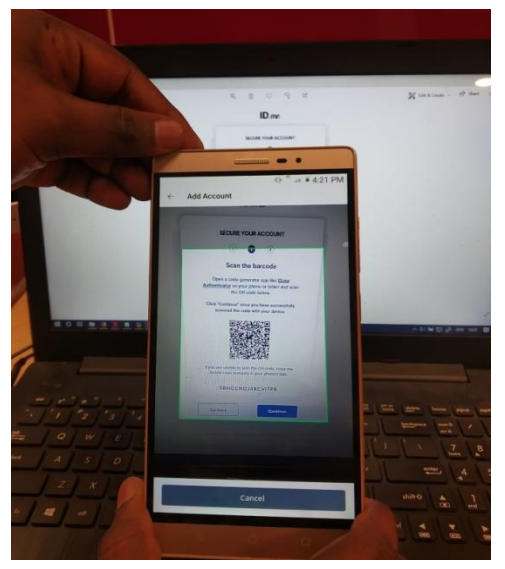

Figure 130: Six-digit code appearing over mobile device

• Once scanned, app will generate a six-digit code to be entered on the next web screen.

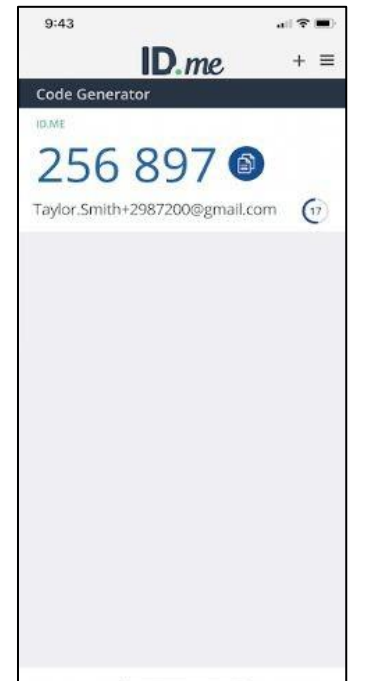

Figure 131: Six-digit code appearing over mobile device

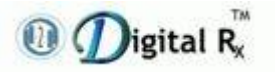

• Enter six-digit code into the field provided and click "Continue".

| SECURE Y                                    | OUR ACCOUNT                                                         |
|---------------------------------------------|---------------------------------------------------------------------|
|                                             | 2 3                                                                 |
| Confirm                                     | n your device                                                       |
| Please check your co<br>the 6-digit code to | ode generator app and enter<br>o complete securing your<br>account. |
| ter the 6-digit code                        |                                                                     |
| C                                           | 035219                                                              |
| ime your device                             |                                                                     |
| ex. My iPhone                               | optional                                                            |
|                                             |                                                                     |
| Go back                                     | Continue                                                            |
|                                             |                                                                     |

over mobile device

• Confirmation screen appears stating that account got secured with Dual factor authentication using code generator, click "**Continue**".

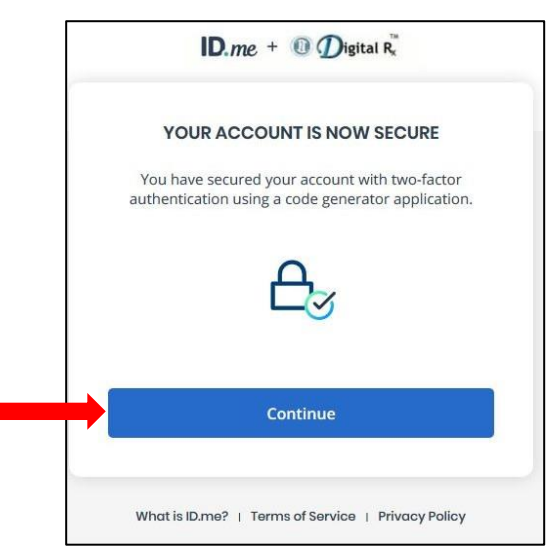

Figure 133: Your account is now secure screen

#### 4.2 Push Notification

• "SECURE YOUR ACCOUNT" screen appears. There are two methods you can use to download the ID.me Authenticator App:

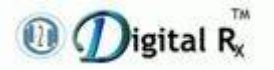

Enrollment Guide for Identity Proofing & Dual Factor Authentication

- a) Text Message
- b) Email

| SECORE TO                                        | URACCOUNT                                                |
|--------------------------------------------------|----------------------------------------------------------|
| 1                                                | 2 3                                                      |
| Choose app do                                    | ownload method                                           |
| Please download the IC<br>your smartphone or tal | O.me Authenticator app to<br>blet device to get started. |
| low would you like to re                         | eceive the download link?                                |
| A                                                |                                                          |
| S                                                |                                                          |
| Text message                                     | Email                                                    |
| ur phone number                                  |                                                          |
|                                                  |                                                          |
|                                                  |                                                          |
|                                                  | CONTRACTOR CONTRACTOR                                    |

Figure 134: Secure your account screen with mobile app download methods

- An alert will pop-up requesting you to allow notifications.
- Select "**Allow**" to receive notifications.

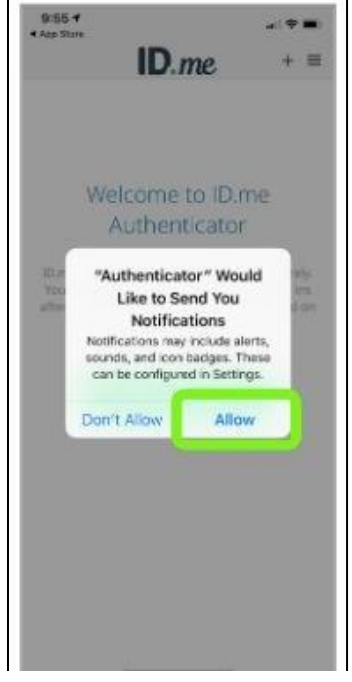

Figure 135: Pop-up requesting to allow notifications in mobile device

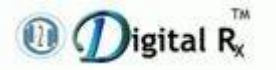

• Please select "Registration Request" notification.

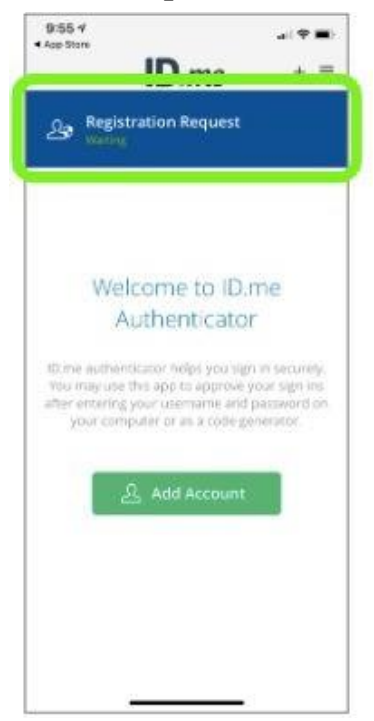

Figure 136: Registration request screen to

• Select "**Yes**" on Registration Request page to complete registration.

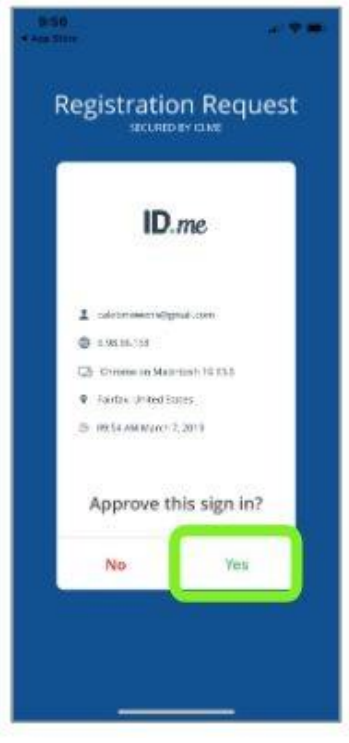

Figure 137: Registration request screen with Yes and No options to

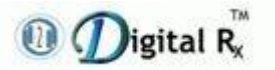

• When you confirm enrollment, and receive the "**Registration Success**" prompt, the two-factor enrollment process will be complete, and you can close the App.

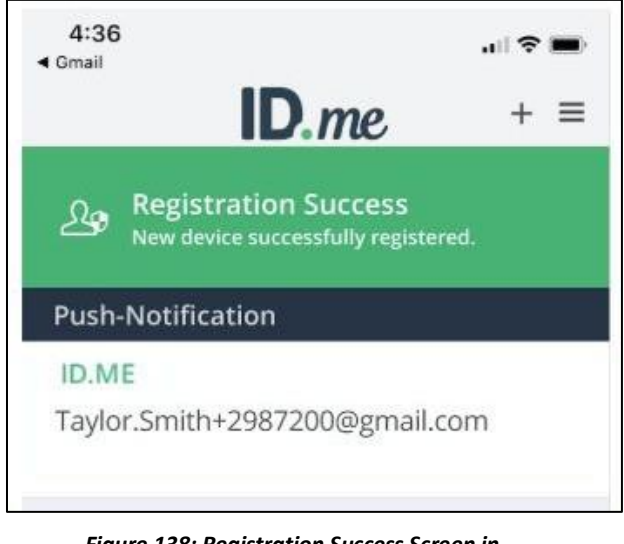

Figure 138: Registration Success Screen in Mobile device

# 5. Process to Follow if Prescriber is Already Registered with ID.me to Get that Registration Synced with H2H

- Because the provider has already verified their identity with ID.me, they will not have to complete the Identity Proofing portion of the ID.me workflow again.
- However, they still need to proceed through the Digital Rx + ID.me workflow to set up their two-factor authentication device for Digital Rx and to enable ID.me to send a back-end data response to Digital Rx.
- The prescribers who have already been proved to the LOA3 level with ID.me for other EMRs/EHRs should:
- Follow the steps as if they were enrolling to ID.me for the first time in the Digital Rx + ID.me workflow by clicking on 'Verify with ID.me' from your hosted landing page (HLP), <u>https://h2hdigitalrx.com/enrollment.html</u>.

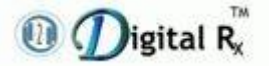

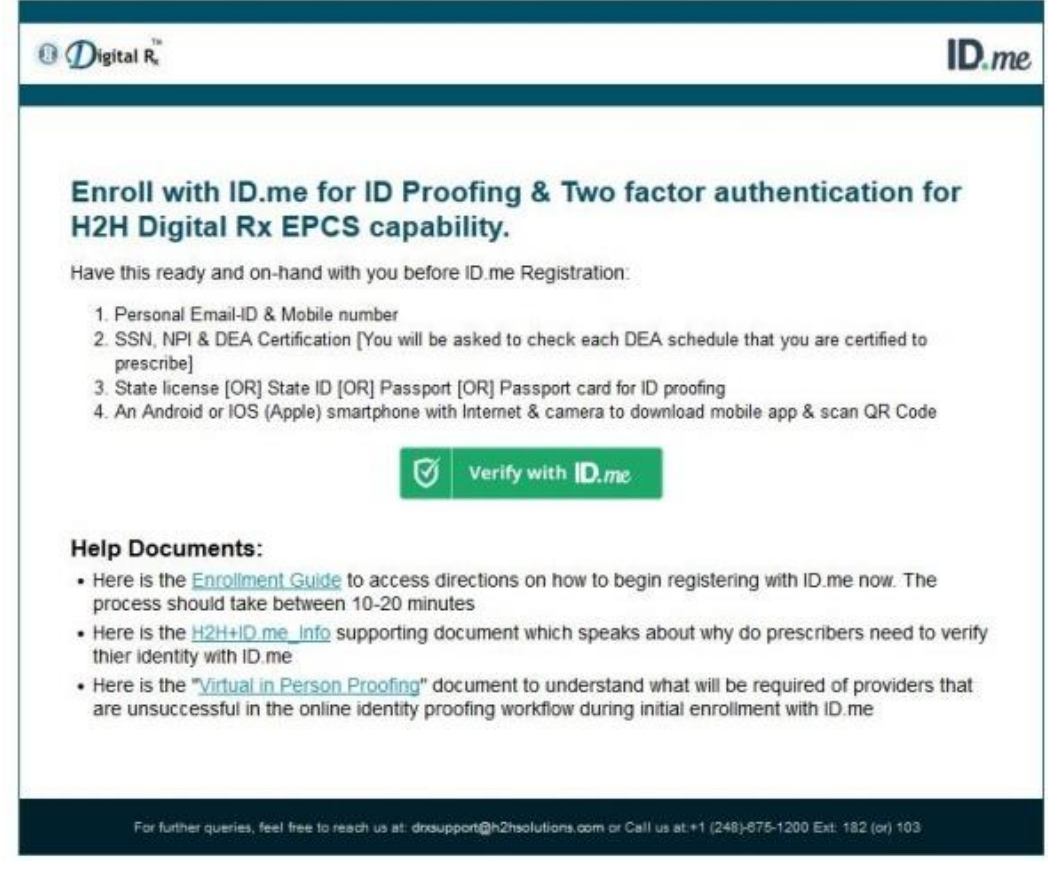

Figure 139: Hosted Landing Page with button to "Verify with ID.me"

• After clicking Verify with ID.me from your HLP, they should Sign in to ID.me with the same username and password they have already used to create an account with ID.me.

| Sign In                                                                                                    | w sign up for an occo |
|----------------------------------------------------------------------------------------------------|-----------------------|
| and the second second se |                       |
| time spectrum                                                                                                    |                       |
| histowand                                                                                                    |                       |
| from ever possible                                                                                                    | la:                   |
|                                                                                                    |                       |
| 1                                                                                                    | Sign in               |
| tes                                                                                                    | pot. Patamoral        |
| OF                                                                                                    | age in white          |
|                                                                                                    |                       |

Figure 140: ID.me Sign In screen

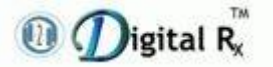

• After signing in, they up their 2FA or two factor authentication devices. They will skip the Identity Proofing steps (already complete).

|                                | SECURE YOUR ACCOUNT                                                                                                    |
|--------------------------------|----------------------------------------------------------------------------------------------------|
|                                | 0-3-3                                                                                                    |
| Add<br>With<br>guesse<br>in as | an extra layer of security to your account.<br>two-factor authentication even if someone<br>es your password, they won't be able to sig<br>you. You only need to set up your device for<br>two-factor authentication once. |
| Selec                          | t an option below to setup two-facto<br>authentication                                                                                                    |
| 3                              | Push Notification<br>Approve sign-ins via Push Notifications sent<br>to the ID.me Authenticator mobile app.<br>Soloct                                                                                                    |
| ****                           | Code Generator Application<br>Generate verification codes via code<br>generator apps like ID.me Authenticator to                                                                                                    |

Figure 141: Secure account screen with options available to set-up 2FA

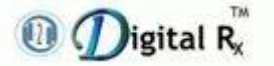

• After completing the 2FA, they should be taken either to the Medical Credential check steps (if not already complete for this other EMR/HER).

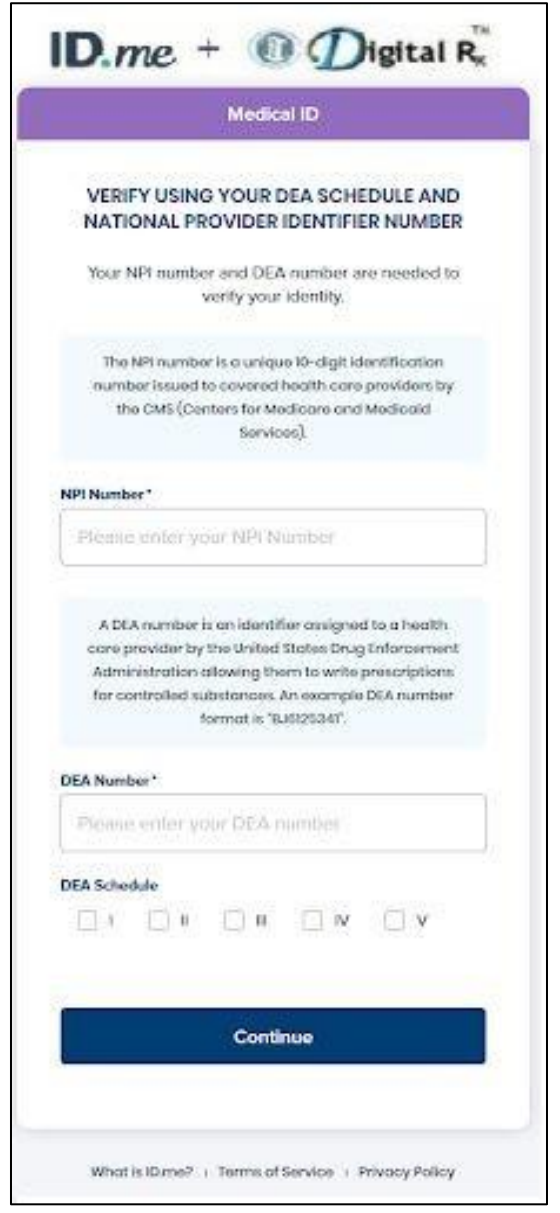

Figure 142: Medical Credential check screen to enter NPI & DEA number

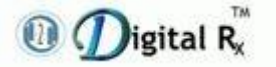

• Then, ultimately the consent **Allow** screen, where they will allow consent to share information back to H2H.

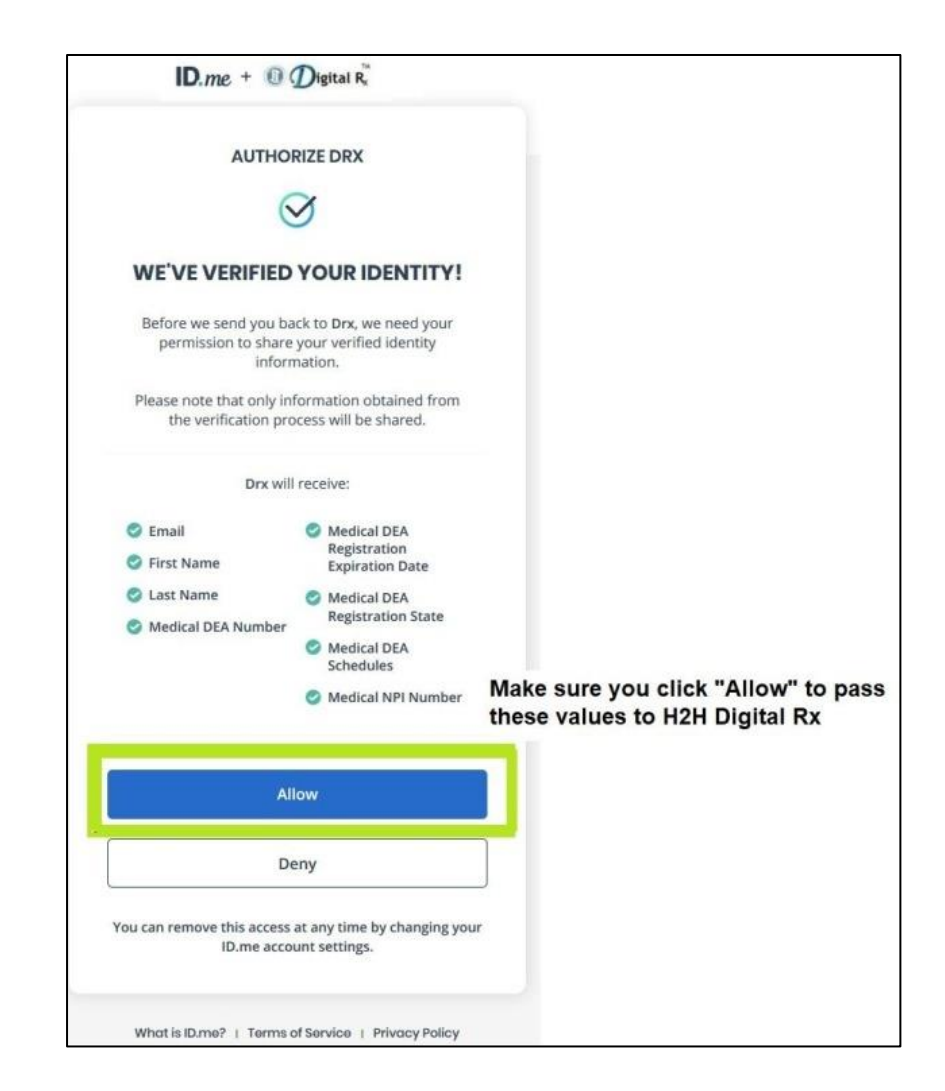

Figure 143: Consent Allow screen to authorize DRx

Because the providers in this situation have already completed Identity Proofing, they should have a shorter than normal Digital Rx + ID.me workflow experience.

For more information related to ID.me process, go to <a href="https://help.id.me/">https://help.id.me/</a>